## Packard Bell EasyNote TK11BZ/TK13BZ

# **SERVICEGUIDE**

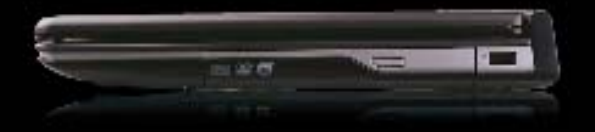

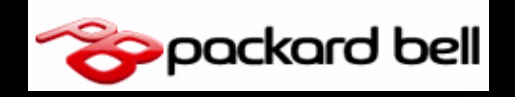

### **Revision History**

Refer to the following table for the updates made to this Packard Bell EasyNote TK11BZ/TK13BZ service guide.

| Date | Chapter | Updates |
|------|---------|---------|
|      |         |         |
|      |         |         |
|      |         |         |

Service guide files and updates are available on the ACER/CSD Website. For more information, go to <u>http://csd.acer.com.tw</u>. The information in this guide is subject to change without notice.

### Copyright

Copyright © 2010 by Packard Bell Incorporated. All rights reserved. No part of this publication may be reproduced, transmitted, transcribed, stored in a retrieval system, or translated into any language or computer language, in any form or by any means, electronic, mechanical, magnetic, optical, chemical, manual or otherwise, without the prior written permission of Packard Bell Incorporated.

### Disclaimer

The information in this guide is subject to change without notice.

There are no representations or warranties, either expressed or implied, with respect to the contents hereof and specifically disclaims any warranties of merchantability or fitness for any particular purpose. The software described in this manual is sold or licensed "as is". Should the programs prove defective following their purchase, the buyer (not the manufacturer, distributor, or its dealer) assumes the entire cost of all necessary servicing, repair, and any incidental or consequential damages resulting from any defect in the software.

### Conventions

The following conventions are used in this manual:

#### A WARNING:

Indicates a potential for personal injury.

#### **A** CAUTION:

Indicates a potential loss of data or damage to equipment.

#### + IMPORTANT:

Indicates information that is important to know for the proper completion of a procedure, choice of an option, or completing a task.

The following typographical conventions are used in this document:

• Book titles, directory names, file names, path names, and program/process names are shown in *italics*.

Example:

the DRS5 User's Guide

/usr/local/bin/fd

the /TPH15spool\_M program

• Computer output (text that represents information displayed on a computer screen, such as menus, prompts, responses to input, and error messages) are shown in constant width.

Example:

[01] The server has been stopped

• User input (text that represents information entered by a computer user, such as command names, option letters, and words) are shown in constant width bold.

Variables contained within user input are shown in angle brackets (< >).

Example:

At the prompt, type run <file name> -m

• Keyboard keys are shown in *bold italics*.

Example:

After you enter the data, press Enter.

## General information

This service guide provides all technical information relating to the basic configuration for Packard Bell's global product offering. To better fit local market requirements and enhance product competitiveness, your regional office may have decided to extend the functionality of a machine (such as add-on cards, modems, or extra memory capabilities). These localized features are not covered in this generic service guide. In such cases, contact your regional offices or the responsible personnel/channel to provide further technical details.

When ordering FRU parts:

Check the most up-to-date information available on your regional Web or channel. If, for whatever reason, a part number change is made, it may not be noted in this printed service guide.

Acer-authorized Service Providers:

Your Acer office may have a different part number code than those given in the FRU list in this service guide. You must use the list provided by your regional Acer office to order FRU parts for repair and service of customer machines.

| Features                                    | 5         |
|---------------------------------------------|-----------|
| Operating System1-5                         | 5         |
| Platform                                    | 5         |
| System Memory1-5                            | 5         |
| Display                                     | >         |
| Audio Subsystem1-5                          | >         |
| Graphics                                    | 5         |
| Storage Subsystem                           | 5         |
| Privacy Control                             | ;         |
| Optical Media Drive                         | ;         |
| Communication                               | ;         |
| Dimension and Weight                        | <u>'</u>  |
| Power Adapter and Battery                   | _         |
| Special Keys and Controls                   | _         |
| I/O Ports                                   | /         |
| Optional Items                              | 3         |
| Warranty                                    | 5         |
| Software                                    | 5         |
| Environment                                 | )         |
|                                             | 0         |
| lop View                                    | 0         |
| Closed Front View1-1                        | 2         |
| Rear View                                   | 3         |
| Left View1-1                                | 4         |
| Right View1-1                               | 5         |
| Base View                                   | 6         |
| Touchpad Basics                             | 7         |
| Using the Keyboard 1-1                      | 8         |
| Windows Keys 1-1                            | a         |
|                                             | 0         |
| Holkeys                                     | 20        |
| System Block Diagram                        | 2         |
|                                             | <b>כו</b> |
| Processor 1-2                               | з<br>⊿    |
| Processor Specifications                    | 5         |
| CPU Fan True Value Table (TJ100-CPU/UMA)    | 5         |
| CPU Fan True Value Table (TJ100-CPU/SG) 1-2 | 5         |
| System Memory                               | 6         |
| Video Interface 1-2                         | 0<br>6    |
| BIOS                                        | 7         |
| LAN Interface                               | 8         |
| Keyboard 1-2                                | 8         |

| Hard Disk Drive (AVL components) 1-29                        |
|--------------------------------------------------------------|
| Hard Disk Drive (AVL components) (Continued) 1-30            |
| Super-Multi Drive                                            |
| LED 15.6"                                                    |
| LCD Inverter (not available with this model) 1-32            |
| Display Supported Resolution (LCD Supported Resolution) 1-33 |
| Display Supported Resolution (GPU Supported Resolution) 1-33 |
| Mini Card 1-35                                               |
| 3G Card (not available in this model) 1-35                   |
| Audio Codec and Amplifier 1-35                               |
| Audio Interface                                              |
| Battery                                                      |
| VRAM                                                         |
| USB Port 1-37                                                |
| AC Adapter                                                   |
| System Power Management 1-38                                 |
| Card Reader                                                  |
| System LED Indicator 1-39                                    |
| System DMA Specification                                     |

### CHAPTER 2 System Utilities

| BIOS Setup Utility 2-3             | 3  |
|------------------------------------|----|
| Navigating the BIOS Utility        | 3  |
| BIOS                               | 1  |
| Information                        | ł  |
| Main                               | 5  |
| Security                           | 3  |
| Boot                               | 2  |
| Exit                               | 3  |
| BIOS Flash Utilities               | 4  |
| DOS Flash Utility2-1               | 15 |
| WinFlash Utility                   | 17 |
| Remove HDD/BIOS Password Utilities | 8  |
| Removing BIOS Passwords            | 20 |
| Cleaning BIOS Passwords            | 22 |
| Miscellaneous Tools                | 23 |
| Using Boot Sequence Selector       | 23 |
| Using DMITools                     | 24 |
| Using the LAN MAC EEPROM Utility   | 25 |
| Crisis Disk Recovery2-2            | 26 |

### CHAPTER 3 Machine Maintenance Procedures

| Introduction                                     | 3-5        |
|--------------------------------------------------|------------|
| General Information                              | 3-5<br>5 F |
| Maintananae Elowshart                            | 3-3<br>2 6 |
|                                                  | 3-0<br>2 7 |
|                                                  | 3-7        |
|                                                  | 3-8        |
| Battery Pack Installation                        | 3-8        |
|                                                  | .3-9       |
| Dummy Card Installation                          | 3-9        |
|                                                  | 3-10       |
| Keyboard Installation.                           | 3-11       |
| ODD (Optical Disk Drive) Module Removal          | 3-12       |
| ODD Module Installation                          | 3-13       |
| Base Door Removal                                | 3-14       |
| Base Door Installation                           | 3-14       |
| DIMM Medule Installation                         | 3-15       |
| MIAN (Mireless Local Area Network) Poard Pomoval | 01-C       |
| WLAN (Wheless Local Area Network) Board Removal  | 3-17       |
| RTC Battery Removal                              | 3-18       |
| RTC Battery Installation                         | 3-18       |
| HDD (Hard Disk Drive) Module Removal             | 3-19       |
| HDD Module Installation                          | 3-20       |
| Upper Cover Removal                              | 3-21       |
| Upper Cover Installation                         | 3-23       |
| Speaker Removal                                  | 3-24       |
| Speaker Installation                             | 3-25       |
| Power Board Removal                              | 3-26       |
| Power Board Installation                         | 3-26       |
| Touchpad Removal                                 | 3-27       |
| Touchpad Installation                            | 3-27       |
| USB Board Removal                                | 3-28       |
| USB Board Installation                           | 3-29       |
| ODD Board Removal                                | 3-30       |
| ODD Board Installation                           | 3-30       |
| Bluetooth Board Removal                          | 3-31       |
| Bluetooth Board Installation                     | 3-31       |
| Mainboard Removal                                | 3-32       |
| Mainboard Installation                           | 3-34       |
| Fan Removal                                      | 3-35       |

| Fan Installation. |                            |
|-------------------|----------------------------|
| Heatsink Remov    | al                         |
| Heatsink Installa | tion                       |
| LCD (Liquid Crys  | al Display) Module Removal |
| LCD Module Inst   | allation                   |
| DC-IN Cable Rem   | oval                       |
| DC Cable Installa | tion                       |
| LCD Bezel Remo    | /al                        |
| LCD Bezel Install | ation                      |
| Camera Module     | Removal                    |
| Camera Module     | Installation               |
| LCD Panel Remo    | val                        |
| LCD Panel Instal  | ation                      |
| LCD Bracket Ren   | ioval                      |
| LCD Bracket Inst  | allation                   |
| LVDS Cable Rem    | oval                       |
| LVDS Cable Insta  | Ilation                    |
| Microphone Set    | Removal                    |
| Microphone Set    | Installation               |
| WLAN Antenna      | Removal                    |
| WLAN Antenna      | nstallation3-54            |
|                   |                            |

### CHAPTER 4 Troubleshooting

| Introduction                 |
|------------------------------|
| General Information          |
| Power On Issues              |
| No Display Issues            |
| LCD Failure                  |
| Keyboard Failure             |
| Touchpad Failure             |
| Internal Speaker Failure4-10 |
| Microphone Failure           |
| USB Failure                  |
| Wireless Failure             |
| Bluetooth Failure            |
| Card Reader Failure          |
| Thermal Module Failure       |
| Cosmetic Failure             |
| Other Functions Failure4-19  |
| Intermittent Problems 4-20   |
| Undetermined Problems 4-20   |
| Post Codes                   |

| Mainboard Jumper and Connector Locations    | 5-3              |
|---------------------------------------------|------------------|
| USB Board Jumper and Connector Locations    | 5-5              |
| Power Board Jumper and Connector Locations. | <b>5-6</b>       |
| Clearing Password Check and BIOS Recovery   | 5-7              |
| Clearing Password Check                     | 5-7              |
| Clear CMOS Jumper                           | <mark>5-8</mark> |
| BIOS Recovery by Crisis Disk                | 5-8              |

### CHAPTER 6 FRU (Field Replaceable Unit) List

| Exploded Diagrams | <b>6-4</b>        |
|-------------------|-------------------|
| FRU List          | <b>6-6</b>        |
| Screw List        | <mark>6-21</mark> |

### CHAPTER 7 Model Definition and Configuration

| Packard Bell EasyNote TK11BZ/TK13BZ     | -3 |
|-----------------------------------------|----|
| CHAPTER 8<br>Test Compatible Components |    |
| Microsoft® Windows® 7 Environment Test  | -4 |
| CHAPTER 9<br>Online Support Information |    |

# CHAPTER 1 Hardware Specifications

| Fea | atures                                       | 1-5          |
|-----|----------------------------------------------|--------------|
|     | Operating System                             | 1-5          |
|     | Platform                                     | 1-5          |
|     | System Memory                                | 1-5          |
|     | Display                                      | 1-5          |
|     | Audio Subsystem                              | 1-5          |
|     | Graphics                                     | 1-6          |
|     | Storage Subsystem                            | 1-6          |
|     | Privacy Control                              | 1-6          |
|     | Optical Media Drive                          | 1-6          |
|     | Communication                                | 1-6          |
|     | Dimension and Weight                         | 1-7          |
|     | Power Adapter and Battery                    | 1-7          |
|     | Special Keys and Controls                    | 1-7          |
|     | I/O Ports.                                   | 1-7          |
|     | Optional Items                               | 1-8          |
|     | Warranty                                     | 1-8          |
|     | Software                                     | 1-8          |
|     | Environment                                  | 1-9          |
| No  | tebook Tour                                  | 1-10         |
|     | Top View                                     | 1-10         |
|     | Closed Front View                            | 1-12         |
|     | Rear View                                    | 1-13         |
|     | Left View.                                   | 1-14         |
|     | Right View                                   | 1-15         |
|     | Pase View                                    | 1 16         |
|     |                                              | 1-10         |
|     |                                              | 1-1/         |
|     | Using the Keyboard                           | 1-18         |
|     | Windows Keys.                                | 1-19         |
|     | Hotkeys                                      | 1-20         |
|     | System Block Diagram.                        | 1-22         |
| Spe | ecification Tables                           | 1-23         |
|     | Computer specifications                      | 1-23         |
|     | Processor                                    | 1-24         |
|     | Processor Specifications                     | 1-25         |
|     | CPU Fan True Value Table (TJ100-CPU/UMA)     | 1-25         |
|     | System Memory                                | 1-26         |
|     | Memory Combinations                          | 1-26         |
|     | Video Interface                              | 1-26         |
|     | BIOS                                         | 1-27         |
|     | LAN Interface                                | 1-28         |
|     | Hard Disk Drive (AVL components)             | 1-2ŏ<br>1-20 |
|     | Hard Disk Drive (AVL components) (Continued) | 1-30         |
|     | Super-Multi Drive                            | 1-31         |
|     | LED 15.6"                                    | 1-32         |

| LCD Inverter (not available with this model)            | 1-32 |
|---------------------------------------------------------|------|
| Display Supported Resolution (LCD Supported Resolution) | 1-33 |
| Display Supported Resolution (GPU Supported Resolution) | 1-33 |
| Mini Card                                               | 1-35 |
| 3G Card (not available in this model)                   | 1-35 |
| Audio Codec and Amplifier                               | 1-35 |
| Audio Interface.                                        | 1-35 |
| Battery                                                 | 1-37 |
| VRAM                                                    | 1-37 |
| USB Port                                                | 1-37 |
| AC Adapter                                              | 1-38 |
| System Power Management                                 | 1-38 |
| Card Reader.                                            | 1-38 |
| System LED Indicator                                    | 1-39 |
| System DMA Specification                                | 1-39 |

# Hardware Specifications and Configurations

### Features

The following is a summary of the computer's many features:

### **Operating System**

- Genuine Windows® 7 Home Premium 64-bit
- Genuine Windows® 7 Home Basic 64-bit
- Genuine Windows® 7 Starter

### Platform

- AMD E-Series processor E-350 (512 KB / 1 MB L2 cache, 1.60 GHz, DDR3 1066 MHz, 18 W)
- AMD A50M Fusion<sup>™</sup> Controller Hub

### System Memory

- Dual-channel DDR3 SDRAM support:
  - Up to 4 GB of DDR3 system memory, upgradable to 8 GB using two soDIMM modules (for 64-bit OS)
  - Up to 2 GB of DDR3 system memory (for Windows® 7 Starter only)

### Display

- 15.6" HD 1366 x 768 resolution, high-brightness (200-nit) Diamond View Technology LED-backlit TFT LCD
- Mercury-free, environment-friendly
- 16:9 aspect ratio

### Audio Subsystem

- High-definition audio support
- Built-in mono speaker
- MS-Sound compatible
- Built-in microphone

### Graphics

- ATI Radeon<sup>™</sup> HD 6310 Graphics with 256 MB of dedicated system memory, supporting Unified Video Decoder 3 (UVD3), OpenCL® 1.1, Open GL 3.1, OpenEXR High Dynamic-Range (HDR) technology, Shader Model 5.0, Microsoft® DirectX® 11
- Dual independent display support
- 16.7 million colors
- External resolution / refresh rates:
  - VGA port up to 2560 x 1600: 60 Hz
  - HDMI® port up to 1920 x 1080: 60 Hz
- MPEG-2/DVD decoding
- VC-1 and H.264 (AVC) decoding
- MPEG-4 Part 2 DivX® and Xvid decoding
- HDMI® (High-Definition Multimedia Interface) with HDCP (High-bandwidth Digital Content Protection) support

### Storage Subsystem

#### Hard disk drive:

• 250/320/500/640/750 GB or larger

#### 2-in-1 card reader, supporting:

• Secure Digital<sup>™</sup> (SD) Card, MultiMediaCard<sup>™</sup> (MMC)

### **Privacy Control**

- BIOS user, supervisor, HDD passwords
- Kensington lock slot

### **Optical Media Drive**

#### 8X DVD-Super Multi double-layer drive:

- Read: 24X CD-ROM, 24X CD-R, 24X CD-RW, 8X DVD-ROM, 8X DVD-R, 8X DVD+R, 6X DVD-ROM DL, 6X DVD-R DL, 6X DVD+R DL, 6X DVD-RW, 6X DVD+RW, 5X DVD-RAM
- Write: 24X CD-R, 16X CD-RW, 8X DVD-R, 8X DVD+R, 4X DVD-R DL, 4X DVD+R DL, 6X DVD-RW, 8X DVD+RW, 5X DVD-RAM

### Communication

#### Video conferencing solution, featuring:

- Webcam with 1280 x 1024 resolution
- Microphone

#### WLAN:

- 802.11b/g/n Wi-Fi CERTIFIED<sup>TM</sup>
- 802.11b/g Wi-Fi CERTIFIED<sup>™</sup>

#### WPAN:

• Bluetooth® 3.0+HS

#### LAN:

• Gigabit Ethernet, Wake-on-LAN ready

### **Dimension and Weight**

- 381 (W) x 253 (D) x 31/34.14 (H) mm (15 x 9.96 x 1.22/1.34 inches)
- 2.6 kg (5.72 lbs.) with 6-cell battery pack

### Power Adapter and Battery

ACPI 3.0 CPU power management standard: supports Standby and Hibernation power-saving modes

#### Power adapter

- 3-pin 65 W AC adapter:
  - 95 (W) x 50 (D) x 25.4 (H) mm (3.74 x 1.96 x 1 inches)
  - 216 g (0.47 lbs.) with 180 cm DC cable

#### Battery

- 48 Wh 4400 mAh 6-cell Li-ion standard battery pack
- Battery life: 4.5 hours
- ENERGY STAR®

### **Special Keys and Controls**

#### Keyboard

 103-/104-/107-key Packard Bell FineTip keyboard with independent standard numeric keypad, international language support

#### Touchpad

• Multi-gesture touchpad, supporting two-finger scroll, pinch, rotate, flip

#### Media keys

• Media control keys (printed on keyboard): play/pause, stop, previous, next, volume up, volume down

### I/O Ports

- 2-in-1 card reader
- Three USB 2.0 ports
- HDMI<sup>™</sup> port with HDCP support
- External display (VGA) port
- Headphone/speaker/line-out jack
- Microphone-in jack
- Ethernet (RJ-45) port
- DC-in jack for AC adapter

### **Optional Items**

- 1/2/4 GB DDR3 1066 MHz soDIMM module
- 4400 mAh 6-cell Li-ion battery pack
- 3-pin 65 W AC adapter

### Warranty

• One-year International Travelers Warranty (ITW)

### Software

#### Productivity

- Packard Bell MyBackup Solution
- Packard Bell Power Management
- Packard Bell Recovery Management
- Packard Bell Social Networks
- Adobe® Flash® Player 10.1
- Adobe® Reader® 9.1
- Bing Bar<sup>™</sup>
- Microsoft® Office 2010 preloaded (purchase a product key to activate)
- Microsoft® Office Starter 2010

#### Security

• Norton Internet Security<sup>™</sup> 2010

#### Multimedia

- Adobe® Photoshop® Elements 8
- Cyberlink® PowerDVD™
- Nero® 9 Essentials

#### Gaming

• WildTangent® Packard Bell Edition (except China, Japan, Hong Kong, Korea)

#### **Communication and ISP**

- Microsoft® Silverlight<sup>™</sup>
- Skype<sup>™</sup>
- Windows Live<sup>™</sup> Essentials

#### Web links and utilities

- Packard Bell Accessory Store (Canada, France, Germany, Italy, Mexico, Spain, UK, US only)
- Packard Bell Identity Card
- Packard Bell InfoCenter
- Packard Bell Registration
- Packard Bell Updater
- eBay® shortcut 2009 (Belgium, France, Germany, Italy, Netherlands, Spain, Sweden, UK only)

### Environment

- Temperature:
  - Operating: 5°C to 35°C
  - Non-operating: -20°C to 65°C
- Humidity (non-condensing):
  - Operating: 20% to 80%
- Non-operating: 20% to 80%

# Notebook Tour

### Top View

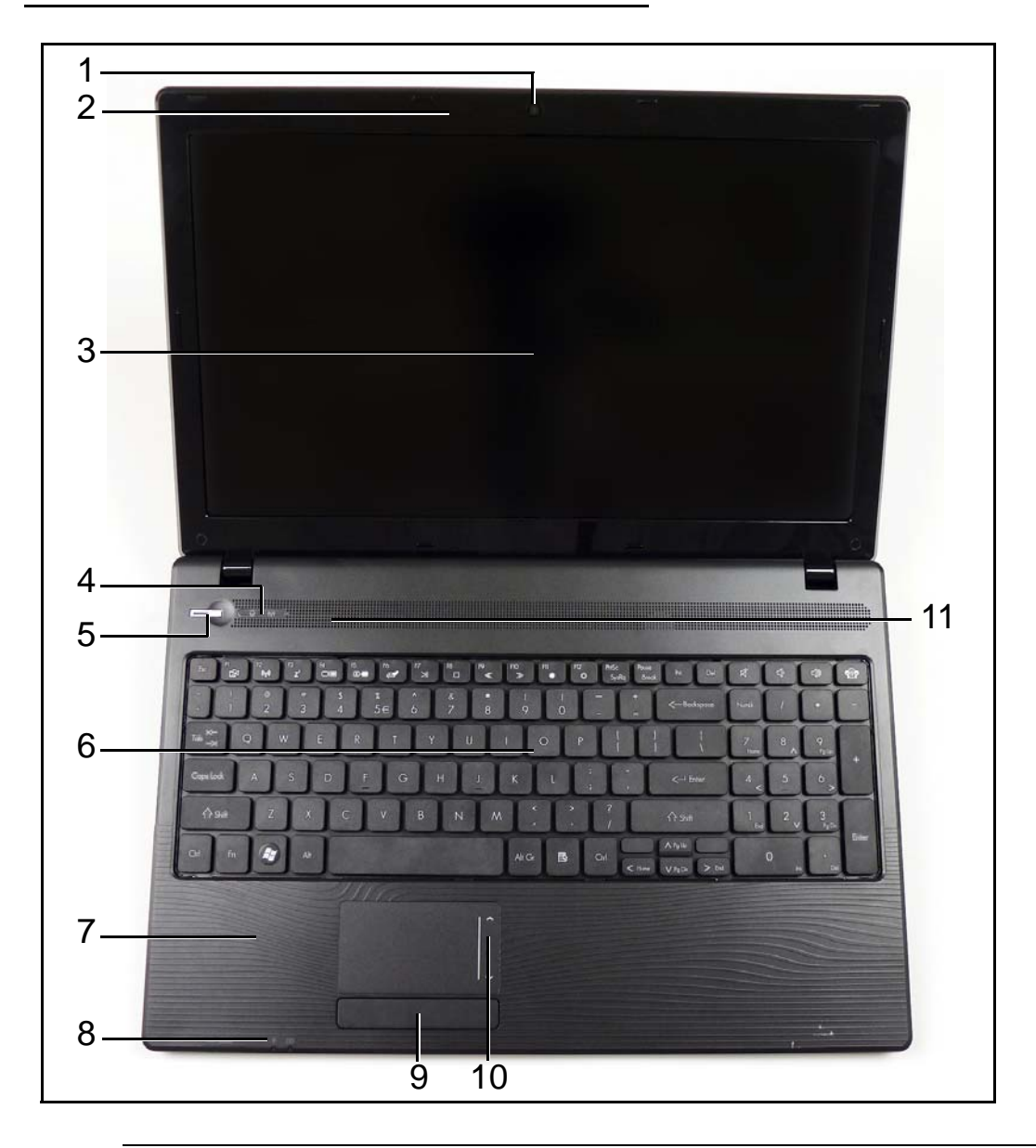

Figure 1-1. Top View

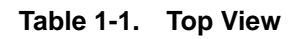

| # | lcon         | ltem       | Description                                               |
|---|--------------|------------|-----------------------------------------------------------|
| 1 |              | Webcam     | Web camera for video communication (for selected models). |
| 2 | <b>1</b> 81) | Microphone | Internal microphone for recording sound.                  |

| #  | lcon    | Item                              | Description                                                                                                    |
|----|---------|-----------------------------------|----------------------------------------------------------------------------------------------------|
| 3  |         | Display screen                    | Also called Liquid-Crystal Display (LCD), displays computer output.                                                                                                    |
| 4  | Û       | HDD                               | Indicates when the hard disk drive is active.                                                                                                    |
|    | (('i')) | Communication indicator           | Indicates the computer's wireless connectivity device status.                                                                                                    |
| 5  | Ċ       | Power button                      | Turns the computer on and off.                                                                                                    |
| 6  |         | Keyboard                          | For entering data into your computer.                                                                                                    |
| 7  |         | Palmrest                          | Comfortable support area for your hands when you use the computer.                                                                                                    |
| 8  | *       | Power                             | Indicates the computer's power status.                                                                                                    |
|    | C/D     | Battery                           | <ul> <li>Indicates the computer's battery status.</li> <li>1. Charging: The light shows amber when the battery is charging.</li> <li>2. Fully charged: The light shows blue when in AC mode.</li> </ul> |
| 9  |         | Click buttons<br>(left and right) | The left and right buttons function like the left and right mouse buttons.                                                                                                    |
| 10 |         | TouchPad                          | Touch-sensitive pointing device which functions like a computer mouse.                                                                                                    |
| 11 |         | Speakers                          | Left and right speakers deliver stereo audio output.                                                                                                    |

Table 1-1. Top View (Continued)

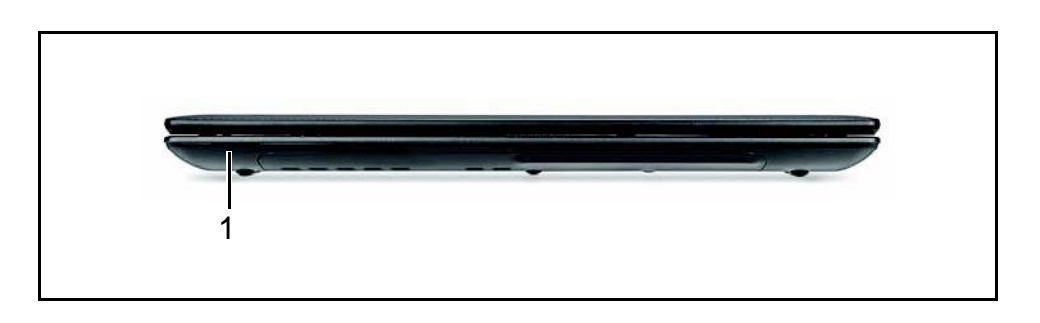

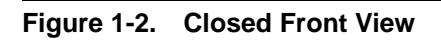

 Table 1-2.
 Closed Front View

| # | lcon | ltem               | Description                                                                                                    |
|---|------|--------------------|----------------------------------------------------------------------------------------------------|
| 1 |      | 2-in-1 card reader | Accepts Secure Digital (SD), MultiMediaCard (MMC).<br>Note: Push to remove/install the card. Only one card can operate at any given time. |

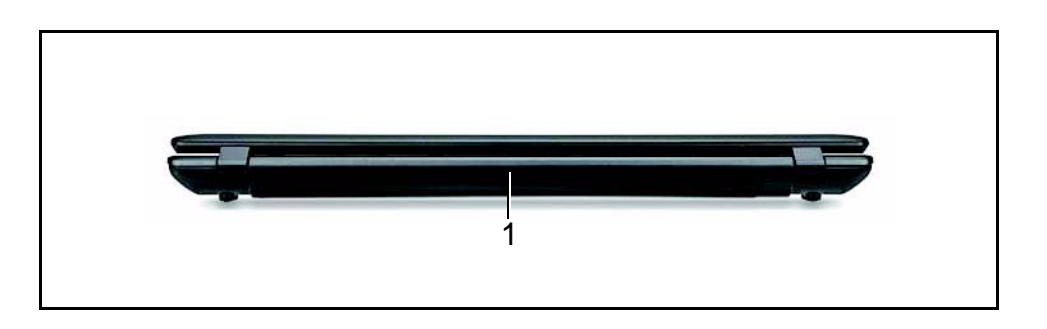

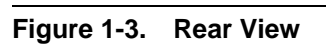

#### Table 1-3. Rear View

| # | lcon | ltem        | Description                         |
|---|------|-------------|-------------------------------------|
| 1 |      | Battery bay | Houses the computer's battery pack. |

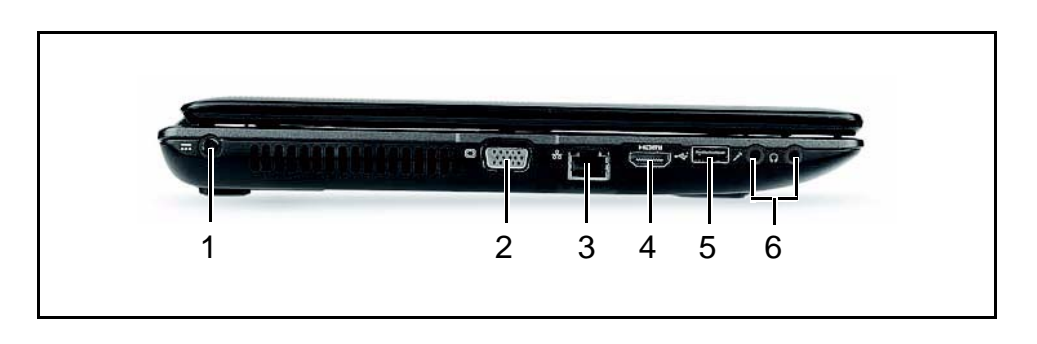

Figure 1-4. Left View

#### Table 1-4. Left View

| # | lcon         | Item                                 | Description                                                          |
|---|--------------|--------------------------------------|----------------------------------------------------------------------|
| 1 | =            | DC-in jack                           | Connects to an AC adapter                                            |
| 2 |              | External display<br>(VGA) port       | Connects to a display device (e.g. external monitor, LCD projector). |
| 3 | 윪            | Ethernet (RJ-45) port                | Connects to an Ethernet 10/100/1000-based network.                   |
| 4 | наш          | HDMI                                 | Connect to HDMI devices                                              |
| 5 | ⊷            | USB 2.0 ports                        | Connect to USB 2.0 devices (e.g. USB mouse, USB camera).             |
| 6 | <b>1</b> 81) | Microphone-in jack                   | Accepts input from external microphones.                             |
|   | ຄ            | Headphones/speaker<br>/line-out jack | Connects to audio line-out devices (e.g. speakers, headphones).      |

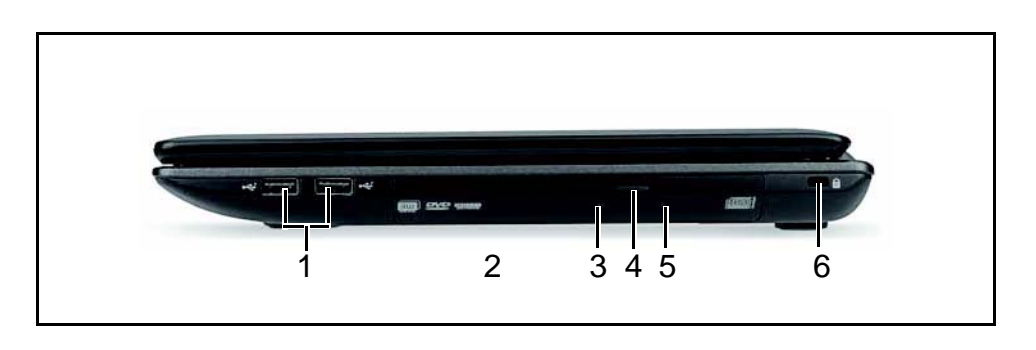

### Figure 1-5. Right View

#### Table 1-5. Right View

| # | lcon | ltem                             | Description                                                                                                    |
|---|------|----------------------------------|----------------------------------------------------------------------------------------------------|
| 1 | ţ    | USB 2.0 ports                    | Connect to USB 2.0 devices (e.g. USB mouse, USB camera).                                                                                                    |
| 2 |      | Optical drive                    | Internal optical drive; accepts CDs or DVDs.                                                                                                    |
| 3 |      | Optical disk access<br>indicator | Lights up when the optical drive is active.                                                                                                    |
| 4 |      | Optical drive eject button       | Ejects the optical disk from the drive.                                                                                                    |
| 5 |      | Emergency eject hole             | Ejects the optical drive tray when the computer is turned off.<br><b>Note:</b> Insert a paper clip into the emergency eject hole to eject the optical drive tray when the computer is off.                                                                                                    |
| 6 | K    | Kensington lock slot             | Connects to a Kensington compatible computer<br>security lock.<br><b>Note:</b> Wrap the computer security lock cable<br>around an immovable object such as a table or<br>handle of a locked drawer. Insert the lock into the<br>notch and turn the key to secure the lock. Some<br>keyless models are also available. |

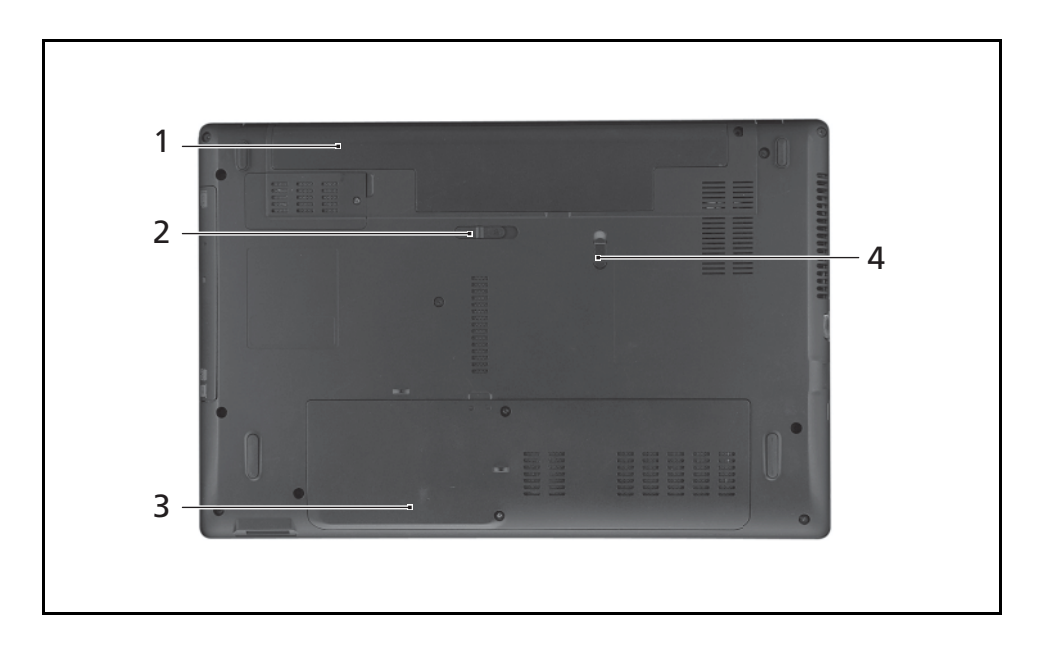

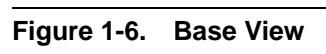

#### Table 1-6. Base View

| # | lcon     | ltem                  | Description                                            |
|---|----------|-----------------------|--------------------------------------------------------|
| 1 | ₿        | Battery bay           | Houses the computer's battery pack.                    |
| 2 | Ð        | Battery release latch | Releases the battery for removal.                      |
| 3 | Û        | Hard disk bay         | Houses the computer's hard disk (secured with screws). |
|   | <b>.</b> | Memory compartment    | Houses the computer's main memory.                     |
| 4 |          | Battery lock          | Locks the battery in position.                         |

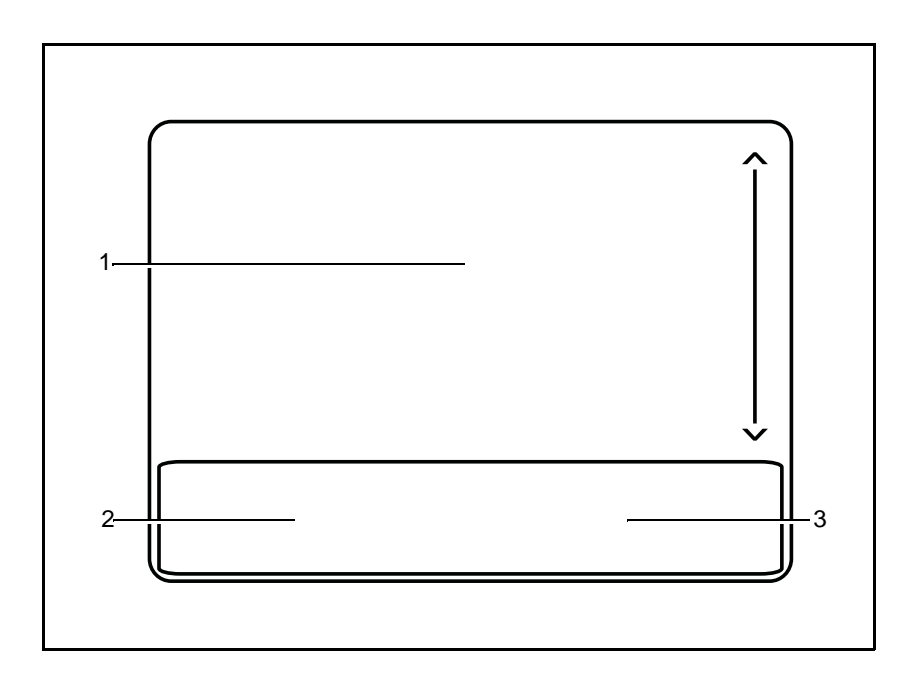

Figure 1-7. Touchpad

- Move your finger across the Touchpad (1) to move the cursor.
- Press the left (2) and right (3) buttons located beneath the Touchpad to perform selection and execution functions. These two buttons are the equivalent of the left and right buttons on a mouse. Tapping on the Touchpad is the same as clicking the left button.

| Table 1-7. | Touchpad |
|------------|----------|
|------------|----------|

| Function                                                                                                    | Main TouchPad (1)                                                                                                    | Left Button (2)                                                           | Right Button<br>(3) |
|----------------------------------------------------------------------------------------------------|----------------------------------------------------------------------------------------------------|---------------------------------------------------------------------------|---------------------|
| Execute                                                                                                    | Tap twice (at the same speed as double-clicking a mouse button).                                                                                     | Quickly click twice.                                                      |                     |
| Select                                                                                                    | Tap once.                                                                                                    | Click once.                                                               |                     |
| Drag                                                                                                    | Tap twice (at the same speed as<br>double-clicking a mouse button);<br>rest your finger on the TouchPad<br>on the second tap and drag the<br>cursor. | Click and hold, then use<br>finger on the Touchpad<br>to drag the cursor. |                     |
| Access context menu                                                                                                    |                                                                                                    |                                                                           | Click once.         |
| NOTE:<br>When using the Touchpad, keep it - and fingers - dry and clean. The Touchpad is sensitive to finger movement; hence, the lighter the touch, the better the response. Tapping too hard will |                                                                                                    |                                                                           |                     |

not increase the Touchpad's responsiveness.

The computer has a close-to-full-sized keyboard and an embedded numeric keypad, separate cursor, lock, function and special keys.

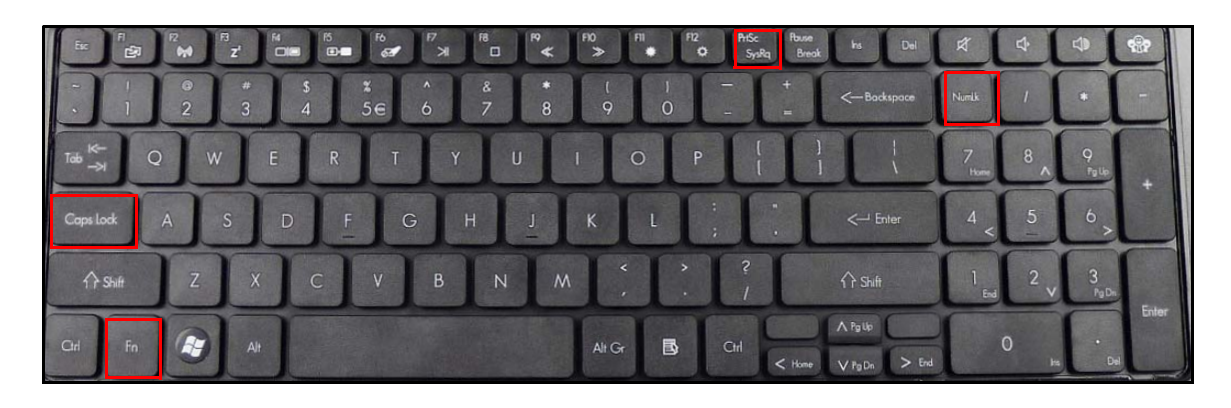

Figure 1-8. Keyboard Lock Keys

#### Lock Keys

The keyboard has three lock keys which can be toggled on and off.

#### Table 1-8. Keyboard Lock Keys

| Lock key                               | Description                                                                                                    |
|----------------------------------------|----------------------------------------------------------------------------------------------------|
| Caps Lock                              | When Caps Lock is on, all alphabetic characters typed are in uppercase.                                                                                                    |
| Num Lock                               | When Num Lock is on, the embedded keypad is in numeric mode. The keys function as a calculator (complete with the arithmetic operators +, -, *, and /). Use this mode when doing a lot of numeric data entry. A better solution would be to connect an external keypad. |
| Scroll Lock<br><fn> + <f12></f12></fn> | When Scroll Lock is on, the screen moves one line up or down when the up or<br>down arrow keys are pressed respectively. Scroll Lock does not work with<br>some applications.                                                                                           |

#### Embedded Numeric Keypad

The embedded numeric keypad functions like a desktop numeric keypad. It is indicated by small characters located on the upper right corner of the key caps. To simplify the keyboard legend, cursor-control key symbols are not printed on the keys.

Table 1-9. Embedded Numeric Keypad

| Desired access                            | Num Lock on                                                 | Num Lock off                                        |
|-------------------------------------------|-------------------------------------------------------------|-----------------------------------------------------|
| Number keys on embedded keypad            | Type numbers in a normal manner.                            |                                                     |
| Cursor-control keys on<br>embedded keypad | Hold <shift> while using<br/>cursor-control keys.</shift>   | Hold <fn> while using<br/>cursor-control keys.</fn> |
| Main keyboard keys                        | Hold <fn> while typing letters<br/>on embedded keypad.</fn> | Type the letters in a normal manner.                |

The keyboard has two keys that perform Windows-specific functions.

- 🔹 Windows Logo key
- Application key

#### Table 1-10.Windows Keys

| Кеу                 | Description                                                                                                    |  |
|---------------------|----------------------------------------------------------------------------------------------------|--|
| Windows Logo<br>key | Pressed alone, this key has the same effect as clicking on the Windows Start<br>button; it launches the Start menu. It can also be used with other keys to<br>provide a variety of functions.                                            |  |
|                     | Functions supported by Windows XP, Windows Vista, and Windows 7:                                                                                                    |  |
|                     | < >>: Open or close the Start menu                                                                                                    |  |
|                     | < >> + <r>: Open the Run dialog box</r>                                                                                                    |  |
|                     | < >> + <m>: Minimizes all windows</m>                                                                                                    |  |
|                     | <shift> + &lt; &gt;&gt; + M: Undo minimize all windows</shift>                                                                                                    |  |
|                     | < >> + <f1>: Show the help window</f1>                                                                                                    |  |
|                     | < >> + <e>: Open Windows Explorer</e>                                                                                                    |  |
|                     | < >> + <f>: Search for a file or folder</f>                                                                                                    |  |
|                     | < >> + <d>: Show the desktop</d>                                                                                                    |  |
|                     | <ctrl> + &lt; &gt;&gt; + <f>: Search for computers (if you are on a network)</f></ctrl>                                                                                                    |  |
|                     | < <p>&gt; + <l>: Lock your computer (if you are connected to a network domain), or switch users (if you're not connected to a network domain)</l></p>                                                                                    |  |
|                     | <ctrl> + &lt; &gt;&gt; + <tab>: Moves focus from Start menu, to the Quick<br/>Launch toolbar, to the system tray (use RIGHT ARROW or LEFT ARROW to<br/>move focus to items on the Quick Launch toolbar and the system tray)</tab></ctrl> |  |
|                     | < >> + <tab>: Cycle through programs on the taskbar</tab>                                                                                                    |  |
|                     | < >> + <break>: Display the System Properties dialog box<br/>Functions supported by Windows XP:</break>                                                                                                    |  |
|                     | < >> + <break>: Show the System Properties dialog box</break>                                                                                                    |  |
|                     | < >> + <u>: Open Ease of Access Center</u>                                                                                                    |  |
| Application key     | This key has the same effect as clicking the right mouse button; it opens the application's context menu.                                                                                                    |  |

The computer employs hotkeys or key combinations to access most of the computer's controls like screen brightness and volume output.

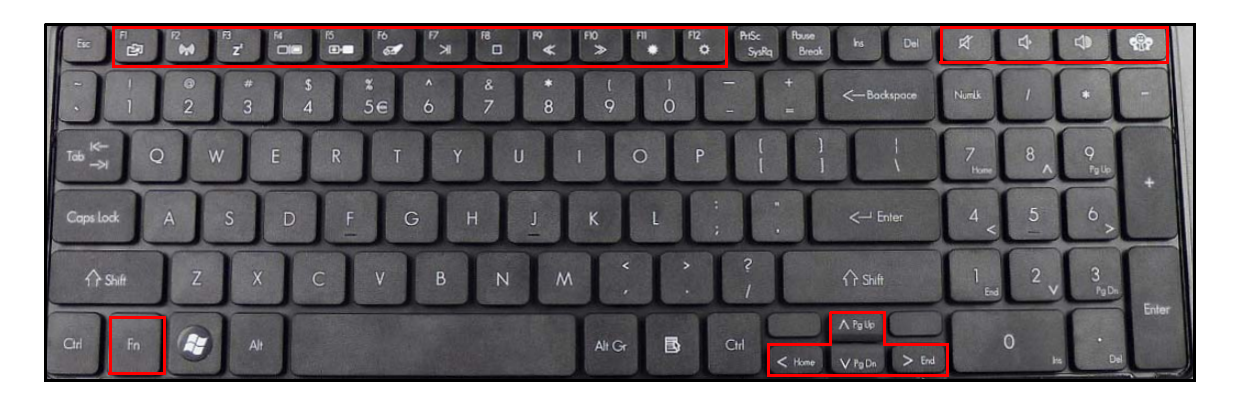

Figure 1-9. Keyboard Hotkeys

To activate hotkeys, press and hold the <Fn> key before pressing the other key in the hockey combination.

|--|

| Hot key               | lcon           | Function                       | Description                                                                                         |
|-----------------------|----------------|--------------------------------|----------------------------------------------------------------------------------------------------|
| <fn> + <f1></f1></fn> | ß              | Backup Management              | Launches the backup application.                                                                    |
| <fn> + <f2></f2></fn> | (('i'))        | Communication Device<br>On/Off | Toggles WiFi, 3G and Bluetooth<br>on and off using a pop-up<br>window.                              |
| <fn> + <f3></f3></fn> | Z <sup>z</sup> | Sleep                          | Puts the computer in Sleep mode.                                                                    |
| <fn> + <f4></f4></fn> |                | Display toggle                 | Switches display output between<br>the display screen, external<br>monitor (if connected) and both. |
| <fn> + <f5></f5></fn> | <b>)</b> ≱     | Display off                    | Turns off the LCD back light.                                                                       |
| <fn> + <f6></f6></fn> | ŌI             | Touchpad toggle                | Turns the touchpad on and off.                                                                      |
| <fn> + <f7></f7></fn> | $\ge$          | Play/Pause                     | Toggles Play and Pause in multimedia applications.                                                  |
| <fn> + <f8></f8></fn> |                | Stop                           | Stops media in multimedia applications.                                                             |
| <fn> + <f9></f9></fn> | «              | Reverse                        | Performs a reverse scan in multimedia applications.                                                 |

| Hot key                 | lcon           | Function              | Description                                               |
|-------------------------|----------------|-----------------------|-----------------------------------------------------------|
| <fn> + <f10></f10></fn> | ≫              | Forward               | Performs a forward scan in multimedia applications.       |
| <fn> + <f11></f11></fn> | *              | Brightness Down       | Decreases the screen brightness.                          |
| <fn> + <f12></f12></fn> | ⇔              | Brightness Up         | Increases the screen brightness.                          |
|                         | <b>1</b>       | Social Networking Key | Launches a social networking website (user configurable). |
|                         | t)             | Volume Up             | Increases the sound volume.                               |
|                         | Ŷ              | Volume Down           | Decreases the sound volume.                               |
|                         | <b>ل</b> اللاً | Speaker toggle        | Turns the speakers on and off.                            |

 Table 1-11.
 Keyboard Hotkeys (Continued)

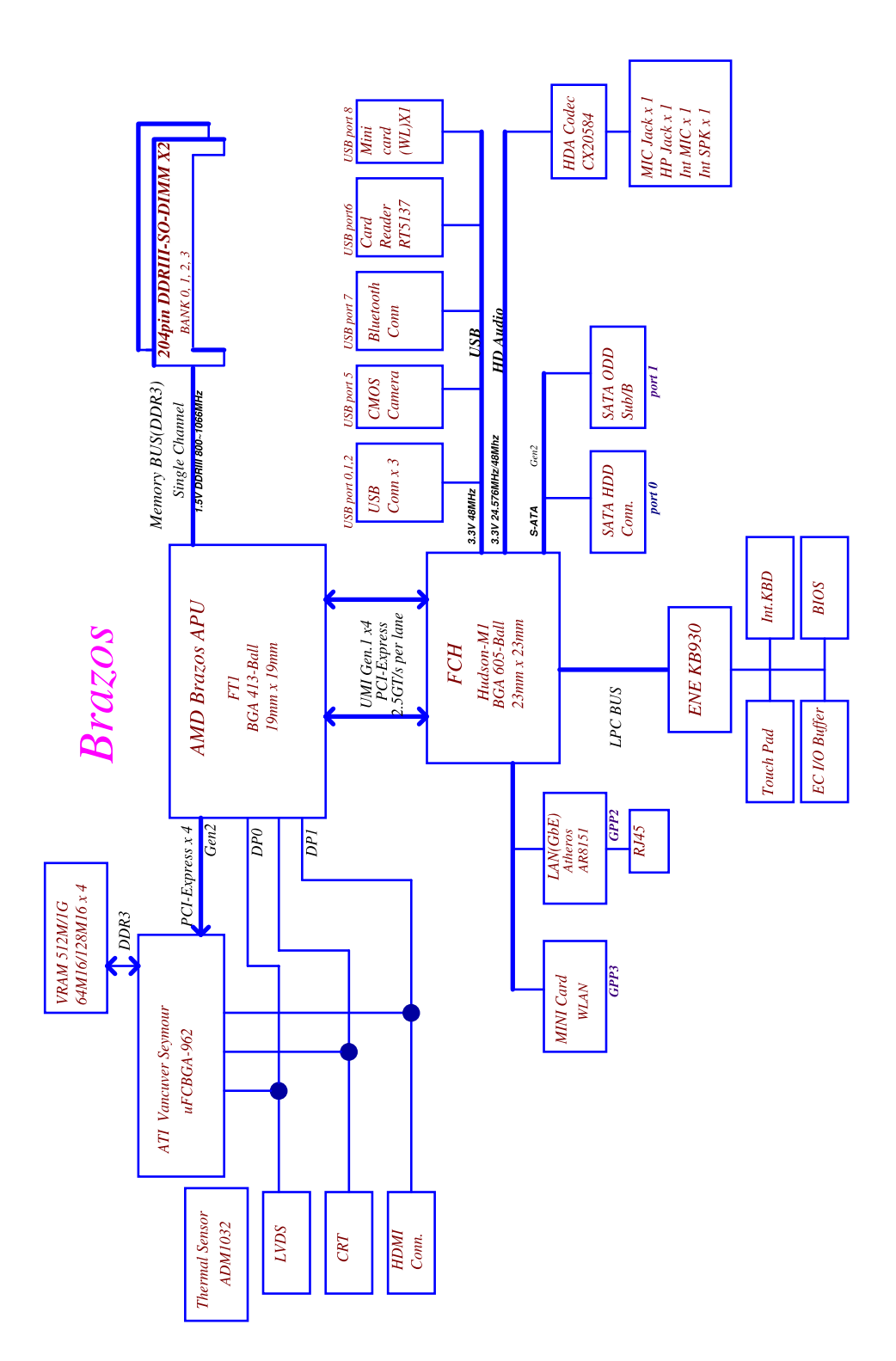

Figure 1-10. System Block Diagram

# Specification Tables

#### **Computer specifications**

| Item                                                                                                    | Metric                                                        | Imperial            |  |  |
|----------------------------------------------------------------------------------------------------|---------------------------------------------------------------|---------------------|--|--|
| Dimensions                                                                                              |                                                               |                     |  |  |
| Length                                                                                                  | 26.0 cm 10.23 in                                              |                     |  |  |
| Width                                                                                                   | 35.7 cm                                                       | 14.05 in            |  |  |
| Height (front to rear)                                                                                  | 3.0 to 3.6 cm                                                 | 1.16 to 1.43 in     |  |  |
| Weight (equipped with optical drive, flash drive, and battery)                                          | 2.54 kg                                                       | 5.6 lbs             |  |  |
| Weight (equipped with optical drive, flash drive, and without battery)                                  | 2.32 kg                                                       | 4.78lbs             |  |  |
| Input power                                                                                             |                                                               |                     |  |  |
| Operating voltage                                                                                       | 19.0 V dc @ 3                                                 | 3.42 A - 65 W       |  |  |
| Operating current                                                                                       | 3.42                                                          | 2 A                 |  |  |
| Temperature                                                                                             |                                                               |                     |  |  |
| Operating (not writing to optical disc)                                                                 | 0°C to 35°C                                                   | 32°F to 95°F        |  |  |
| Operating (writing to optical disc)                                                                     | 5°C to 35°C                                                   | 41°F to 95°F        |  |  |
| Nonoperating                                                                                            | -20°C to 60°C                                                 | -4°F to 140°F       |  |  |
| Relative humidity                                                                                       |                                                               |                     |  |  |
| Operating 10% to 90%                                                                                    |                                                               |                     |  |  |
| Nonoperating 5% to 95%                                                                                  |                                                               | 95%                 |  |  |
| Maximum altitude (unpressurize                                                                          | )d)                                                           |                     |  |  |
| Operating                                                                                               | -15 m to 3,048 m                                              | -50 ft to 10,000 ft |  |  |
| Nonoperating                                                                                            | -15 m to 12,192 m                                             | -50 ft to 40,000 ft |  |  |
| Shock                                                                                                   |                                                               |                     |  |  |
| Operating                                                                                               | 125 g, 2 ms, half-sine                                        |                     |  |  |
| Nonoperating                                                                                            | 200 g, 2 ms, half-sine                                        |                     |  |  |
| Random vibration                                                                                        |                                                               |                     |  |  |
| Operating                                                                                               | 0.75 g zero-to-peak, 10 Hz to 500 Hz, 0.25 oct/min sweep rate |                     |  |  |
| Nonoperating                                                                                            | 1.50 g zero-to-peak, 10 Hz to 500 Hz, 0.25 oct/min sweep rate |                     |  |  |
| NOTE:     Applicable product safety standards specify thermal limits for plastic surfaces. The computer |                                                               |                     |  |  |

Applicable product safety standards specify thermal limits for plastic surfaces. The operates well within this range of temperatures.

#### System Board Major Chips

| ltem                 | Specification                          |
|----------------------|----------------------------------------|
| Core logic           | AMD Hudson M1 uFCBGA-605-ball          |
| VGA                  | ATI Mobility Radeon™ HD 6310M APU      |
|                      | ATI Mobility Radeon™ HD 6470M GPU      |
| LAN                  | Atheros AR8151 for Giga LAN Controller |
| USB 2.0              | AMD Hudson M1                          |
| USB 3.0              | N/A                                    |
| Super I/O controller | AMD Hudson M1                          |
| Bluetooth            | Atheros BU12/ Broadcom BCM2070         |
| Wireless             | Atheros HB95/ HB97, Broadcom 43225     |
| PCMCIA               | N/A                                    |
| Audio codec          | Conexant CX20584                       |
| Card reader          | Realtek RTS-5137                       |
| eSata                | N/A                                    |

#### Processor

| ltem        | Specification                                                                                                    |
|-------------|----------------------------------------------------------------------------------------------------|
| CPU type    | AMD E350(1.6G dual core), E240(1.5G single core)                                                                                                    |
| CPU package | FT1 BGA 413-ball                                                                                                    |
| Core Logic  | <ul> <li>Two execution cores</li> <li>A 32-KB instruction and 32-KB data first-level cache (L1) for each core</li> <li>A 256-KB shared instruction/data second-level cache (L2) for each core</li> <li>Up to 4-MB shared instruction/data third-level cache (L3), shared among all cores</li> </ul> |
| Chipset     | AMD Hudson M1                                                                                                    |

#### **Processor Specifications**

| ltem  | CPU<br>Speed<br>(GHz) | Cores/<br>Threads | Bus<br>Speed | Mfg<br>Tech<br>(nm) | Cache<br>Size | Package | Voltage   |
|-------|-----------------------|-------------------|--------------|---------------------|---------------|---------|-----------|
| E-350 | 1.6 GHz               | 2 Cores           | APU          | 40 nm               | 1 MB          | FT1     | 0.8-1.25V |
| E-350 | 1.6 GHz               | 1 Cores           | APU          | 40 nm               | 512 KB        | FT1     | 0.8-1.25V |

#### CPU Fan True Value Table (TJ100-CPU/UMA)

| CPU Temperature (°C)                                                                                                    | Fan Speed (RPM) | SPL Spec (dBA) |  |
|----------------------------------------------------------------------------------------------------|-----------------|----------------|--|
| 50                                                                                                    | 0               | 0              |  |
| 56                                                                                                    | 2200            | 28             |  |
| 63                                                                                                    | 2400            | 31             |  |
| 70                                                                                                    | 2600            | 34             |  |
| 75                                                                                                    | 2900            | 37             |  |
| 95                                                                                                    | 3200            | 40             |  |
| 98 3200 40                                                                                                    |                 |                |  |
| P-state throttling 50%: On= 95°C; OFF=87°C<br>Prochot throttling 50%: On= 98°C; OFF=87°C<br>OS shut down at 100°C; H/W shut down at 92°C |                 |                |  |

#### CPU Fan True Value Table (TJ100-CPU/SG)

| CPU Temperature (°C)                         | Fan Speed (RPM) | SPL Spec (dBA) |  |
|----------------------------------------------|-----------------|----------------|--|
| 50                                           | 0               | 0              |  |
| 56                                           | 2200            | 28             |  |
| 63                                           | 2400            | 31             |  |
| 70                                           | 2600            | 34             |  |
| 75                                           | 2900            | 37             |  |
| 95                                           | 3200            | 40             |  |
| 98 3200 40                                   |                 |                |  |
| P-state throttling 50%: On= 95°C; OFF=87°C   |                 |                |  |
| Prochot throttling 50%: On= 98°C; OFF=87°C   |                 |                |  |
| OS shut down at 100°C; H/W shut down at 92°C |                 |                |  |

#### System Memory

| Item                            | Specification                                                |
|---------------------------------|--------------------------------------------------------------|
| Memory controller               | Built in at APU                                              |
| Memory size                     | 512MB,1GB,2GB,4GB DDR3 RAM                                   |
| DIMM socket number              | 2                                                            |
| Supports memory size per socket | 4 GB                                                         |
| Supports maximum memory size    | 8 GB                                                         |
| Supports DIMM type              | Support DDR III 800/1066Mhz<br>SDRAM memory interface design |
| Supports DIMM Speed             | 800/1066Mhz SDRAM                                            |
| Support DIMM voltage            | 1.5V                                                         |
| Supports DIMM package           | 204pin DDRIII-SO-DIMM                                        |

#### **Memory Combinations**

| Slot 1 (MB) | Slot 2 (MB) | Total Memory (MB) |
|-------------|-------------|-------------------|
| 512         | 512         | 1024              |
| 0           | 1024        | 1024              |
| 1024        | 0           | 1024              |
| 1024        | 1024        | 2048              |
| 0           | 2048        | 2048              |
| 2048        | 0           | 2048              |
| 2048        | 2048        | 4096              |
| 0           | 4096        | 4096              |
| 4096        | 0           | 4096              |
| 4096        | 4096        | 8192              |

#### Video Interface

| Item          | Specification                                                          |
|---------------|------------------------------------------------------------------------|
| Chipset       | AMD Radeon™ HD 6310 Graphics                                           |
| Package       | BGA 413-Ball (19mmX19mm)                                               |
| Interface     | LVDS                                                                   |
| Compatibility | Fully compliant with the electrical specifications of ANSI/TIA/EIA-644 |
| Sampling rate | 60MHz                                                                  |
### BIOS

| ltem          | Specification                                                                                                    |
|---------------|----------------------------------------------------------------------------------------------------|
| BIOS vendor   | Insyde                                                                                                    |
| BIOS Version  | 1.00                                                                                                    |
| BIOS ROM type | MX25L1606EM2I-12G, EN25F16-100HIP, W25Q16BVSSIG                                                                                                    |
| BIOS ROM size | 2MB                                                                                                    |
| Features      | <ul> <li>Insyde code base</li> <li>Flash ROM 2 MB</li> <li>Support Acer UI</li> <li>Support multi-boot</li> <li>Suspend to RAM (S3)/Disk (S4)</li> <li>Various hot-keys for system control</li> <li>Support SMBIOS 2.5,PCI2.1.</li> <li>DMI utility for BIOS serial number configurable/asset tag</li> <li>Support PXE</li> <li>Support WinFlash</li> <li>Wake on LAN from S3</li> <li>Wake on LAN from S5 in AC mode</li> <li>System information</li> <li>HDD password</li> <li>Refer to Acer BIOS specification.</li> </ul> |

### LAN Interface

| Item                   | Specification          |
|------------------------|------------------------|
| LAN Chipset            | AR8151                 |
| LAN connector type     | RJ45                   |
| LAN connector location | JRJ45 at the left side |
| Features               | Supports 10/100/1000   |

### Keyboard

| Item                                             | Specification                                                                                                    |
|--------------------------------------------------|----------------------------------------------------------------------------------------------------|
| Туре                                             | Acer 2010 AC7T flat keyboard                                                                                                    |
| Total number of keypads                          | 103-US/104-UK & 107-JP keys                                                                                                    |
| Windows logo key                                 | Yes                                                                                                    |
| Internal & external keyboard work simultaneously | Plug USB keyboard to the USB port directly: Yes                                                                                                    |
| Features                                         | <ul> <li>Phantom key auto detect</li> <li>Overlay numeric keypad</li> <li>Support independent pgdn/pgup/pgup/home/end keys</li> <li>Support reverse T cursor keys</li> <li>Factory configurable different languages by OEM customer</li> </ul> |

### Hard Disk Drive (AVL components)

| Item                                             |                                                                   | Specification                                                     |                                                                   |
|--------------------------------------------------|-------------------------------------------------------------------|-------------------------------------------------------------------|-------------------------------------------------------------------|
| Vendor &<br>Model Name                           | HTS545016B9A300<br>MK1665GSX<br>ST9160314AS<br>WD1600BPVT-22ZEST0 | HTS545025B9A300<br>MK2565GSX<br>ST9250315AS<br>WD2500BPVT-22ZEST0 | HTS545032B9A300<br>MK3265GSX<br>ST9320310AS<br>WD3200BPVT-22ZEST0 |
| Capacity (GB)                                    | 160                                                               | 250                                                               | 320                                                               |
| Bytes per sector                                 | 512, 512, 512, 4096                                               | 512, 512, 512, 4096                                               | 512, 512, 512, 4096                                               |
| Data heads                                       | 2, 1, 2, 1                                                        | 2, 2, 2, 1                                                        | 3, 2, 2, 2                                                        |
| Drive Format                                     |                                                                   |                                                                   |                                                                   |
| Disks                                            | 1                                                                 | 1                                                                 | 2, 1, 1, 1                                                        |
| Spindle speed<br>(RPM)                           | 5400                                                              |                                                                   |                                                                   |
| Performance Specifications                       |                                                                   |                                                                   |                                                                   |
| Buffer size                                      | 8MB                                                               |                                                                   |                                                                   |
| Interface                                        | SATA                                                              |                                                                   |                                                                   |
| Fast data transfer<br>rate<br>(Gbits / sec, max) | 3.0                                                               | 3.0                                                               | 3.0                                                               |
| Media data transfer<br>rate<br>(Mbytes/sec max)  | 106, 105.6, 159.2,<br>146.9, 108                                  | 106, 105.6, 129,<br>146.9, 108                                    | 106, 105.6, 159.1,<br>146.9, 108                                  |
| DC Power Requireme                               | ents                                                              |                                                                   |                                                                   |
| Voltage tolerance                                | 5V ±5%                                                            |                                                                   |                                                                   |

### Hard Disk Drive (AVL components) (Continued)

| Item                                             |                                                                   | Specification                   |                                  |
|--------------------------------------------------|-------------------------------------------------------------------|---------------------------------|----------------------------------|
| Vendor &<br>Model Name                           | HTS545050B9A300<br>MK5065GSX<br>ST9500325AS<br>WD3200BPVT-22ZEST0 | MK6465GSX<br>WD6400BPVT-22HXZT1 | MK7559GSXP<br>WD7500BPVT-22HXZT1 |
| Capacity (GB)                                    | 500                                                               | 640                             | 750                              |
| Bytes per sector                                 | 512, 512, 512, 4096                                               | 512, 4096                       | 4096                             |
| Data heads                                       | 4, 4, 4, 3                                                        | 4                               | 4                                |
| Drive Format                                     |                                                                   |                                 |                                  |
| Disks                                            | 2                                                                 | 2                               | 2                                |
| Spindle speed<br>(RPM)                           | 5400                                                              |                                 |                                  |
| Performance Specifications                       |                                                                   |                                 |                                  |
| Buffer size                                      | 8MB                                                               |                                 |                                  |
| Interface                                        | SATA                                                              |                                 |                                  |
| Fast data transfer<br>rate<br>(Gbits / sec, max) | 3.0                                                               | 3.0                             | 3.0                              |
| Media data transfer<br>rate<br>(Mbytes/sec max)  | 106, 105.6, 159.2,<br>146.9, 97                                   | 159.2, 97                       | 170.4, 97                        |
| DC Power Requirements                            |                                                                   |                                 |                                  |
| Voltage tolerance                                | 5V ±5%                                                            |                                 |                                  |

### Super-Multi Drive

| Item                      | Specification                                                                                                    |                                                         |
|---------------------------|----------------------------------------------------------------------------------------------------|---------------------------------------------------------|
| Vendor &<br>Model name    | HLDS Super-Multi Drive DL 8X GT32N LF / SONY Super-Multi<br>Drive DL 8X AD-7585H LF / Panasonic Super-Multi Drive DL 8X<br>UJ890 / PLDS Super-Multi Drive DL 8X DS-8A5SH / HLDS<br>Super-Multi Drive DL 8X GT34N LF / PIONEER Super-Multi<br>Drive DL 8X DVR-TD10RS LF / Panasonic Super-Multi Drive DL<br>8X UJ8A0 / TSST Super-Multi Drive DL 8X TS-L633F                                                                                                    |                                                         |
| Performance Specification | With CD<br>Diskette                                                                                                    | With DVD Diskette                                       |
| Transfer rate (KB/sec)    | Sustained:<br>Max 3.6 (24x)                                                                                                    | Sustained: Max<br>10.08Mbytes/sec                       |
| Buffer Memory             | 21                                                                                                    | ЛВ                                                      |
| Interface                 | SA                                                                                                    | TA                                                      |
| Applicable disc format    | CD:<br>CD-DA, CD-ROM, CD-ROM XA, Photo CD (multi-session), Video CD,<br>Cd-Extra (CD+), CD-text DVD: DVD-VIDEO, DVD-ROM, DVD-R<br>(3.9GB, 4.7GB) DVD-R DL, DVD-RW, DVD-RAM, DVD+R, DVD+R DL,<br>DVD+RW CD: CD-DA (Red Book) - Standard Audio CD & CD-TEXT<br>CD-ROM (Yellow Book Mode1 & 2) - Standard Data CD-ROM XA<br>(Mode2 Form1 & 2) - Photo CD, Multi-Session CD-I (Green Book,<br>Mode2 Form1 & 2, Ready, Bridge) CD-Extra/ CD-Plus (Blue Book) -<br>Audio & Text/Video Video-CD (White Book) - MPEG1 Video CD-R<br>(Orange Book Part) CD-RW & HSRW (Orange Book Part Volume1 &<br>Volume 2 Super Audio CD (SACD) Hybrid type US & US+ RW<br>DVD:<br>DVD-ROM (Book 1.02), DVD-Dual DVD-Video (Book 1.1) DVD-R (Book<br>1.0, 3.9G) DVD-R (Book 2.0, 4.7G) - General & Authoring DVD+R |                                                         |
| Loading mechanism         | Load: Manual Release: (a) Elect<br>(b) Release by ATAPI command                                                                                                    | rical Release (Release Button)<br>(c) Emergency Release |
| Power Requirements        |                                                                                                    |                                                         |
| Input Voltage             | 5 V +/- 5%                                                                                                    | (Operating)                                             |

### LED 15.6"

| Item                                                                                            | Specification                                         |
|-------------------------------------------------------------------------------------------------|-------------------------------------------------------|
| Vendor &                                                                                        | AUO/B156XW02 V6 (HW:0A)                               |
| Model name                                                                                      | AUO/B156XW02 V2 (HW:4A)                               |
|                                                                                                 | Samsung/LTN156AT02-A11                                |
|                                                                                                 | LG/LP156WH2-TLEA                                      |
|                                                                                                 | CMO/N156B6-L0B                                        |
|                                                                                                 | CPT/ CLAA156WB11A                                     |
| Screen Diagonal (mm)                                                                            | 394.91 mm                                             |
| Active Area (mm)                                                                                | 344.23 mm x 193.54 mm                                 |
| Display resolution (pixels)                                                                     | 1366 x 3(RGB) x 768                                   |
| Pixel Pitch (mm)                                                                                | 0.252mm × 0.252 mm                                    |
| Typical White Luminance (cd/m <sup>2</sup> ) also called Brightness                             | 200 cd/m2                                             |
| Contrast Ratio                                                                                  | 400 min / 500 type                                    |
| Response Time (Optical Rise<br>Time/Fall Time) msec                                             | 8 ms / 16 ms                                          |
| Typical Power Consumption (watt)                                                                | 5.15 W                                                |
| Weight (without inverter)                                                                       | 460 max                                               |
| Physical Size (mm)                                                                              | 360 mm x 210mm x 5.5 max                              |
| Electrical Interface                                                                            | 1 channel LVDS                                        |
| Viewing Angle (degree)<br>Horizontal (Right) CR = 10 (Left)<br>Vertical (Upper) CR = 10 (Lower) | 40 (Right) / 40 (Left) / 10 (Upper) / 30 (Lower) min. |

### LCD Inverter (not available with this model)

| ltem                              | Specification |
|-----------------------------------|---------------|
| Vendor & Model name               |               |
| Brightness conditions             |               |
| Input voltage (v)                 |               |
| Input current (mA)                |               |
| Output voltage (V, RMS)           |               |
| Output current (mA, RMS)          |               |
| Output voltage frequency<br>(KHz) |               |

### Display Supported Resolution (LCD Supported Resolution)

| Resolution                    | 16 bits | 32 bits | ATI |
|-------------------------------|---------|---------|-----|
| 800x600p/60Hz 4:3             | Yes     | Yes     | Yes |
| 1024x768p/60Hz 4:3            | Yes     | Yes     | Yes |
| 1280x720/60Hz 16:9            | Yes     | Yes     | Yes |
| 1280x768/60Hz 16:10           | Yes     | Yes     | Yes |
| 1360x768/60Hz 16:9            | Yes     | Yes     | Yes |
| 1366x768/60Hz 16:9            | Yes     | Yes     | Yes |
| 2048x1536:85Hz (AS5253G Only) | Yes     | Yes     | Yes |
| 2560x1620: 60Hz (AS5253 Only) | Yes     | Yes     | Yes |

### **Graphics Controller**

| ltem     | Specification                                                                                                    |                                                                                                    |
|----------|----------------------------------------------------------------------------------------------------|----------------------------------------------------------------------------------------------------|
|          | UMA                                                                                                    | PX                                                                                                    |
| VGA Chip | AMD APU integrated VGA                                                                                                    | AMD Seymour                                                                                                    |
| Supports | <ul> <li>Supports for DX11, UVD3.0,<br/>OpenGL 1.1</li> <li>GPU core derived from the<br/>Manhattan family</li> <li>Internal LVDS support via DP0</li> </ul> | <ul> <li>Supports for DX11, UVD3.0,<br/>OpenGL 1.1</li> <li>Support for OpenGL<sup>®</sup> 3.1</li> <li>Multiple display support</li> <li>Four independent display<br/>controllers that support true<br/>30-bpp</li> <li>Support for display resolutions up<br/>to 4096 × 2304 @ 30 Hz per<br/>display output</li> <li>Supports 2.5 GT/s and 5.0 GT/s<br/>link-data rates.</li> </ul> |

### Display Supported Resolution (GPU Supported Resolution)

| Resolution                    | 16 bits | 32 bits | ATI |
|-------------------------------|---------|---------|-----|
| 800x600p/60Hz 4:3             | Yes     | Yes     | Yes |
| 1024x768p/60Hz 4:3            | Yes     | Yes     | Yes |
| 1280x720/60Hz 16:9            | Yes     | Yes     | Yes |
| 1280x768/60Hz 16:10           | Yes     | Yes     | Yes |
| 1360x768/60Hz 16:9            | Yes     | Yes     | Yes |
| 1366x768/60Hz 16:9            | Yes     | Yes     | Yes |
| 2048x1536:85Hz (AS5253G Only) | Yes     | Yes     | Yes |
| 2560x1620: 60Hz (AS5253 Only) | Yes     | Yes     | Yes |

### **Bluetooth Interface**

| Item               | Specifications                           |
|--------------------|------------------------------------------|
| Chipset            | Atheros BU12/ Broadcom BCM2070/ Broadcom |
| Data throughput    | TX 1.2Mbits/sec                          |
| Protocol           | 3.0+HS                                   |
| Interface          | USB 2.0                                  |
| Connector type     | SM06B-XSRK-ETB                           |
| Supported protocol | USB 1.1                                  |

### **Bluetooth Module**

| Item       | Specifications                                                                |
|------------|-------------------------------------------------------------------------------|
| Controller | Atheros BU12/ Broadcom BCM2070/ Broadcom                                      |
| Feature    | <ul><li>Mini USB module with built-in antenna</li><li>Bluetooth 3.0</li></ul> |

### Camera

| ltem              |                 | Specification     |                           |
|-------------------|-----------------|-------------------|---------------------------|
| Vendor &<br>Model | Chicony CNF9157 | Lite-on 09P2SF119 | Suyin<br>HF1315-S32B-OV01 |
| Туре              |                 | 1.3M              |                           |

### Mini Card

| Item             | Specification                             |
|------------------|-------------------------------------------|
| Number supported | 1                                         |
| Features         | 1 mini card slot (for WLAN or WLAN/WiMax) |

### 3G Card (not available in this model)

| ltem     | Specification |
|----------|---------------|
| Features |               |

### Audio Codec and Amplifier

| ltem             | Specification                                                                                                    |
|------------------|----------------------------------------------------------------------------------------------------|
| Audio Controller | Conexant CX20584                                                                                                    |
| Features         | <ul> <li>Two stereo DAC support 16/20/24-bit PCM for two independent playback (multiple streaming)</li> <li>Two stereo ADC supports 16/20/24-bit PCM format for two independent recording</li> </ul> |
|                  | <ul> <li>All DACs support independent 44.1k/48k/96k/192kHz sample<br/>rate</li> </ul>                                                                                                    |
|                  | <ul> <li>All ADCs support independent 44.1k/48k/96k/192kHz sample<br/>rate</li> </ul>                                                                                                    |
|                  | <ul> <li>Two independent SPDIF outputs support 16/20/24-bit format<br/>and 44.1k/48k/88.2k/96k/192kHz rate</li> </ul>                                                                                |
|                  | <ul> <li>Supports line level mono output</li> </ul>                                                                                                    |
|                  | <ul> <li>Supports analog PCBEEP input, and features an integrated<br/>digital BEEP generator</li> </ul>                                                                                              |
|                  | <ul> <li>Support two stereo digital microphone input for microphone<br/>array AEC/BF application</li> </ul>                                                                                          |
|                  | <ul> <li>Supports legacy analog mixer architecture</li> </ul>                                                                                                    |
|                  | <ul> <li>Supports two GPIO (General Purpose Input/Output) pins (pin<br/>sharing with digital microphone interface)</li> </ul>                                                                        |
|                  | <ul> <li>Supports EAPD (External Amplifier Power Down) control for<br/>external amplifier</li> </ul>                                                                                                 |
|                  | <ul> <li>Supports anti-pop mode when analog power AVDD is on and<br/>digital power is off</li> </ul>                                                                                                 |
|                  | <ul> <li>Supports 1.5V~3.3V scalable I/O for HD Audio link</li> </ul>                                                                                                    |
|                  | <ul> <li>48-pin QFN 'Green' package</li> </ul>                                                                                                    |

#### Audio Interface

| Item                      | Specification    |
|---------------------------|------------------|
| Audio Controller          | Conexant CX20584 |
| Audio onboard or optional | On board         |
| Mono or Stereo            | Mono             |

| Item                      | Specification                                                    |
|---------------------------|------------------------------------------------------------------|
| Resolution                | Support 16/24bit PCM                                             |
| Compatibility             | HD audio Interface                                               |
| Sampling rate             | Sample rate up to 192Khz resolution VSR (Variable Sampling Rate) |
| Internal microphone       | Yes                                                              |
| Internal speaker/quantity | Yes/(2W speakers x1)                                             |

### Wireless Module 802.11b/g/n

| ltem            | Specification                                 |
|-----------------|-----------------------------------------------|
| Chipset         | Atheros HB95/ HB97, BCM943225                 |
| Data throughput | 11~54 Mbps, up to 270 Mbps for Draft-N        |
| Protocol        | 802.11 b+g, Draft-N                           |
| Interface       | PCI bus (mini PCI socket for wireless module) |

### Battery

| Item                   | Specif                                                                                           | ication           |
|------------------------|--------------------------------------------------------------------------------------------------|-------------------|
| Vendor & Model name    | SANYO AS2010D31<br>SIMPLO AS10D71/75<br>SONY AS2010D41<br>SAMSUNG AS2010D61<br>PANASONIC AS10D51 | PANASONIC AS10D56 |
| Battery Type           | Li-ion                                                                                           |                   |
| Pack capacity          | 2200 mAh                                                                                         | 2900 mAh          |
| Number of battery cell | 6                                                                                                | 4                 |
| Package configuration  | 3S2P                                                                                             | 4S1P              |

### VRAM

| ltem        | Specification |
|-------------|---------------|
| Chipset     | Seymour       |
| Memory size | 512MB         |
| Interface   | PCIE GENII    |

### **USB** Port

| ltem                  | Specification                                                                     |
|-----------------------|-----------------------------------------------------------------------------------|
| USB compliance level  | USB2.0                                                                            |
| EHCI                  | 2                                                                                 |
| Number of USB port(s) | 3                                                                                 |
| Location              | one left side, two right side                                                     |
| Output Current        | 2.0A for the one USB port in left side<br>2.0A for the two USB port in right side |

### HDMI Port

| ltem                   | Specification             |
|------------------------|---------------------------|
| Compliance level       | HDMI1.3a                  |
| Data throughput        | Up to 16.7 million colors |
| Number of HDMI port(s) | 1                         |
| Location               | JHDMI1 at the left side   |

### AC Adapter

| Item                     | Specification     |
|--------------------------|-------------------|
| Input rating             | 65w               |
| Maximum input AC current | 65w:3.42A at 100V |
| Inrush current           | 12t at 264V       |
| Efficiency               | Refer to EPA 5.0  |

### System Power Management

| ltem                | Specification                                                                                                    |
|---------------------|----------------------------------------------------------------------------------------------------|
| Mech. Off (G3)      | Al devices in the system are turned off completely.                                                                                              |
| Soft Off (G2/S5)    | OS initiated shutdown. All devices in the system are turned off completely.                                                                      |
| Working (G0/S0)     | Individual devices such as the CPU and hard disc may be power managed in this state.                                                             |
| Suspend to RAM (S3) | CPU set power down<br>VGA Suspend<br>PCMCIA Suspend<br>Audio Power Down<br>Hard Disk Power Down<br>CD-ROM Power Down<br>Super I/O Low Power mode |
| Save to Disk (S4)   | Also called Hibernation Mode. System saves all system states and data onto the disc prior to power off the whole system.                         |

### **Card Reader**

| ltem                   | Specification                                                                                                    |
|------------------------|----------------------------------------------------------------------------------------------------|
| Chipset                | Realtek RTS5137-GR                                                                                                    |
| Package                | QFN 48P                                                                                                    |
| Maximum supported size | SD: 16G<br>MMC: 16G<br>miniSD: 16G                                                                                                    |
| Features               | <ul> <li>2 in 1 card reader, supporting:</li> <li>Secure Digital<sup>™</sup> (SD) Card, MultiMediaCard<sup>™</sup> (MMC)</li> <li>Storage cards with adapter: miniSD<sup>™</sup></li> </ul> |

### System LED Indicator

| Item                   | Specification                                                                                                    |
|------------------------|----------------------------------------------------------------------------------------------------|
| Lock                   | N/A                                                                                                    |
| System state           | <ul> <li>Blue color solid on: System on</li> <li>Blue color and amber color off: System off</li> <li>Amber color blinking: S3 state</li> </ul>                                                                                                    |
| HDD access state       | Reflects the activities of the HDD or Card reader access                                                                                                    |
| Wireless state         | Amber color if a wireless device is active                                                                                                    |
| Power button backlight | <ul><li>Blue color solid on: System on</li><li>Blue color off: System off</li></ul>                                                                                                    |
| Battery state          | <ul> <li>Charging</li> <li>Amber solid on - Battery charging with AC</li> <li>Blue color solid on - Battery full</li> <li>Amber blinking - Battery abnormal stop charge or batter in low power state</li> <li>Discharging</li> <li>Amber and blinking - Battery in critical low state</li> <li>Amber color off - Discharging state</li> </ul> |

### System DMA Specification

| Legacy Mode                                     | Power Management                |
|-------------------------------------------------|---------------------------------|
| DMA0                                            | Not applicable                  |
| DMA1                                            | Not applicable                  |
| DMA2                                            | Not applicable                  |
| DMA3                                            | Not applicable                  |
| DMA4                                            | Direct memory access controller |
| DMA5                                            | Available for ExpressCard       |
| DMA6                                            | Not Assigned                    |
| DMA7                                            | Not Assigned                    |
| *ExpressCard controller can use DMA 1, 2, or 5. |                                 |

### System Interrupt Specification

| Hardware IRQ   | System Function                              |
|----------------|----------------------------------------------|
| IRQ0           | High precision event timer                   |
| IRQ1           | Standard PS/2 Keyboard                       |
| IRQ2           | Cascaded                                     |
| IRQ8           | High precision event timer                   |
| IRQ11          | Ethernet controller                          |
| IRQ12          | PS/2 compatible mouse                        |
| IRQ13          | Numeric data processor                       |
| IRQ14          | Primary IDE channel                          |
| IRQ15          | Secondary IDE channel                        |
| IRQ16          | High definition audio controller             |
|                | PCI-E standard root port                     |
|                | PCI standard PCI-to-PCI bridge               |
| IRQ17          | Standard Enhanced PCI to USB host controller |
| IRQ18          | Standard OpenHCD USB host controller         |
| IRQ19          | High definition audio controller             |
|                | Standard AHCI 1.0 serial ATA controller      |
|                | Wireless network adapter                     |
| IRQ81 - IRQ190 | Microsoft ACPI-compliant system              |

### System IO Address Map

| I/O address (hex) | System function (shipping configuration) |
|-------------------|------------------------------------------|
| 000 - 00F         | DMA controller no. 1                     |
| 010 - 01F         | Unused                                   |
| 020 - 021         | Interrupt controller no. 1               |
| 022 - 03F         | Unused                                   |
| 040 - 043         | Counter/timer registers                  |
| 060               | Keyboard controller                      |
| 061               | Speaker controller                       |
| 062 - 063         | Unused                                   |
| 064               | Keyboard controller                      |
| 065 - 06F         | Unused                                   |
| 070 - 071         | CMOS/RTC                                 |
| 072 - 073         | Alternate RTC address port / data port   |
| 074 - 080         | Unused                                   |
| 081 - 08F         | DMA page registers                       |
| 090 - 091         | Unused                                   |
| 092               | FAST INIT register                       |
| 093 - 09F         | Unused                                   |
| 0A0 - 0A1         | Interrupt controller no. 2               |
| 0A2 - 0BF         | Unused                                   |
| 0C0 - 0DF         | DMA controller no. 2                     |
| 0E0 - 0EF         | Unused                                   |
| 0F0 - 0FF         | Numeric data processor                   |
| 100 - 3AF         | Unused                                   |
| 3B0 - 3BB         | VGA                                      |
| 3BC - 3BF         | Unused                                   |
| 3C0 - 3DF         | VGA                                      |
| 3E0 - 40A         | Unused                                   |
| 40B               | DMA1 Extend                              |
| 40C - 4CF         | Unused                                   |
| 4D0               | Interrupt edge control                   |
| 4D1 - 4D5         | Unused                                   |

### System I/O Address Specifications

| I/O address (hex) | System function (shipping configuration) |
|-------------------|------------------------------------------|
| 4D6               | DMA2 extend register                     |
| 4D7 - 4FF         | Unused                                   |
| C00 - C01         | PCI interrupt register                   |
| C14               | PCI error register                       |
| C50 - C51         | Client management register               |
| C52               | GPM port                                 |
| C6F               | ISA MISC register                        |
| CD0 - CD1         | Power management 2 register              |
| CD4 - CD5         | BIOS RAM register                        |
| CD6 - CD7         | Power management register                |

# CHAPTER 2

System Utilities

| BIOS Setup Utility                 | .2-3  |
|------------------------------------|-------|
| Navigating the BIOS Utility        | .2-3  |
| BIOS                               | .2-4  |
| Information                        | .2-4  |
| Main                               | .2-6  |
| Security                           | .2-8  |
| Boot                               | .2-12 |
| Exit                               | .2-13 |
| BIOS Flash Utilities               | .2-14 |
| DOS Flash Utility                  | .2-15 |
| WinFlash Utility                   | .2-17 |
| Remove HDD/BIOS Password Utilities | .2-18 |
| Removing BIOS Passwords            | .2-20 |
| Cleaning BIOS Passwords            | .2-22 |
| Miscellaneous Tools                | .2-23 |
| Using Boot Sequence Selector       | .2-23 |
|                                    | .2-24 |
| Using the LAN MAC EEPROM Utility   | .2-25 |
| Crisis Disk Recovery               | .2-26 |

# System Utilities

# **BIOS Setup Utility**

This utility is a hardware configuration program built into a computer's BIOS (Basic Input/Output System).

The utility is pre-configured and optimized so most users do not need to run it. If configuration problems occur, the setup utility may need to be run. Refer to *Chapter 4, Troubleshooting* when a problem arises.

To activate the utility, press *F2* during POST (power-on self-test) when prompted at the bottom of screen.

The default parameter of F12 Boot Menu is set to Disabled. To change the boot device without entering *BIOS Setup Utility*, set the parameter to Enabled.

To change the boot device without entering the BIOS SETUP, press *F12* during POST to enter the multi-boot menu.

### Navigating the BIOS Utility

Six menu options are:

- Information
- Main
- Security
- Boot
- Exit

To navigate through the following:

- Menu use the left and right arrow keys
- Item use the up and down arrow keys
- Change parameter value press F5 or F6.
- Exit Press Esc
- Load default settings press *F9*. Press *F10* to save changes and exit BIOS Setup Utility

### ≡> NOTE:

Parameter values can be changed if enclosed in square brackets []. Navigation keys appear at the bottom of the screen. Read parameter help carefully when making changes to parameter values. Parameter help is found in the Item Specific Help area of the screen.

### ≡> NOTE:

System information is subject to specific models.

The following is a description of the tabs found on the InsydeH20 BIOS Setup Utility screen:

≡> NOTE:

The screens provided are for reference only. Actual values may differ by model.

### Information

The Information tab shows a summary of computer hardware information.

| Information Main Securit                                                                                                    | InsydeH20 Setup Utility<br>y Boot Exit                                                                                                    | Rev. 3.5         |
|----------------------------------------------------------------------------------------------------|----------------------------------------------------------------------------------------------------|------------------|
| CPU Type:<br>CPU Speed:<br>HDD Model Name:<br>HDD Serial Number:<br>ATAPI Model Name:<br>System BIOS Version:<br>VGA BIOS Version:<br>VGA BIOS Version:<br>Serial Number:<br>Asset Tag Number:<br>Product Name:<br>Manufacturer Name:<br>UUID: | AMD Engineering Sample<br>1600 MHz<br>WDC WD6400BPUT - 22HX2T1<br>WD-WX71C50A2845<br>TSSTcorp CDDVDW TS-L633F<br>V0.07.T06<br>ATI VERO12.033.000.000.038548<br>123456789<br><b>TK11BZ</b><br>Packard Bell<br>0D53AF99-E945-11DF-A073-1C750832F024 |                  |
| F1 Help †1 Select<br>ESC Exit - Select                                                                                                    | ltem F5/F6 Change Values F9 Setup D<br>Menu Enter Select ► SubMenu F10 Save an                                                                                                    | efault<br>d Exit |

Figure 2-1. BIOS Information

Table 2-1 describes the parameters shown in Figure 2-1

| Parameter           | Description                                                          |
|---------------------|----------------------------------------------------------------------|
| СРИ Туре            | CPU (central processing unit) type and speed of system               |
| CPU Speed           | Speed of the CPU                                                     |
| HDD Model Name      | Model name of HDD0 (hard disk drive) installed on primary IDE master |
| HDD Serial Number   | Serial number of HDD0 installed on primary IDE master                |
| ATAPI Model Name    | Model name of Optical device installed in system                     |
| System BIOS Version | System BIOS version                                                  |

| Parameter         | Description                                           |
|-------------------|-------------------------------------------------------|
| VGA BIOS Version  | VGA (video graphics array) firmware version of system |
| Serial Number     | Serial number of unit                                 |
| Asset Tag Number  | Asset tag number of system                            |
| Product Name      | Product name of the system                            |
| Manufacturer Name | Manufacturer of system                                |
| UUID              | Universally Unique Identifier                         |

Table 2-1. BIOS Information (Continued)

The Main tab allows the user to set system time and date, enable or disable boot option and enable or disable recovery.

|                                                                                                    | InsydeH20 Setup Utility                                                                                                    | <b>Rev.</b> 3.5                                                                                                    |
|----------------------------------------------------------------------------------------------------|----------------------------------------------------------------------------------------------------|----------------------------------------------------------------------------------------------------|
| Information Main Se                                                                                                    | ecurity Boot Exit                                                                                                    |                                                                                                    |
| System Time<br>System Date<br>Total Memory<br>Video Memory<br>Quiet Boot<br>Network Boot<br>F12 Boot Menu<br>D2D Recovery<br>SATA Mode | [02:44:56]<br>[10/18/2010]<br>8192 MB<br>256 MB<br><enabled><br/><enabled><br/><enabled><br/><enabled><br/><ahci mode=""></ahci></enabled></enabled></enabled></enabled> | Item Specific Help<br>This is the help for the hour<br>field. Valid range is from 0 to<br>23. REDUCE/INCREASE:<br>F5/F6 |
| F1 Help ↑↓ Selec<br>ESCExit → Selec                                                                                                    | t Item F5/F6 Change Values<br>t Menu Enter Select ► SubMenu                                                                                                    | F9 Setup Default<br>F10 Save and Exit                                                                                   |

Figure 2-2. BIOS Main

Table 2-2 describes the parameters shown in Figure 2-2

### Table 2-2. BIOS Main

| Parameter     | Description                                                                                                    | Format/Option                            |
|---------------|----------------------------------------------------------------------------------------------------|------------------------------------------|
| System Time   | BIOS system time in 24-hour format                                                                             | Format: HH:MM:SS<br>(hour:minute:second) |
| System Date   | BIOS system date                                                                                               | Format MM/DD/YYYY<br>(month/day/year)    |
| Total Memory  | Total memory available                                                                                         | N/A                                      |
| Video Memory  | Available memory for video                                                                                     | N/A                                      |
| Quiet Boot    | Shows OEM (original equipment manufacturer)<br>screen during system boot instead of traditional<br>POST screen | Option: Enabled or<br>Disabled           |
| Network Boot  | Option to boot system from LAN (local area network)                                                            | Option: Enabled or<br>Disabled           |
| F12 Boot Menu | Option to use boot menu during POST                                                                            | Option: Enabled or<br>Disabled           |

| Parameter    | Description                         | Format/Option                  |
|--------------|-------------------------------------|--------------------------------|
| D2D Recovery | Option to use D2D Recovery function | Option: Enabled or<br>Disabled |
| SATA Mode    | Option to set SATA controller mode  | Option: AHCI or IDE            |

Table 2-2. BIOS Main (Continued)

The Security tab shows parameters that safeguard and protect the computer from unauthorized use.

|                                                                                                    | InsydeH20 Setup Utility                              | <b>Rev</b> . 3.5                                                                                                    |
|----------------------------------------------------------------------------------------------------|------------------------------------------------------|----------------------------------------------------------------------------------------------------|
| Information Main Security                                                                                                    | Boot Exit                                            |                                                                                                    |
| Information Main Security Supervisor Password Is: User Password Is: HDD Password Is: Set Supervisor Password Set User Password Set HDD Password Power on Password | Boot Exit<br>Clear<br>Clear<br>Clear<br>Clear        | Item Specific Help<br>Install or Change the password<br>and the length of password<br>must be greater than one word. |
|                                                                                                    |                                                      |                                                                                                    |
| F1 Help †∔ Select Ite<br>ESCExit ↔ Select M                                                                                                    | em F5/F6 Change Values<br>enu Enter Select ► SubMenu | F9 Setup Default<br>F10 Save and Exit                                                                                |

Figure 2-3. BIOS Security

Table 2-3 describes the parameters shown in Figure 2-3.

### Table 2-3.BIOS Security

| Parameter               | Description                       | Option       |
|-------------------------|-----------------------------------|--------------|
| Supervisor Password Is  | Supervisor password setting       | Clear or Set |
| User Password Is        | User password setting             | Clear or Set |
| HDD Password Is         | HDD password setting              | Clear or Set |
| Set Supervisor Password | Option to set supervisor password | N/A          |
| Set User Password       | Option to set user password       | N/A          |
| Set HDD Password        | Option to set HDD password        | N/A          |

### Table 2-3. BIOS Security (Continued)

| Parameter        | Description                                                                                                    | Option                 |
|------------------|----------------------------------------------------------------------------------------------------|------------------------|
| Password on Boot | CAUTION:<br>If Power-on-Password authentication is<br>enabled, the BIOS password can only be<br>cleared by initiating the Crisis Disk Recovery<br>procedure. Refer to Crisis Disk Recovery. Shows if password is required during system boot | Disabled or<br>Enabled |

### ≡> NOTE:

When prompted to enter password, three attempts are allowed before system halts. Resetting BIOS password may require computer be returned to dealer.

### Setting a Password

Perform the following to set user or supervisor passwords:

1. Use the ↑ and ↓ keys to highlight the Set Supervisor Password parameter and press *Enter*. The Set Supervisor Password dialog box appears.

### ≡> NOTE:

To change an existing password, refer to Changing a Password.

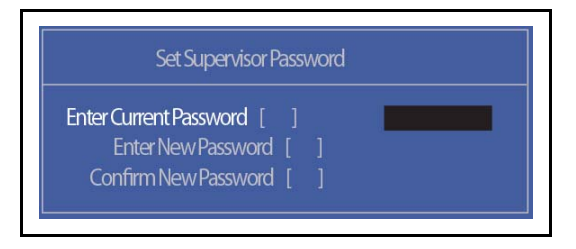

### Figure 2-4. Set Supervisor Password

2. Type a new password in the Enter New Password field. Passwords are not case sensitive and the length must not exceed 12 alphanumeric characters (A-Z, a-z, 0-9). Retype the password in the Confirm New Password field.

#### + IMPORTANT:

Use care when typing a password. Characters do not appear on the screen.

3. Press *Enter*. After setting the password, the computer sets the User Password parameter to Set.

#### ≡> NOTE:

Password on Boot must be set to Enabled to activate password feature.

4. Press F10 to save changes and exit BIOS Setup Utility.

### Removing a Password

Perform the following:

1. Use the ↑ and ↓ keys to highlight Set Supervisor Password and press *Enter*. The Set Supervisor Password dialog box appears:

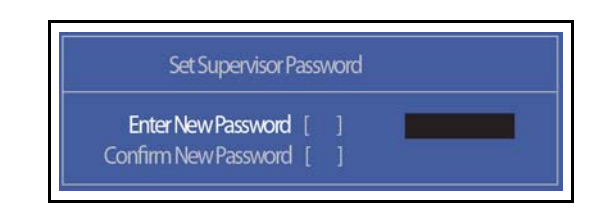

Figure 2-5. Set Supervisor Password

- 2. Type current password in Enter Current Password field and press Enter.
- 3. Press *Enter* twice without typing anything in Enter New Password and Confirm New Password fields. Computer will set Supervisor Password parameter to Clear.
- 4. Press F10 to save changes and exit the BIOS Setup Utility.

### Changing a Password

1. Use the ↑ and ↓ keys to highlight Set Supervisor Password and press *Enter*. The Set Supervisor Password dialog box appears.

| Set Supervisor P         | ass | word |  |
|--------------------------|-----|------|--|
| Enter Current Password [ |     |      |  |
| Enter New Password       |     |      |  |
| Confirm New Password     |     |      |  |

Figure 2-6. Set Supervisor Password

- 2. Type current password in Enter Current Password field and press Enter.
- 3. Type new password in Enter New Password field. Retype new password in Confirm New Password field.
- 4. Press Enter. Computer sets Supervisor Password parameter to Set.

### ≡> NOTE:

Password on Boot must be set to Enabled to activate the password feature.

5. Press F10 to save changes and exit BIOS Setup Utility.

If the verification is OK, the screen will show as follows.

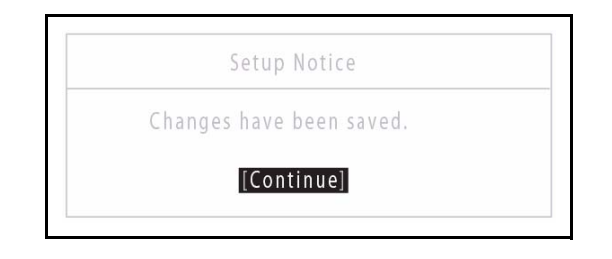

Figure 2-7. Setup Notice

The password setting is complete after the user presses Enter.

If the password entered does not match the current password, the screen shows the  ${\tt Setup}$   ${\tt Warning}$  dialog. (Figure 2-8)

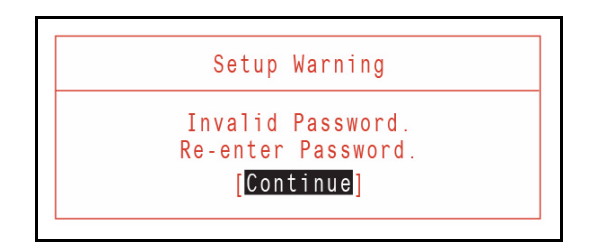

Figure 2-8. Setup Warning: Invalid Password

If new password and confirm new password strings do not match, the Setup Warning dialog appears (Figure 2-9).

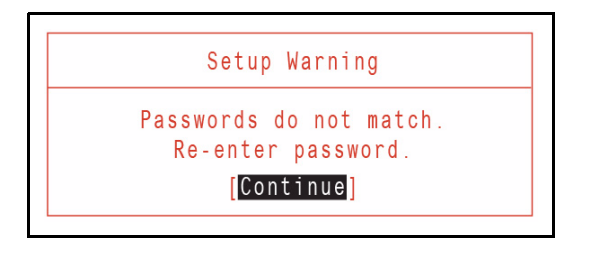

Figure 2-9. Setup Warning: Passwords Do Not Match

The Boot tab allows changes to the order of boot devices used to load the operating system. Bootable devices include the:

- USB diskette drives
- Onboard hard disk drive
- DVD drive in the module bay

Use  $\uparrow$  and  $\downarrow$  keys to select a device and press *F5* or *F6* to change the value.

| Information Main Security                                                                                                    | InsydeH20 Setup Utility<br>Boot Exit            | Rev. 3.5                                                                                                    |
|----------------------------------------------------------------------------------------------------|-------------------------------------------------|----------------------------------------------------------------------------------------------------|
| Boot priority order:<br>1. Network Boot: Atheros Boot Ag<br>2. USB FDD:<br>3. HDD0: WDC WD6400BPVT-22<br>4. USB HDD:<br>5. USB CDROM:<br>6. ATAPI CDROM: TSSTcorp CDE | ent<br>HXZT1<br>DVDW TS-L633F                   | Item Specific Help<br>Use <↑> or <↓> to select a<br>device, then press <f5> to<br/>move it down the list, or <f6><br/>to move it up the list. Press<br/><esc> to escape the menu</esc></f6></f5> |
| F1 Help †1 Select Item<br>ESC Exit Select Men                                                                                                    | F5/F6 Change Values<br>u Enter Select ► SubMenu | F9 Setup Default<br>F10 Save and Exit                                                                                                    |

Figure 2-10. BIOS Boot

The Exit tab allows users to save or discard changes and quit the BIOS Setup Utility.

| Information Main Consulty                                                                                | InsydeH20 Setup Utility                           | <b>Rev.</b> 3.5                             |
|----------------------------------------------------------------------------------------------------|---------------------------------------------------|---------------------------------------------|
| information Main Security                                                                                | BOOL EXIL                                         |                                             |
| Evit Souing Changes                                                                                      |                                                   | Item Specific Help                          |
| Exit Saving Changes<br>Exit Discarding Changes<br>Load Setup Defaults<br>Discard Changes<br>Save Changes |                                                   | Exit System Setup and save<br>your changes. |
| F1 Help ↑↓ Select Item<br>ESC Exit → Select Men                                                          | n F5/F6 Change Values<br>u Enter Select ► SubMenu | F9 Setup Default<br>F10 Save and Exit       |

Figure 2-11. BIOS Exit

Table 2-4 describes the parameters in Figure 2-11.

### Table 2-4. Exit Parameters

| Parameter               | Description                                                    |
|-------------------------|----------------------------------------------------------------|
| Exit Saving Changes     | Exit BIOS utility and save setup item changes to system.       |
| Exit Discarding Changes | Exit BIOS utility without saving setup item changes to system. |
| Load Setup Default      | Load default values for all setup items.                       |
| Discard Changes         | Load previous values of all setup items.                       |
| Save Changes            | Save setup item changes to system.                             |

# **BIOS Flash Utilities**

BIOS Flash memory updates are required for the following conditions:

- New versions of system programs
- New features or options
- Restore a BIOS when it becomes corrupted.

Use the Flash utility to update the system BIOS Flash ROM.

### **≡**> NOTE:

If a Crisis Recovery Disc is not available, create one before Flash utility is used.

### **≡**> NOTE:

Do not install memory related drivers (XMS, EMS, DPMI) when Flash is used.

#### ≡> NOTE:

Use AC adaptor power supply when running Flash utility. If battery pack does not contain power to finish loading BIOS Flash, do not boot system.

Perform the following to run Flash.

- 1. Prepare a bootable USB HDD.
- 2. Copy Flash utilities to bootable USB HDD.
- 3. Boot system from bootable USB HDD.

### ≡> NOTE:

Flash utility has auto execution function.

Perform the following to use the DOS Flash Utility:

- 1. Press F2 during boot to enter Setup Menu.
- 2. Select Boot Menu to modify boot priority order.

Example: If using USB HDD to Update BIOS, move USB HDD to position 1.

| In sy                                                                                                    | rdeH20 Setup Utility Rev. 3.5                                                                                                    |
|----------------------------------------------------------------------------------------------------|----------------------------------------------------------------------------------------------------|
| Information Main Security Boot                                                                                                    | Exit                                                                                                    |
| Boot priority order:<br>1. Network Boot: Atheros Boot Agent<br>2. USB FDD:<br>3. HDD0: WDC WD6400BPVT-22HXZT1<br>4. USB HDD:<br>5. USB CDROM:<br>6. ATAPI CDROM: TSSTcorp CDDVDW T | LAN       Item Specific Help         Use <↑> or <↓> to select a         device, then press <f5> to         move it down the list, or <f6>         to move it up the list. Press         <esc> to escape the menu         S-L633F</esc></f6></f5> |
| F1 Help 11 Select Item F5                                                                                                    | /F6 Change Values F9 Setup Default                                                                                                    |
| ESCExit ↔ Select Menu En                                                                                                    | ter Select ► SubMenu F10 Save and Exit                                                                                                    |

Figure 2-12. BIOS Boot

3. Insert the USB HDD and reboot computer.

4. Execute **XEWX100.BAT** to update BIOS. Flash process begins as shown in Figure 2-13.

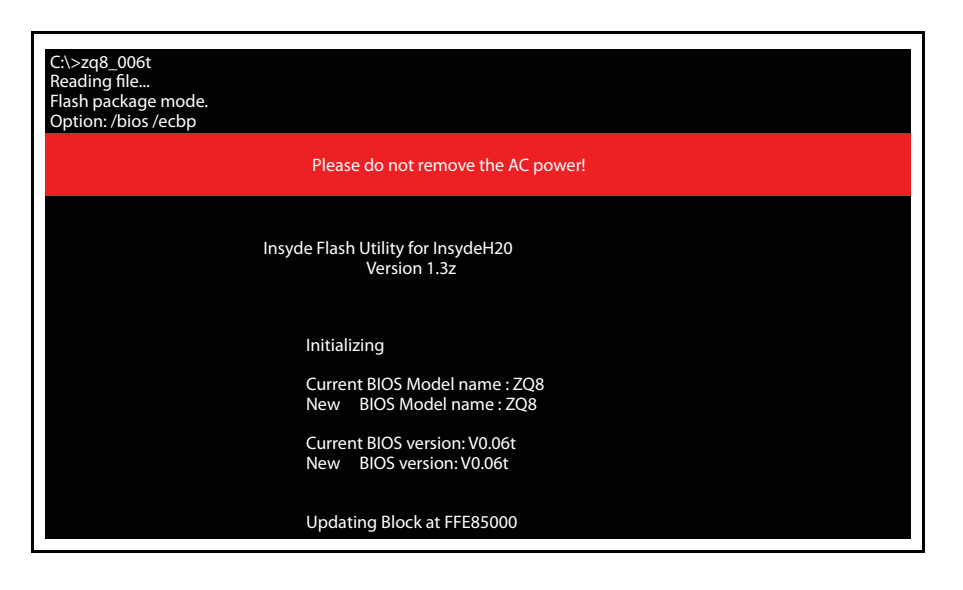

Figure 2-13. DOS Flash Process

5. Flash is complete when the message, Flash Programming Complete is shown. System will restart automatically when finished.

### ≡> NOTE:

If AC power is not connected, the following message is shown (Figure 2-14). Plug in the AC power to continue.

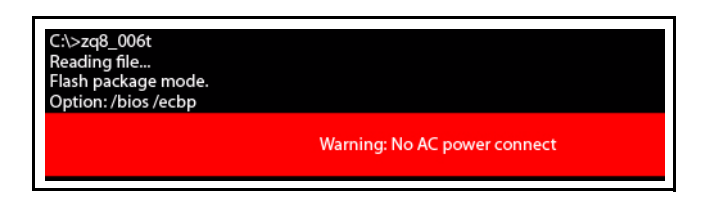

Figure 2-14. AC Power Warning

Perform the following to use the WinFlash Utility:

- 1. Double-click WinFlash executable.
- 2. Click OK to begin update. A progress screen is shown. (Figure 2-15)

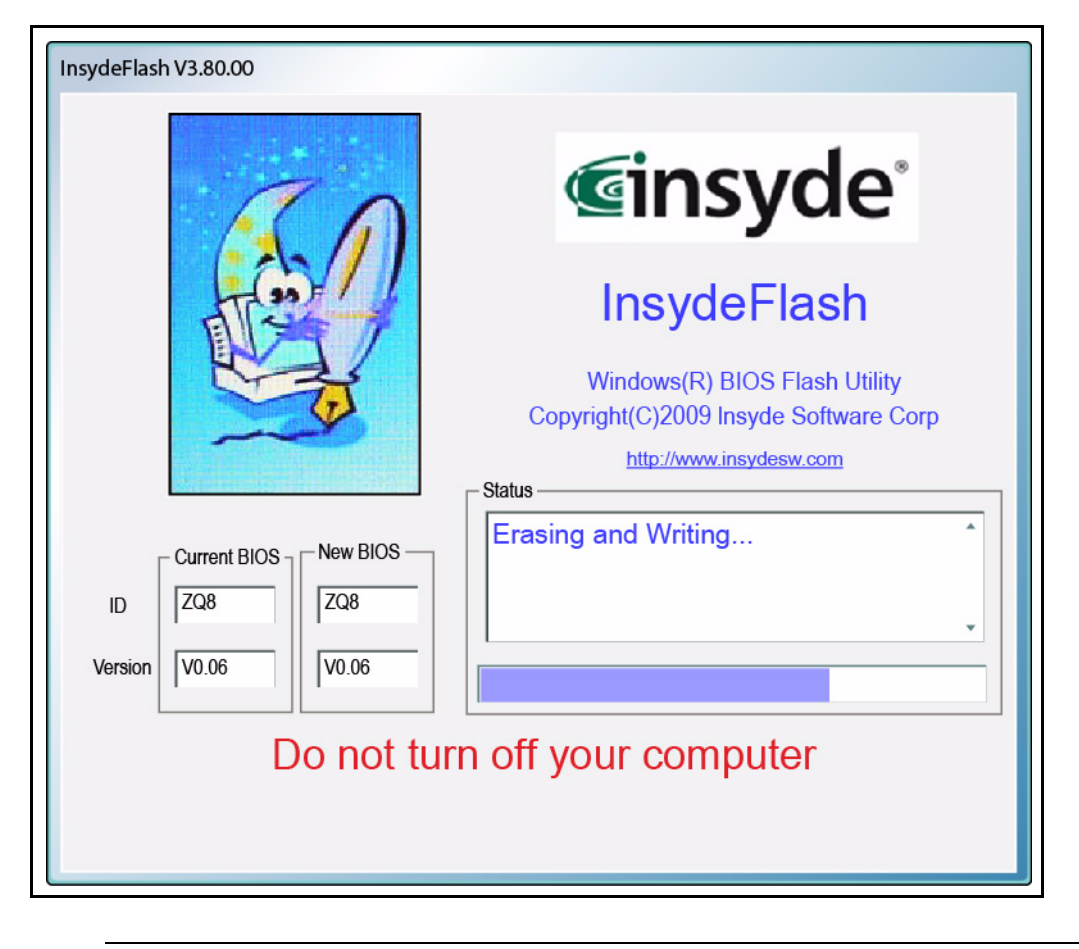

Figure 2-15. InsydeFlash

# **Remove HDD/BIOS Password Utilities**

### **A** CAUTION:

If Power-on Password authentication is enabled, the BIOS password can only be cleared by initiating the Crisis Disk Recovery procedure. See Crisis Disk Recovery.

This section provides details about removing HDD/BIOS passwords.

Remove HDD Password as follows:

### ≡> NOTE:

If the HDD password is incorrectly entered three times, an error is generated. (Figure 2-16)

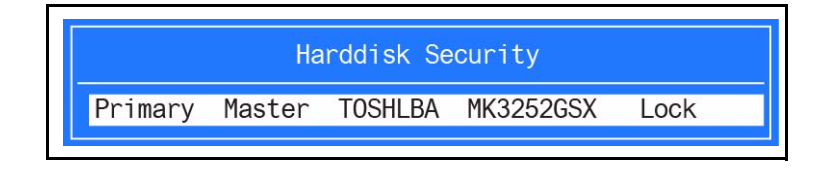

### Figure 2-16. Password Error Status

To reset the HDD password, perform the following:

- 1. From Password Error Status dialog shown in Figure 2-16, press Enter to continue.
- 2. The Enter Unlock Password dialog (Figure 2-18) is shown.

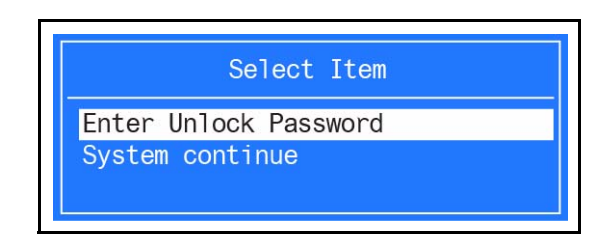

Figure 2-17. Unlock Password Key

### **■>** NOTE:

An key code is generated for use with unlocking utility (Ex: 76943488). Make note of this code.

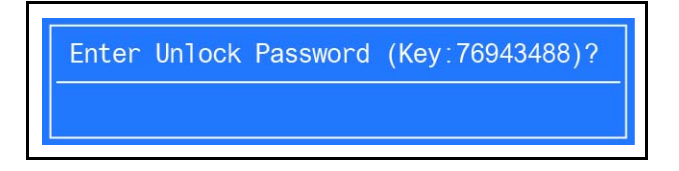

Figure 2-18. Unlock Password Key

3. On separate, compatible device, boot to DOS.

4. Execute *UnlockHD.exe* (Figure 2-19) to create a password unlock code. Use the format <*UnlockHD* [*key code*] > with the code noted in the Figure 2-18.

Example: UnlockHD 76943488

The command generates a password which can be used for unlocking the HDD.

```
Password: 46548274
```

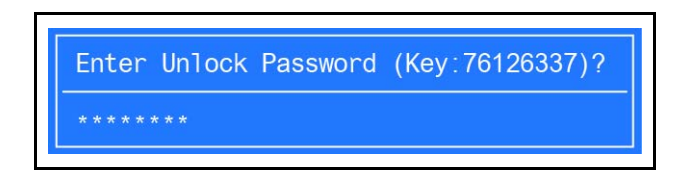

Figure 2-19. Unlock Password

5. On original device, enter password (Figure 2-19) in Enter Unlock Password dialog (Figure 2-18).

### **Removing BIOS Passwords**

(Hardware method) To clear User or Supervisor passwords, open the DIMM door and use a metal instrument to short the R582 point.

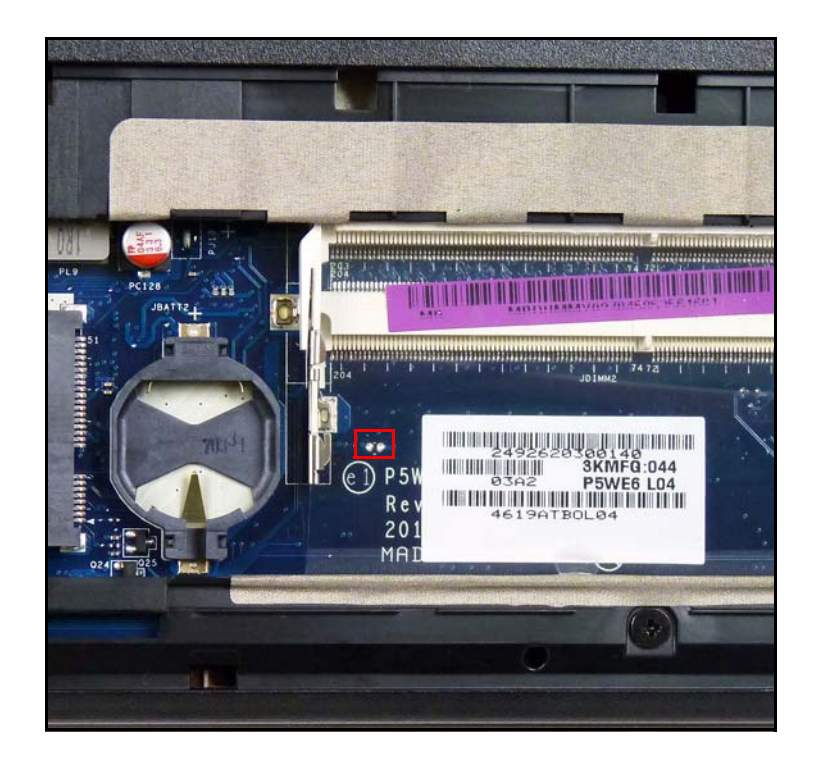

Figure 2-20. CMOS Jumper

(Software method) If wrong supervisor password is entered three times, the message System will halt! is displayed on screen.

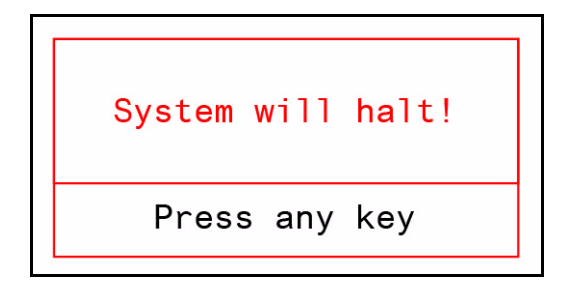

Figure 2-21. Supervisor Password Error
If user is unable to obtain correct password then it must be removed. There are two methods to do this.

#### Method 1:

If BIOS menu item  ${\tt Power}$  on  ${\tt Password}\ is$  set to  ${\tt Enabled},$  then Crisis Recovery disc must be used.

#### Method 2:

If BIOS menu item Power on Password is set to Disabled.

1. Boot to DOS and execute *ClearSuPw.exe.* (Figure 2-22)

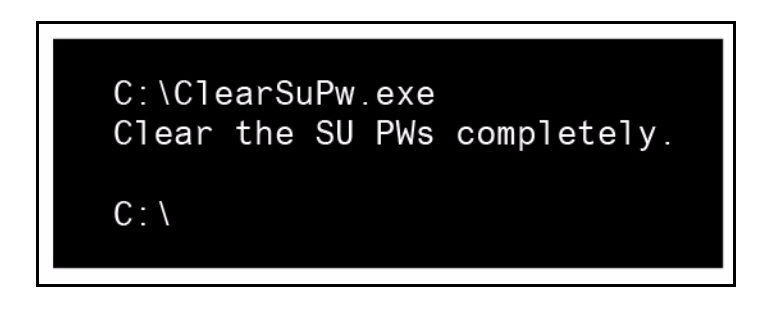

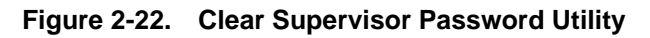

2. When message Clear the SU Pws completely is displayed, supervisor password has been removed.

#### **A** CAUTION:

If Power-on Password authentication is enabled, the BIOS password can only be cleared by initiating the Crisis Disk Recovery procedure. See Crisis Disk Recovery.

To clean the User or Supervisor passwords, perform the following steps:

- 1. At the DOS prompt, enter **clnpwd.exe.**
- 2. Press 1 or 2 to clean the desired password shown on the screen.

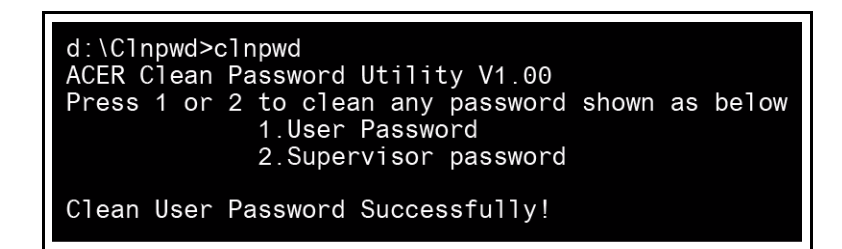

Figure 2-23. Clean BIOS Password

3. The on screen message shows function success or failure.

# Using Boot Sequence Selector

The Boot Sequence Selector allows the boot order to be changed without accessing the BIOS. To use Boot Sequence Selector, perform the following steps:

- 1. Enter into DOS.
- 2. Execute BS.exe to show the usage screen. (Figure 2-24)

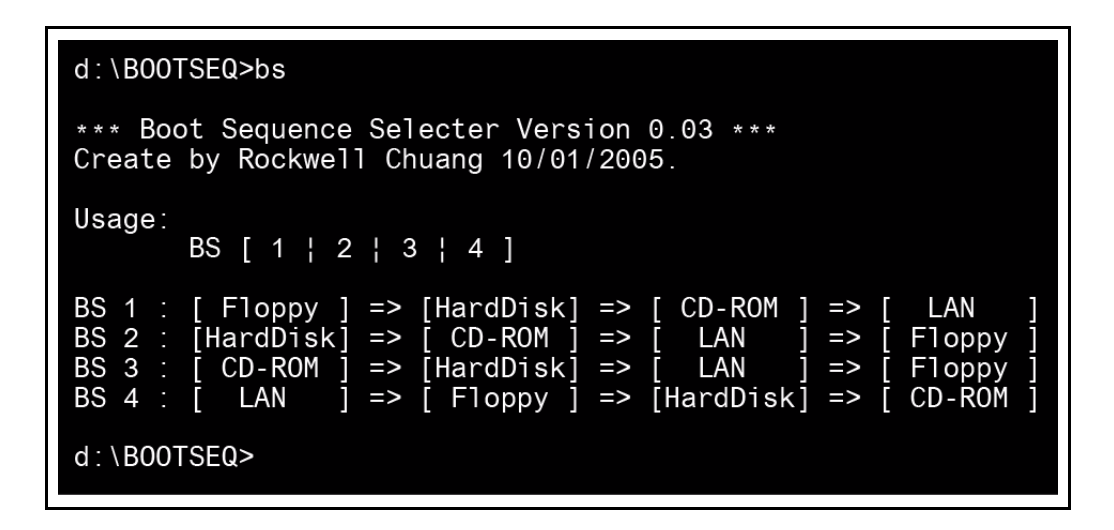

Figure 2-24. Boot Sequence Selector

3. Select the desired boot sequence by entering the corresponding sequence. For example, enter **<BS 2>** to change the boot sequence to HDD | CD ROM | LAN | Floppy.

The DMI (Desktop Management Interface) Tool copies BIOS information to EEPROM (Electrically Erasable Programmable Read-Only Memory). Used in the DMI pool for hardware management.

When the BIOS shows **Verifying DMI pool data**, it is checking that the table correlates with the hardware before sending information to the operating system (Windows, etc.).

To update the DMI Pool, perform the following:

- 1. Boot to DOS.
- 2. Execute Dmitools.exe. The following messages report to screen to confirm completion:
  - dmitools /r ==> Read dmi string from BIOS
  - dmitools /wm xxxx ==> Write manufacturer name to EEPROM (max. 16 characters)
  - dmitools /wp xxxx ==> Write product name to EEPROM (max. 16 characters)
  - dmitools /ws xxxx ==> Write serial number to EEPROM (max. 22 characters)
  - dmitools /wu xxxx ==> Write uuid to EEPROM
  - dmitools /wa xxxx ==> Write asset tag to EEPROM (max. 32 characters)

The following examples show the commands and the corresponding output information.

#### **Read DMI Information from Memory**

Input:

dmitools /r

#### Output:

Manufacturer (Type1, Offset04h): Packard Bell Product Name (Type1, Offset05h): xxxxx Serial Number (Type1, Offset07h): 01234567890123456789 UUID String (Type1, Offset08h): xxxxxxx-xxxx-xxxx-xxxx-xxxxx-xxxx Asset Tag (Type3, Offset04h): Acet Asstag

Write Product Name to EEPROM

Input:

dmitools /wp Acer

Write Serial Number to EEPROM Input:

#### dmitools /ws 01234567890123456789

Write UUID to EEPROM (Create UUID from Intel WFM20.pdf) Input:

dmitools /wu

Write Asset Tag to EEPROM Input:

dmitools /wa Acet Asstag

#### ≡> NOTE:

When using any of the write options, restart the system to set the new DMI data.

# Using the LAN MAC EEPROM Utility

Perform the following steps to write MAC (Media Access Control) information to EEPROM:

Use the MAC.BAT utility to write the MAC.CFG file to the EEPROM under DOS mode.

1. Use a text editor (Ex: Notepad) to open the MAC.CFG file. See the MAC.CFG contents in Figure 2-25

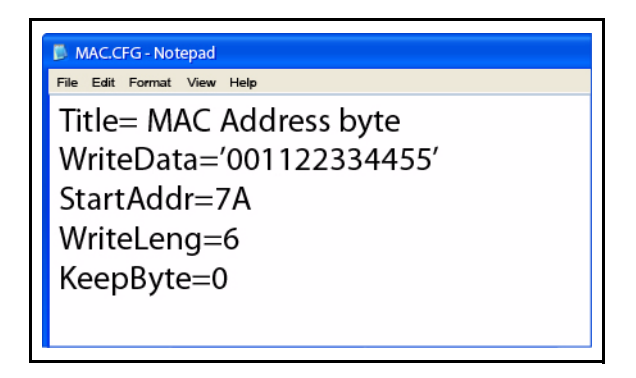

#### Figure 2-25. LAN MAC EEPROM

#### Table 2-5. LAN MAC EEPROM

| Parameter                  | Description         |
|----------------------------|---------------------|
| WriteData = '001122334455' | MAC value           |
| StartAddr=7A               | MAC address         |
| WriteLeng=6                | MAC value length    |
| KeepByte=0                 | Value not important |

- 2. Enter into DOS.
- 3. Run the MAC.BAT file to write MAC values to EEPROM.

| C:\MAC>mac.bat            |
|---------------------------|
| C:\MAC>eeprom w MAC.cfg   |
| Progress> \               |
| Write Data to EEPROM OK!! |

#### Figure 2-26. LAN MAC EEPROM

4. Reboot the system when the process has completed.

- 1. Plug in the USB flash disk.
- 2. Select the *Fast Format* option and click *Start*. Then click *Next*.

| Capacity:                                      |                   |                        |
|------------------------------------------------|-------------------|------------------------|
| 7.46 GB                                        | •                 |                        |
| File system                                    |                   |                        |
| FAT32 (Default)                                |                   |                        |
| Allocation unit size                           |                   |                        |
| 4096 bytes                                     | •                 |                        |
| Restore device defaults                        |                   |                        |
| Volume label                                   |                   |                        |
| Quick Format Create an M-DOS startup dek Start | Close             |                        |
| ormat APPLE (G:)                               |                   | X                      |
| WARNING: Formatting                            | II erase ALL data | on this disl<br>CANCEL |

Figure 2-27. USB Flash Crisis Disk

3. Click *Format* and then *Exit* to complete the operation.

| Formatting Removable Disk (G:) | Format APPLE (G:)                                                    |
|--------------------------------|----------------------------------------------------------------------|
| Format Complete.               | Capacity:                                                            |
| U                              | 7.46 GB 🔹                                                            |
|                                | File system                                                          |
|                                | FAT32 (Default)                                                      |
|                                | Allocation unit size                                                 |
|                                | 4096 bytes •                                                         |
|                                | Format options Quick Format Create an MS-OOS Nertup disk Start Close |

Figure 2-28. USB Flash Crisis Disk

4. Copy the *P5WE6x64.FD* file to the USB flash disk root directory.

| 🔆 Favorites                                                                                                    | Name        | Date modified     | Type    | Size     |
|----------------------------------------------------------------------------------------------------|-------------|-------------------|---------|----------|
| E Desktop<br>Downloads<br>Recent Places                                                                                                    | P5WE6x64.fd | 1/15/2010 4:05 PM | FD File | 4,096 KB |
| <ul> <li>Libraries</li> <li>Documents</li> <li>Music</li> <li>Pictures</li> <li>Videos</li> </ul>                                                                                                    |             |                   |         |          |
| Computer<br>Computer<br>Comput |             |                   |         |          |
| Removable Disk (0:)                                                                                                    |             |                   |         |          |
| 🗣 Network                                                                                                    |             |                   |         |          |

Figure 2-29. USB Flash Crisis Disk

#### ≡> NOTE:

Do not place any other \*.fd files to the USB flash disk root directory.

- 5. Plug in the USB Flash Disk without AC plug.
- 6. Press *Fn* + *Esc* keys and hold them down, then plug in AC power. The power button flashes orange.
- 7. Press *Power* button and the system will enter crisis mode to flash the BIOS.

# CHAPTER 3

# Machine Maintenance Procedures

| Introduction                                       | -5          |
|----------------------------------------------------|-------------|
| General Information                                | -5          |
| Recommended Equipment3                             | -5          |
| Maintenance Flowchart                              | -6          |
| Getting Started                                    | -7          |
| Battery Pack Removal                               | -8          |
| Battery Pack Installation                          | -8          |
| Dummy Card Removal                                 | -9          |
| Dummy Card Installation                            | -9          |
| Keyboard Removal                                   | -10         |
| Keyboard Installation                              | -11         |
| ODD (Optical Disk Drive) Module Removal            | -12         |
| ODD Module Installation                            | -13         |
| Base Door Removal                                  | -14         |
| Base Door Installation                             | -14         |
| DIMM (Dual In-line Memory Module) Module Removal 3 | -15         |
| DIMM Module Installation                           | -16         |
| WLAN (Wireless Local Area Network) Board Removal   | -17         |
| VVLAN Board Installation                           | -17         |
|                                                    | -10         |
| RTC Ballery Installation                           | )-10<br>10  |
|                                                    | -19         |
|                                                    | -20         |
|                                                    | -21<br>0.00 |
| Speaker Removal                                    | -23         |
| Speaker Installation                               | 24          |
| Speaker Installation       Power Roard Removal     | -20         |
| Power Board Installation                           | -20         |
| Touchpad Removal                                   | -20         |
| Touchpad Installation 3                            | -27         |
| USB Board Removal                                  | -28         |
| USB Board Installation 3                           | -20         |
| ODD Board Removal                                  | -30         |
| ODD Board Installation 3                           | -30         |
| Bluetooth Board Removal                            | -31         |
| Bluetooth Board Installation 3                     | -31         |
| Mainboard Removal                                  | -32         |
| Mainboard Installation 3                           | -34         |
| Fan Removal                                        | -35         |
| Fan Installation                                   | -35         |
| Heatsink Removal                                   | -36         |
| Heatsink Installation                              | -37         |
| LCD (Liquid Crystal Display) Module Removal        | -39         |

| LCD Module Installation     |
|-----------------------------|
| DC-IN Cable Removal         |
| DC Cable Installation       |
| LCD Bezel Removal           |
| LCD Bezel Installation      |
| Camera Module Removal       |
| Camera Module Installation  |
| LCD Panel Removal           |
| LCD Panel Installation      |
| LCD Bracket Removal         |
| LCD Bracket Installation    |
| LVDS Cable Removal          |
| LVDS Cable Installation     |
| Microphone Set Removal      |
| Microphone Set Installation |
| WLAN Antenna Removal        |
| WLAN Antenna Installation   |

# Introduction

This chapter contains general information about the computer, a list of tools needed to do the required maintenance and step by step procedures on how to remove and install components from the computer.

# **General Information**

The product previews seen in the following procedures may not represent the final product color or configuration. Cable paths and positioning may also differ from the actual model. During the removal and installation of components, make sure all available cable channels and clips are used and that the cables are installed in the same position.

All prerequisites must be completed prior to starting maintenance.

# **Recommended Equipment**

The following equipment are recommended to do the following maintenance procedures:

- Wrist grounding strap and conductive mat
- Flat screwdriver
- Philips screwdriver
- Plastic tweezers
- Flat plastic pry

#### Table 3-1. Screw List

| Size                    | Quantity | Acer Part No. |
|-------------------------|----------|---------------|
| M2.5*8.0                | 14       | 86.R4F02.002  |
| M2.0*3.0                | 11       | 86.R4F02.004  |
| M2.0D*3.0L 3.5D         | 4        | 86.R4F02.007  |
| M2.5*6.0 Ni             | 2        | 86.R4F02.003  |
| M2.5*5.0                | 21       | 86.R4F02.001  |
| M3.0*3.0 Ni             | 4        | 86.R4F02.005  |
| ICW50 CPU Thermal Screw | 4        | 86.R4F02.008  |

# **Maintenance Flowchart**

The flowchart in Figure 3-1 shows a graphic representation of the module removal and installation sequences. It shows information on what components may need to be removed and installed during servicing.

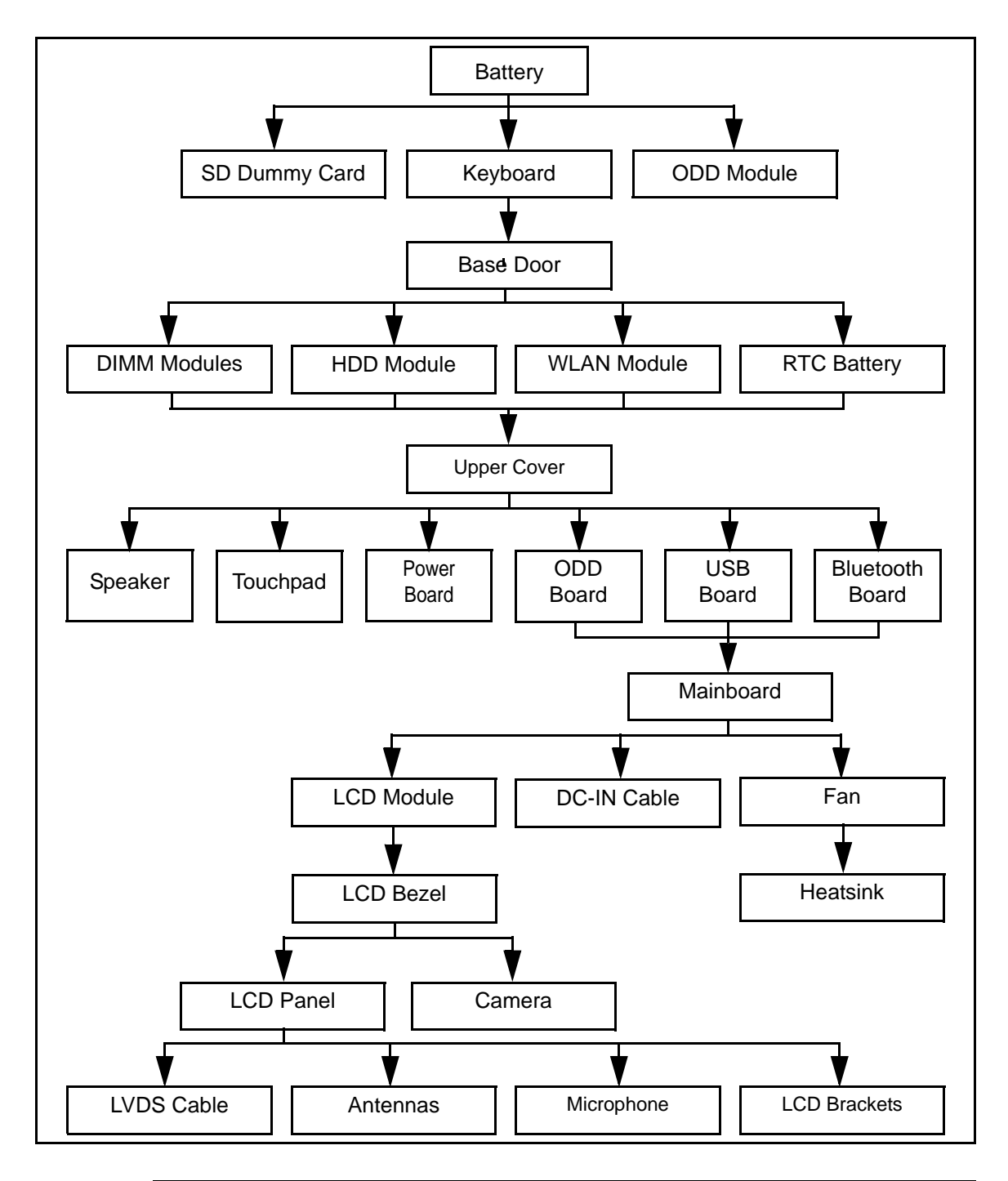

Figure 3-1. Maintenance Flow

# **Getting Started**

Flowchart Figure 3-1 identifies sections for the removal and install sequence. Follow the order of the sequence to avoid damage to any of the hardware components.

Do the following prior to starting any maintenance procedures:

- 1. Remove power (A) from the system and peripherals.
- 2. Remove all cables from system.

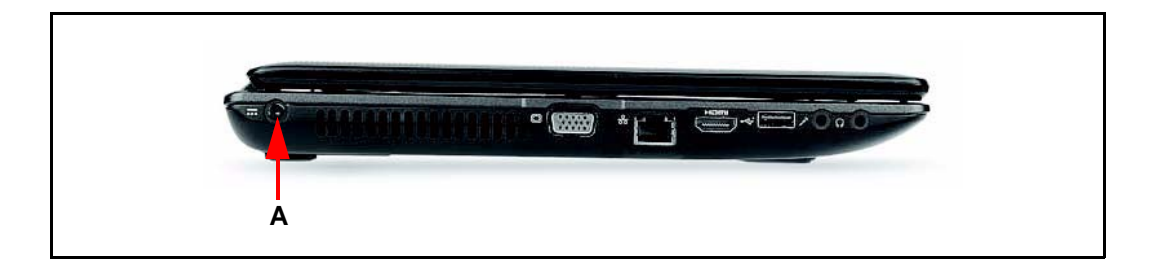

Figure 3-2. AC Adapter Outlet

3. Put system on a stable work surface.

# **Battery Pack Removal**

- 1. Put computer on flat surface, battery side up.
- 2. Push battery lock/unlock latch (A) to unlock position. (Figure 3-3)
- 3. Push and hold battery release latch (B) to release position. (Figure 3-3)
- 4. Lift battery pack (C) from battery bay. (Figure 3-3)

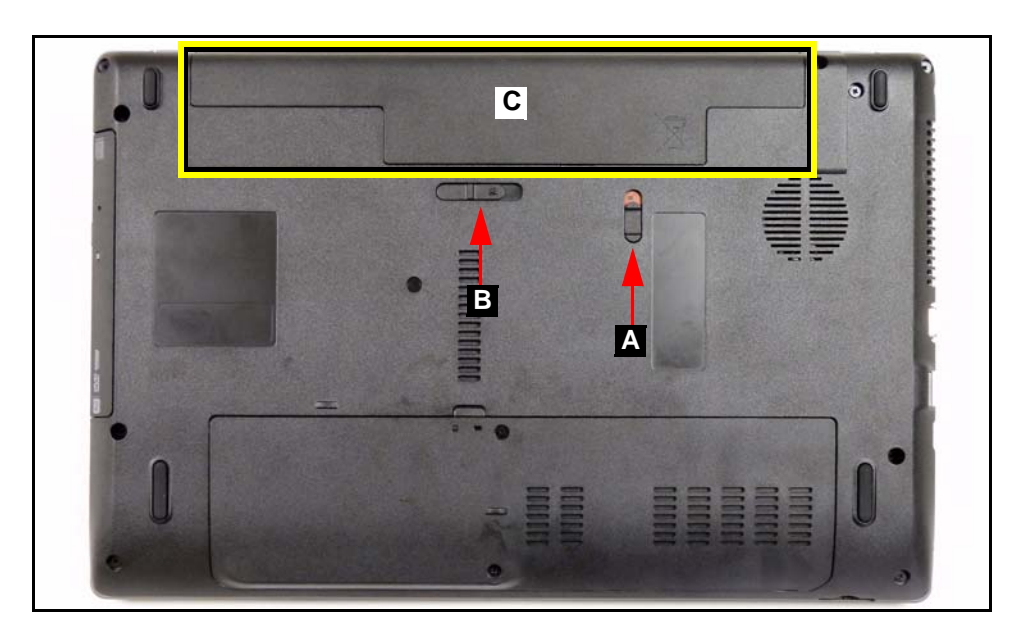

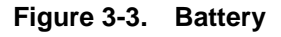

#### + IMPORTANT:

Follow local regulations for battery (C) disposal. (Figure 3-3)

## **Battery Pack Installation**

- 1. Hold latch (B) in release position and install battery (C). (Figure 3-3)
- 2. Lock battery lock/unlock latch (A). (Figure 3-3)

- 1. Push dummy card (A) in to release it from the spring latch. (Figure 3-4)
- 2. Remove dummy card (A). (Figure 3-4)

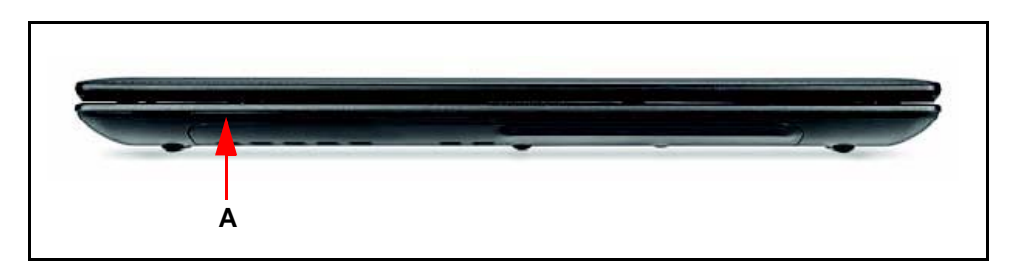

Figure 3-4. Dummy Card

# Dummy Card Installation

- 1. Insert dummy card (A). (Figure 3-4)
- 2. Push card until spring latch locks.

#### Battery Pack Removal

1. Release seven (7) latches from the keyboard. (Figure 3-5)

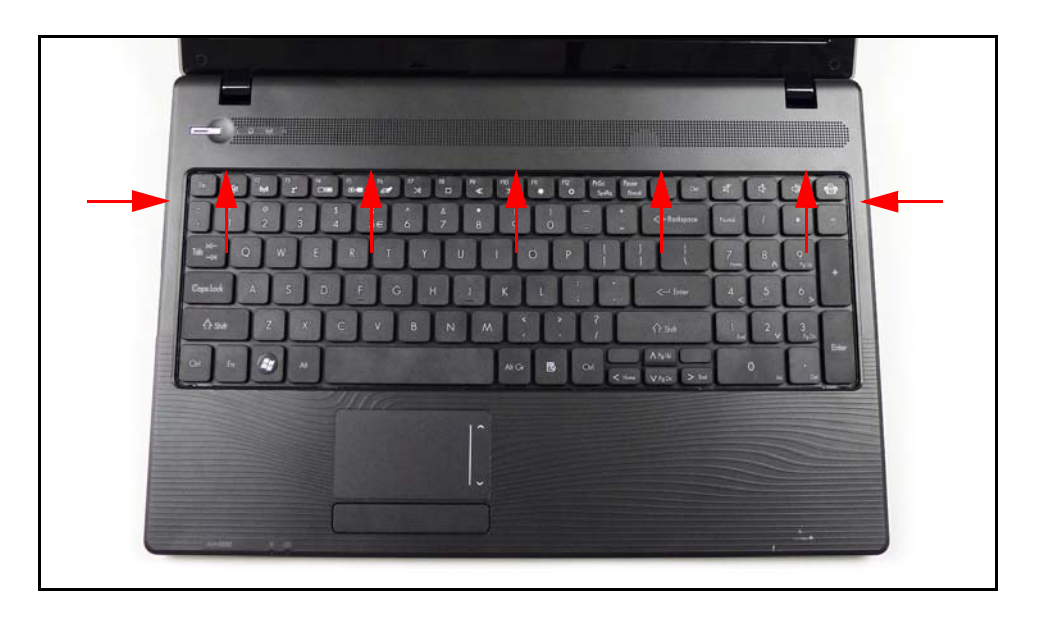

Figure 3-5. Keyboard Latches

- 2. Turn the keyboard over so that the keys are face down on the palm rest (C). (Figure 3-6)
- 3. Disconnect keyboard FPC (A) from mainboard connector (B). (Figure 3-6)

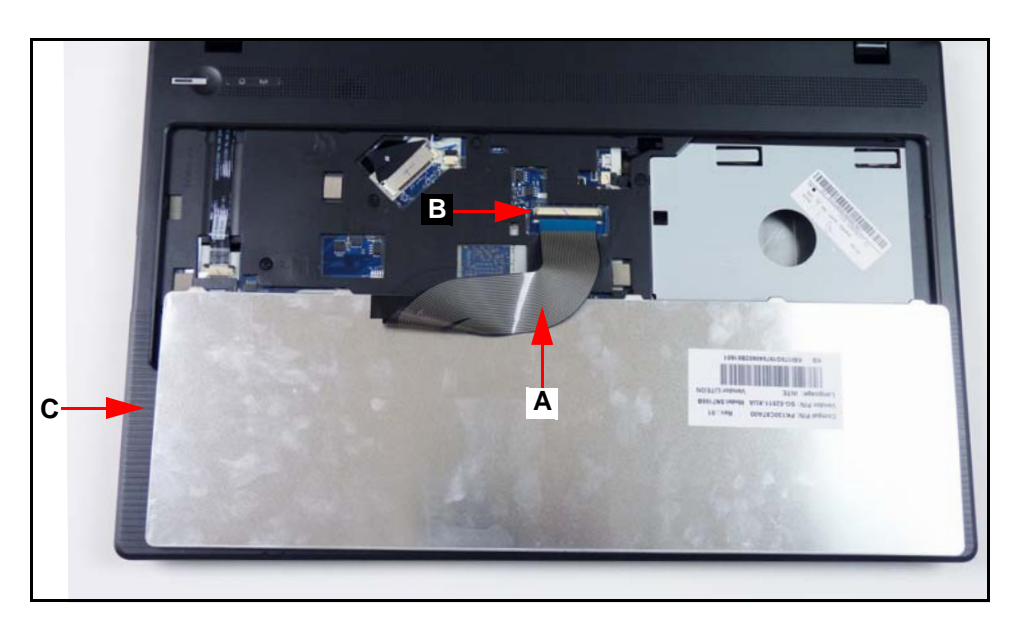

Figure 3-6. Keyboard FPC

## **A** CAUTION:

Keyboard FPC (Flexible Printed Circuit) can be damaged if removed while mainboard connector is locked.

# Keyboard Installation

- 1. Put the keyboard face down on the palm rest (C). (Figure 3-6)
- 2. Connect keyboard FPC (A) to mainboard connector (B). (Figure 3-6)
- 3. Turn the keyboard over and align the keyboard with the indentation in the upper cover.
- 4. Press down to secure the latches on the upper cover. (Figure 3-5)
- 5. Install battery.

**Battery Pack Removal** 

1. Remove one (1) screw (A) from lower cover. (Figure 3-7)

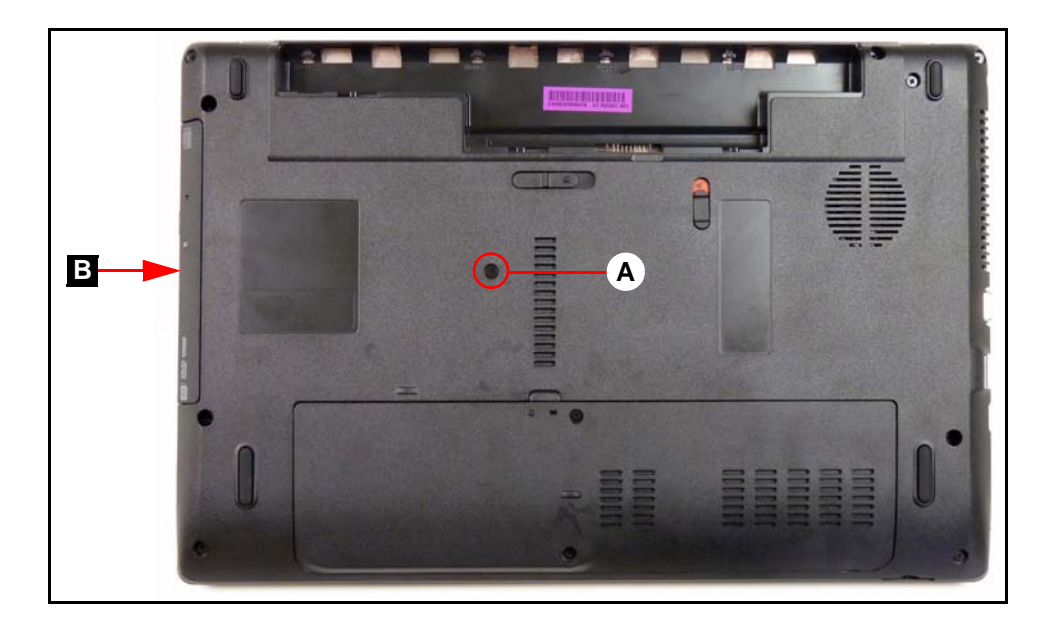

Figure 3-7. ODD Module in Lower Cover

- 2. Remove ODD module (B) from ODD bay. (Figure 3-7)
- 3. Remove two (2) screws (C) from ODD module. (Figure 3-8)
- 4. Remove ODD bracket (D) from ODD module.
- 5. Remove ODD bezel (E) from ODD module.

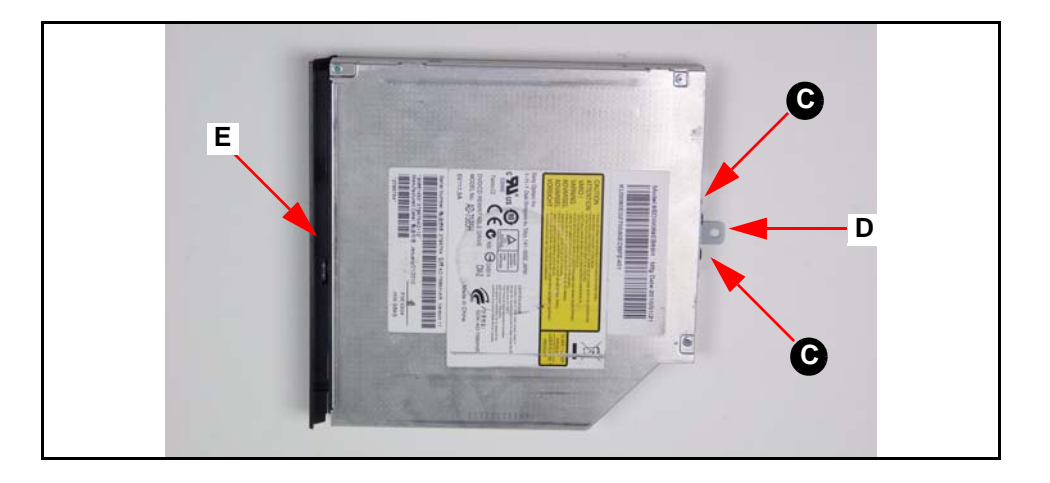

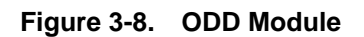

# **ODD** Module Installation

- 1. Install ODD bezel (E) on ODD module.(Figure 3-8)
- 2. Install ODD bracket (D) on ODD module and secure two (2) screws (C). (Figure 3-8)
- 3. Insert ODD module (B) into ODD module bay. (Figure 3-7)
- 4. Install and secure screw (A) to lower cover. (Figure 3-7)
- 5. Install battery.

| ID | Size     | Quantity | Screw Type |
|----|----------|----------|------------|
| A  | M2.5*6.0 | 1        | 6          |
| С  | M2.0*3.0 | 2        | - Anno     |

#### Battery Pack Removal

- 1. Locate base door (B) on lower cover. (Figure 3-9)
- 2. Remove two (2) screws (A). (Figure 3-9)
- 3. Remove door from lower cover.

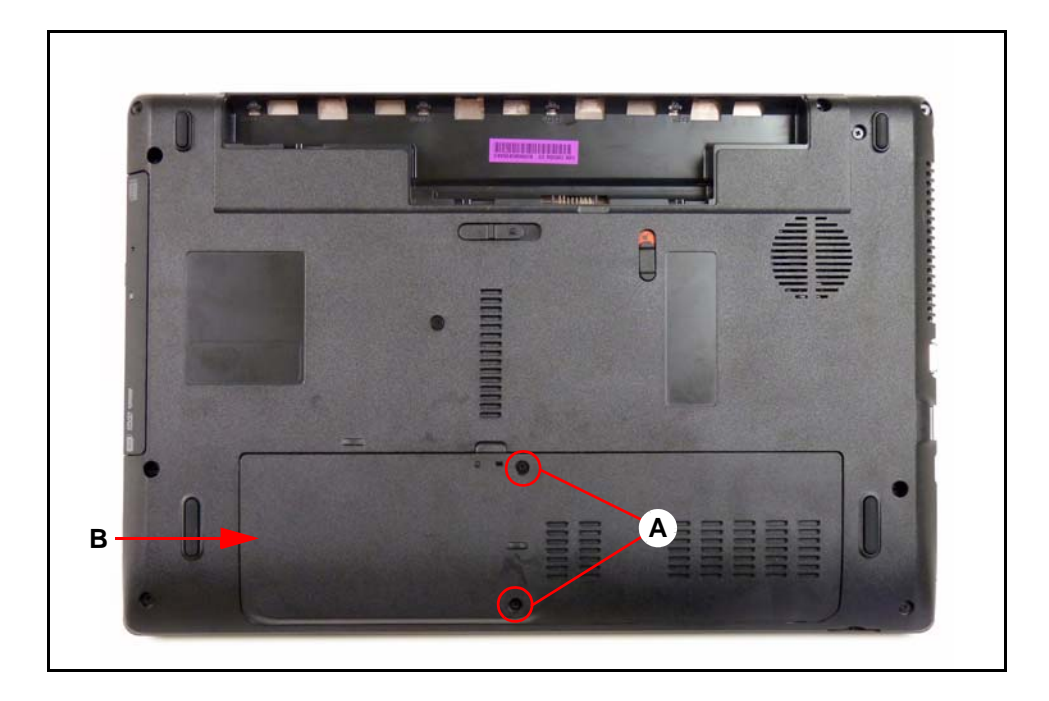

Figure 3-9. Base Door

# **Base Door Installation**

- 1. Insert door flanges into slots (B) on lower cover. (Figure 3-9)
- 2. Secure door to lower cover with two (2) screws (A). (Figure 3-9)
- 3. Install battery pack.

#### Base Door Removal

1. Find DIMM (D) in the component bay. (Figure 3-10)

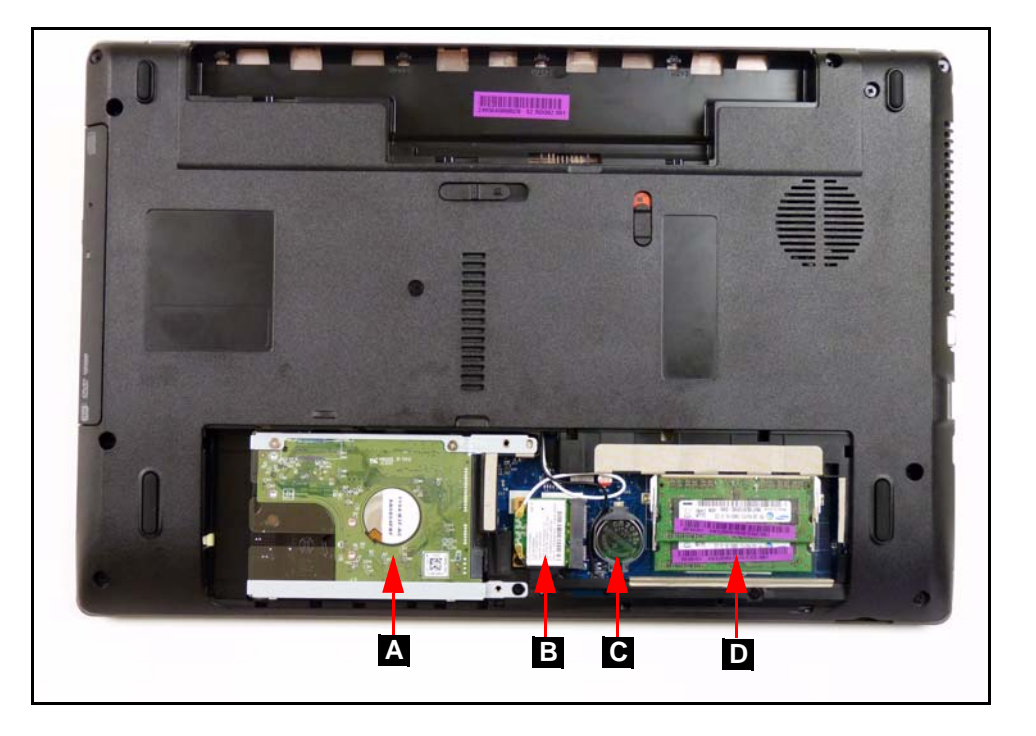

Figure 3-10. Component Location

2. Push DIMM clips (A) outwards. (Figure 3-11)

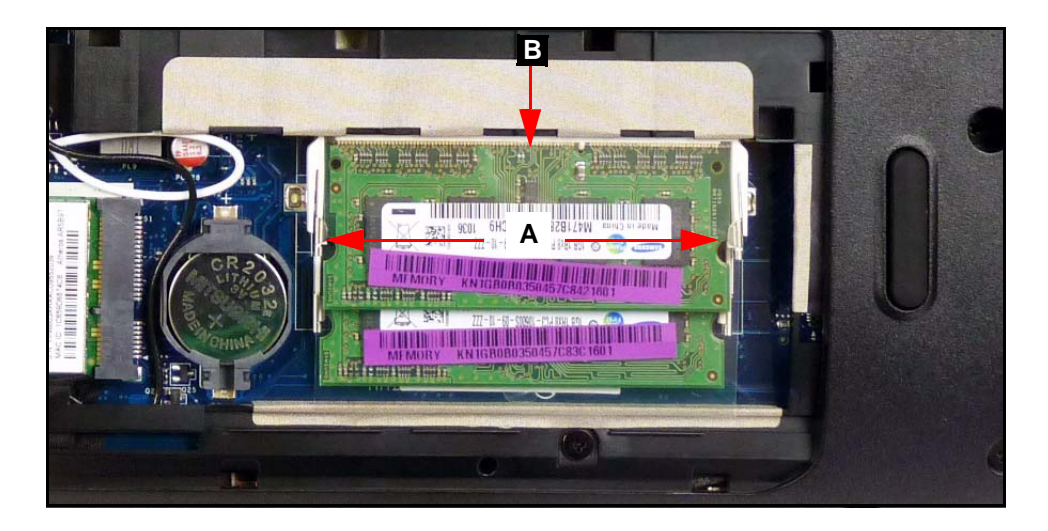

Figure 3-11. DIMM Modules

- 3. Disconnect DIMM out of mainboard connector (B). (Figure 3-11)
- 4. Repeat steps 2 and 3 for remaining modules.

# **DIMM Module Installation**

- 1. Connect DIMM into mainboard connector (B). (Figure 3-11)
- 2. Push down on DIMM until module clips (A) lock in position. (Figure 3-11)
- 3. Repeat steps 2 and 3 for remaining modules.
- 4. Install base door.

# WLAN (Wireless Local Area Network) Board Removal

#### Prerequisite:

#### Base Door Removal

- 1. Find WLAN board (B) in the component bay. (Figure 3-10)
- 2. Disconnect main (B) and auxiliary (A) antenna cables from WLAN board. (Figure 3-12)

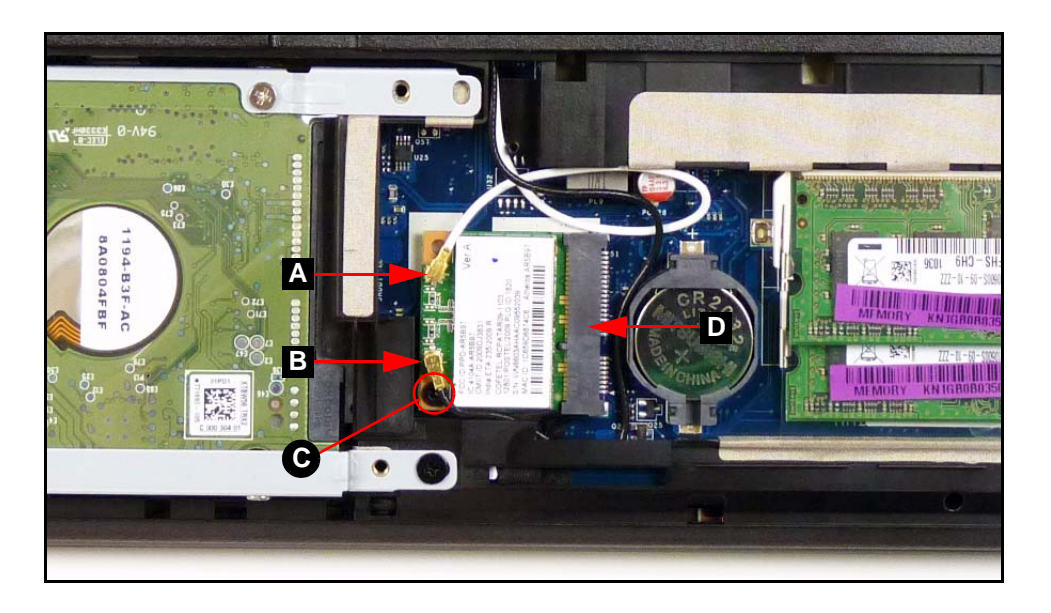

Figure 3-12. WLAN Board

- 3. Remove one (1) screw (C). (Figure 3-12)
- 4. Remove WLAN board from mainboard connector (D). (Figure 3-12)

## WLAN Board Installation

- 1. Put WLAN board into mainboard connector (D). (Figure 3-12)
- 2. Install and secure one (1) screw (D). (Figure 3-12)
- 3. Install main (B) and auxiliary (A) antenna cables on WLAN board. (Figure 3-12)
- 4. Install base door.

| ID | Size     | Quantity | Screw Type |
|----|----------|----------|------------|
| D  | M2.5*3.0 | 1        | 9          |

Base Door Removal

- 1. Find RTC (Real Time Clock) battery (C) on mainboard. (Figure 3-10)
- Using plastic tweezers, push the RTC battery in using the gap in the mainboard connector (A) to release the battery. (Figure 3-13)

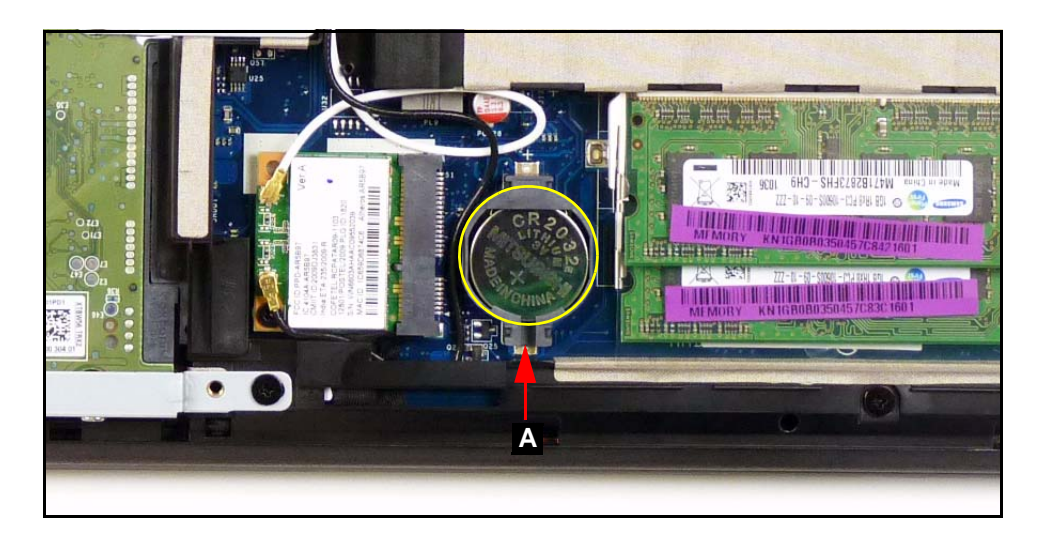

Figure 3-13. RTC Battery

#### + IMPORTANT:

Follow local regulations for battery (Figure 3-13) disposal.

3. Remove RTC battery from mainboard connector. (Figure 3-13)

# **RTC Battery Installation**

- 1. Put RTC battery (A) into the mainboard connector and press down to secure it. (Figure 3-13)
- 2. Install base door.

#### Base Door Removal

- 1. Find HDD module (A) in component bay. (Figure 3-14)
- 2. Remove one (1) screw (A). (Figure 3-14)

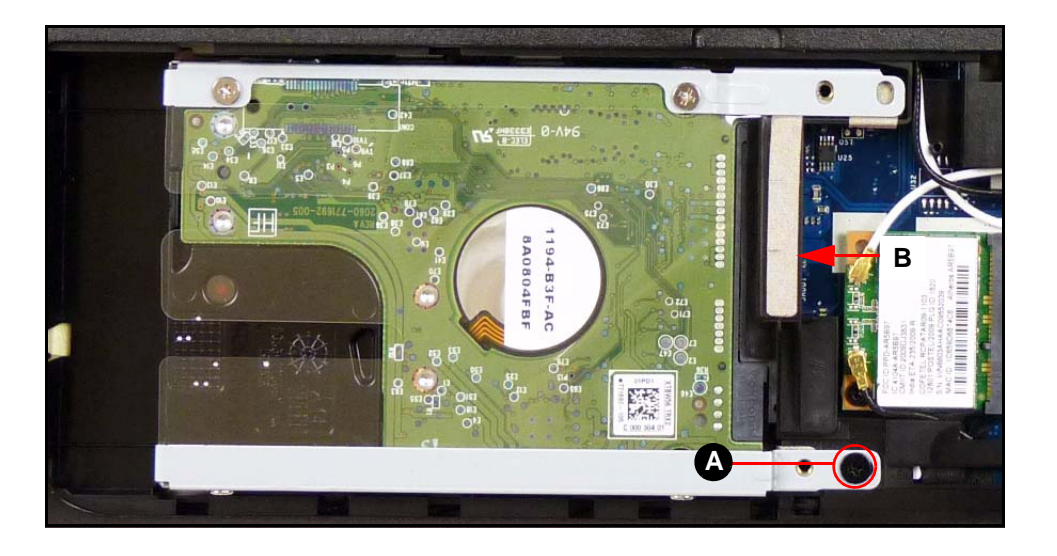

Figure 3-14. HDD Module

- 3. Slide HDD module away from the mainboard connector (B) to disconnect it. (Figure 3-14)
- 4. Lift HDD module from component bay.
- 5. Remove four (4) screws (C) from HDD bracket (D). (Figure 3-15)

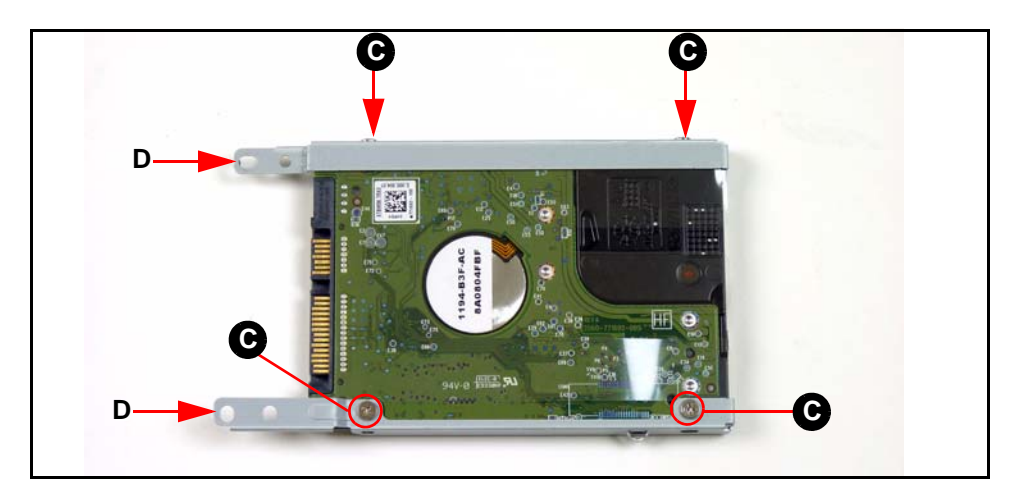

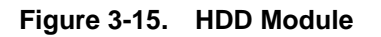

6. Remove HDD bracket (D) from HDD module.

- 1. Put HDD brackets onto HDD module. (Figure 3-15)
- 2. Install four (4) screws (C) to secure HDD brackets (D) to HDD module. (Figure 3-15)
- 3. Put HDD module into component bay. (Figure 3-14)
- 4. Slide the HDD module towards the mainboard connector (B) to secure it. (Figure 3-14)
- 5. Install one (1) screw (A) to secure HDD module. (Figure 3-14)
- 6. Install base door.

| ID | Size     | Quantity | Screw Type |
|----|----------|----------|------------|
| A  | M2.5*8.0 | 1        | Demanan    |
| С  | M3.0*3.0 | 4        |            |

HDD (Hard Disk Drive) Module Removal

1. Remove fourteen (14) securing screws from the lower cover. (Figure 3-16)

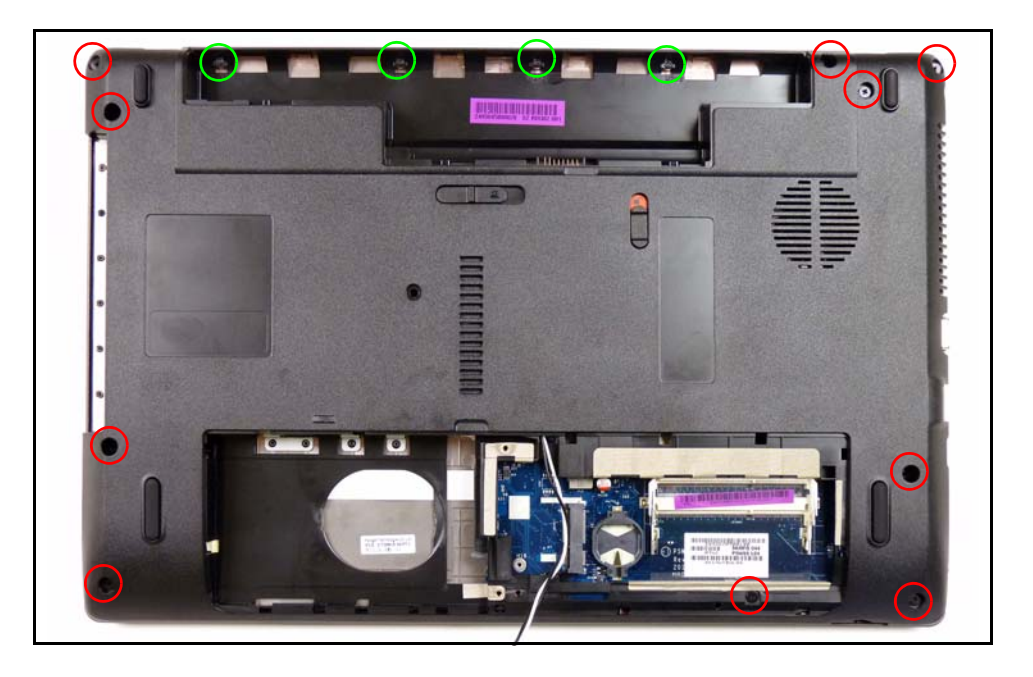

Figure 3-16. Lower Cover Screw Location

2. Remove eight (8) securing screws (A) from the upper cover. (Figure 3-17)

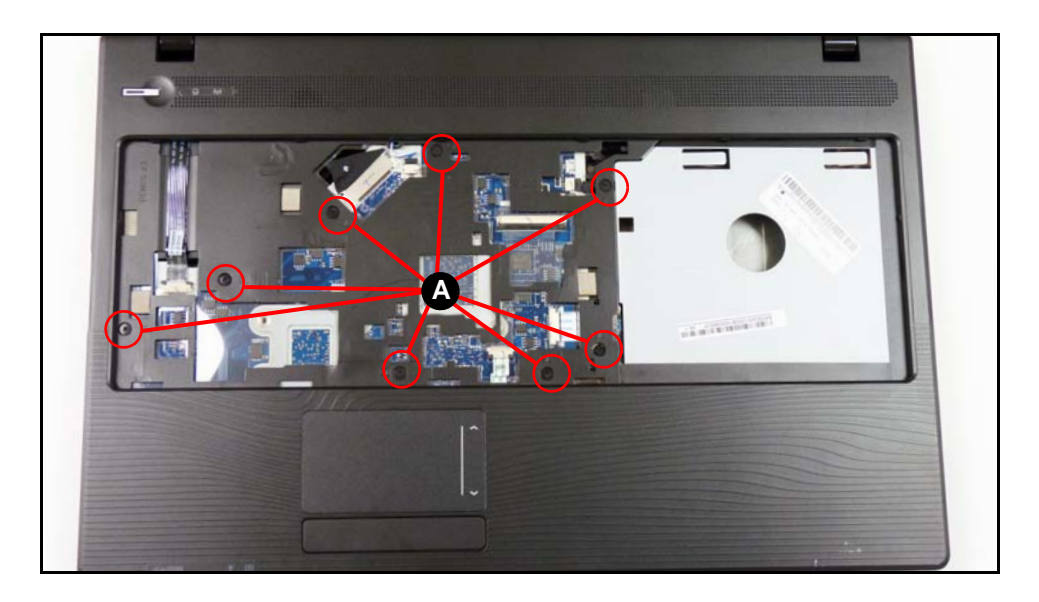

Figure 3-17. Upper Cover Screw Location

3. Grasp the lower cover by the ODD bay (B) and lift the upper cover up to release the latches securing it to the lower cover. (Figure 3-18)

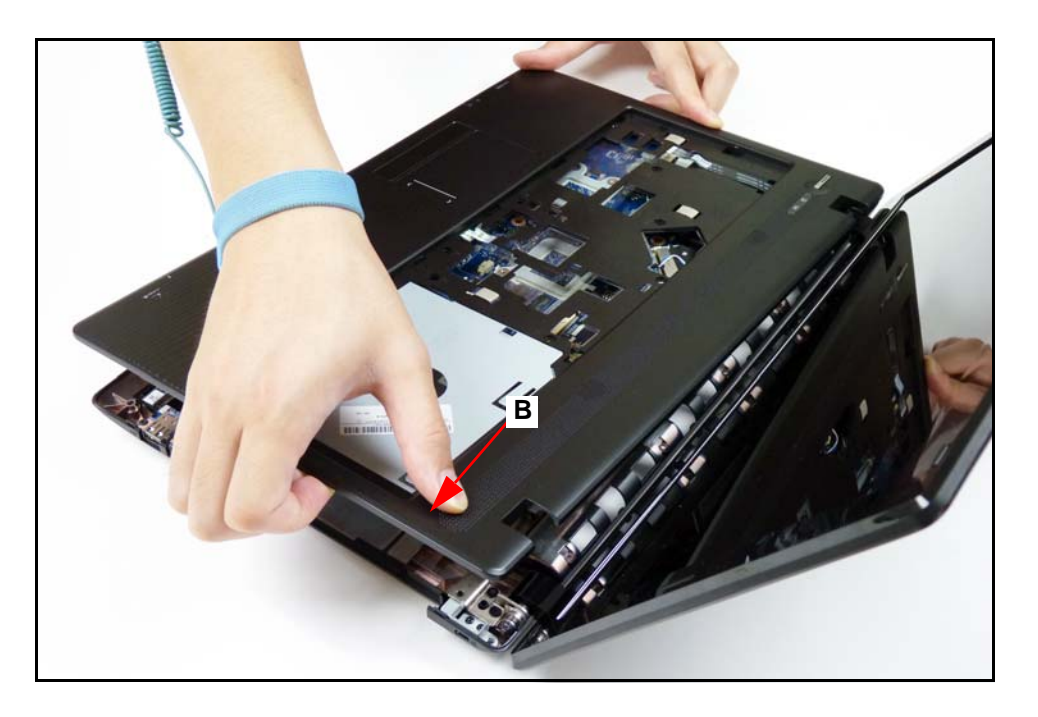

Figure 3-18. Lower Cover Removal

4. Continue lifting along the edges of the upper cover to release the latches. (Figure 3-19)

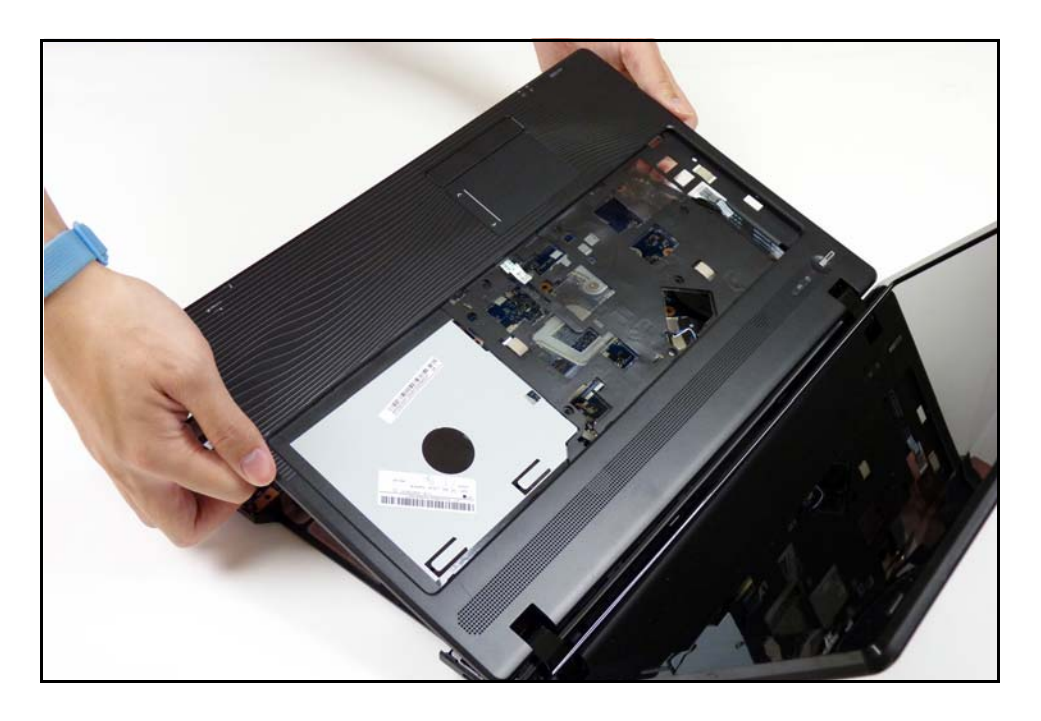

Figure 3-19. Lower Cover Removal

5. Remove the upper cover from the lower cover.

# **Upper Cover Installation**

- 1. Align and install upper cover onto the lower cover. (Figure 3-19)
- 2. Press down on the edges of the upper cover to secure the latches.
- 3. Install and secure eight (8) screws (A) to upper cover. (Figure 3-17)
- 4. Install and secure fourteen (14)screws to the lower cover. (Figure 3-16)
- 5. Install HDD module.

| ID               | Size                    | Quantity | Screw Type |
|------------------|-------------------------|----------|------------|
| Green<br>Callout | M2.0*3.0                | 4        | -          |
| Red<br>Callout   | M2.5*8.0                | 10       | Demana     |
| A                | M2.5*5.0 (red call out) | 8        | <u>J</u>   |

Upper Cover Removal

1. Find speaker (A) on upper cover. (Figure 3-20)

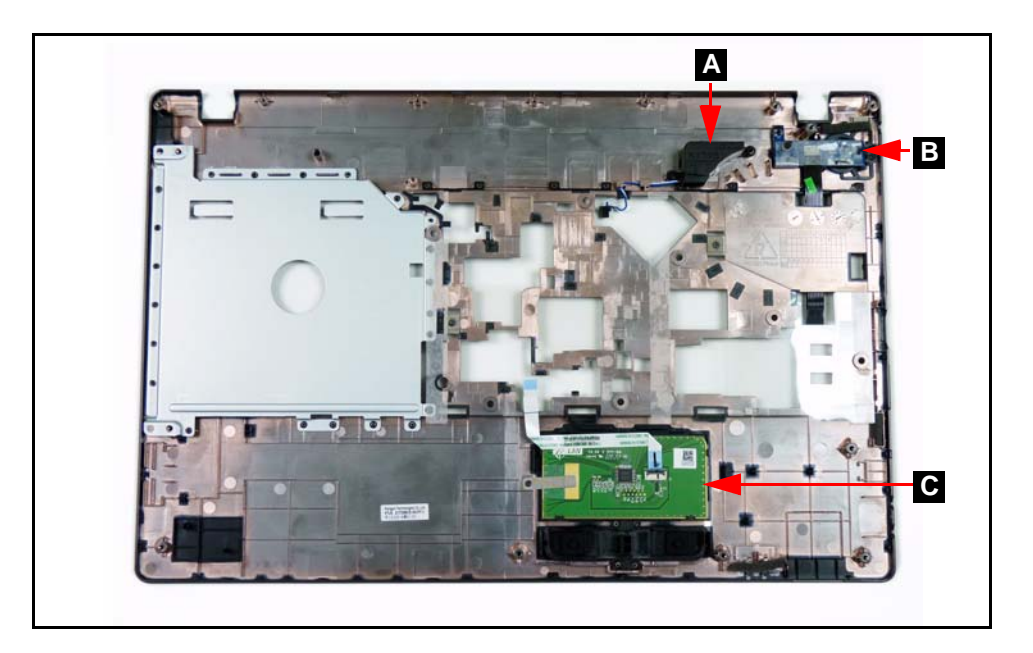

Figure 3-20. Upper Cover Component Location

- 2. Remove speaker cable (B) from cable guides (C). (Figure 3-21)
- 3. Remove two (2) screws (D) from upper cover. (Figure 3-21)

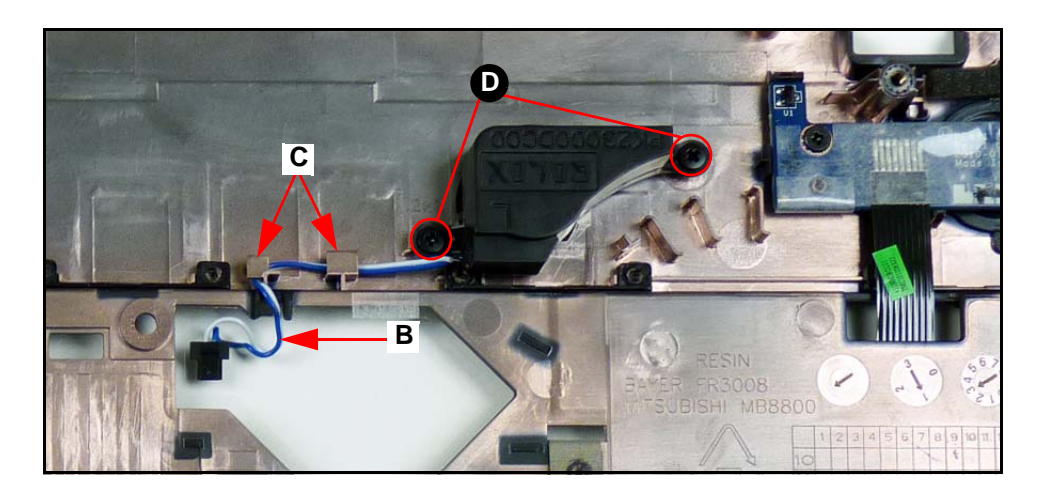

Figure 3-21. Speaker

4. Remove speaker from upper cover.

# Speaker Installation

- 1. Install speaker (A) on upper cover. (Figure 3-20)
- 2. Install and secure two (2) screws (D). (Figure 3-21)
- 3. Install speaker cable (B) into cable guides (C). (Figure 3-21)
- 4. Install upper cover.

| ID | Size     | Quantity | Screw Type |
|----|----------|----------|------------|
| D  | M2.5*3.0 | 2        | 9m         |

Upper Cover Removal

- 1. Find power board (B) on upper cover. (Figure 3-20)
- 2. Remove power board FFC (Flat Flex Cable) (A) from upper cover. (Figure 3-22)
- 3. Remove one (1) screw (B). (Figure 3-22)

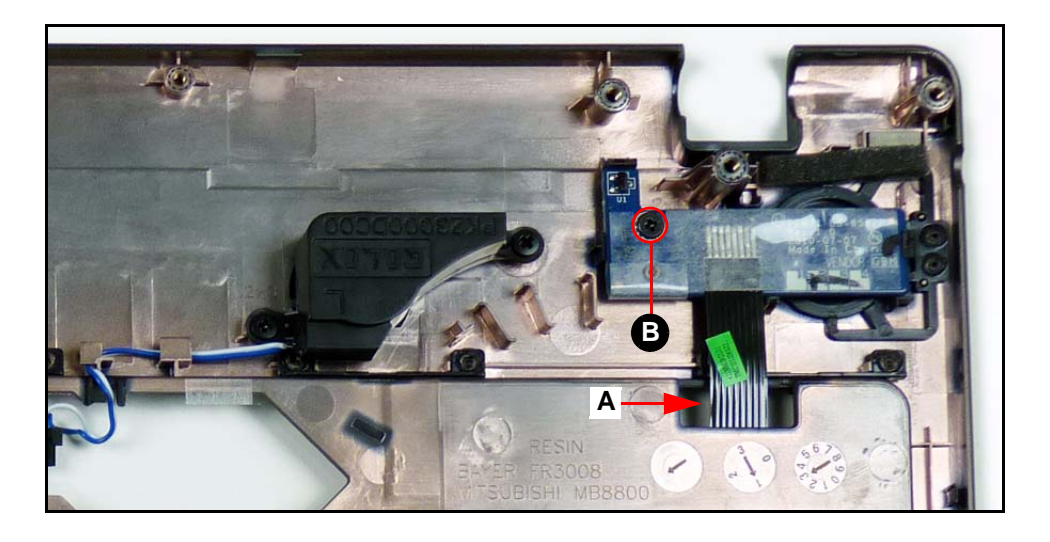

Figure 3-22. Power Board

4. Remove power board from upper cover.

## **Power Board Installation**

- 1. Install power board (B) on upper cover. (Figure 3-20)
- 2. Install power board FFC (A) on upper cover. (Figure 3-22)
- 3. Install and secure one (1) screw (B) to lower cover. (Figure 3-22)
- 4. Install upper cover.

| ID | Size     | Quantity | Screw Type |
|----|----------|----------|------------|
| В  | M2.5*3.0 | 1        | 9 m        |

Upper Cover Removal

- 1. Find touchpad (C) on upper cover. (Figure 3-20)
- 2. Remove touchpad FFC (A) from touchpad. (Figure 3-23)
- 3. Disconnect and remove touchpad FFC (A) from touchpad connector (B). (Figure 3-23)

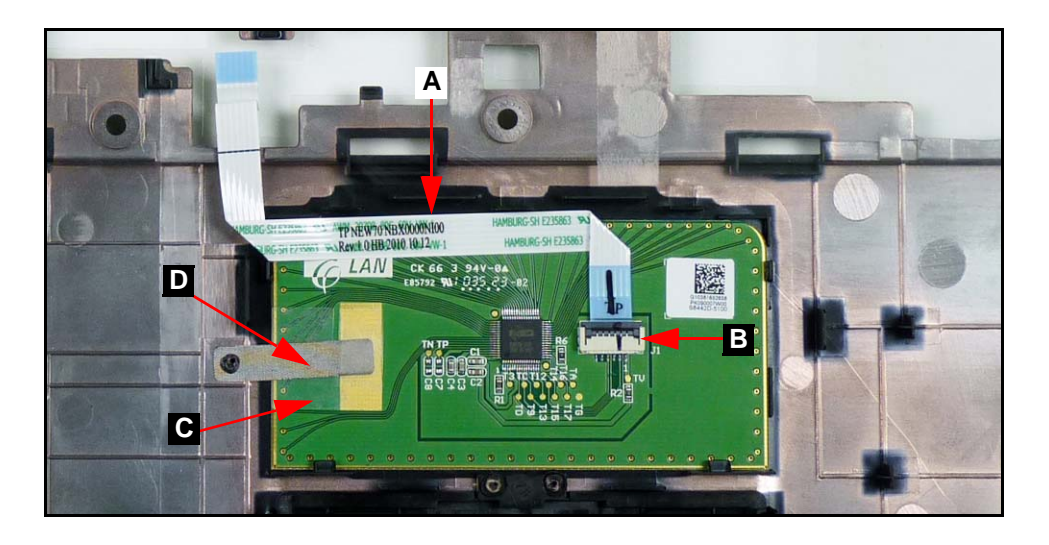

Figure 3-23. Touchpad

- 4. Lift plastic cover (C) securing the grounding tape and remove grounding tape (D) from touchpad. (Figure 3-23)
- 5. Remove touchpad from upper cover.

# **Touchpad Installation**

- 1. Install touchpad (C) on upper cover. (Figure 3-20)
- 2. Lift plastic cover (C) and install grounding tape (D) onto touchpad. (Figure 3-23)

#### ≡> NOTE:

Make sure the grounding tape is touching the connective section of the touchpad as shown in Figure 3-23.

- 3. Connect touchpad FFC (A) to touchpad connector (B). (Figure 3-23)
- 4. Install touchpad FFC to touchpad. (Figure 3-23)
- 5. Install upper cover.

#### Upper Cover Removal

1. Find USB (Universal Serial Bus) board (A) on lower cover. (Figure 3-24)

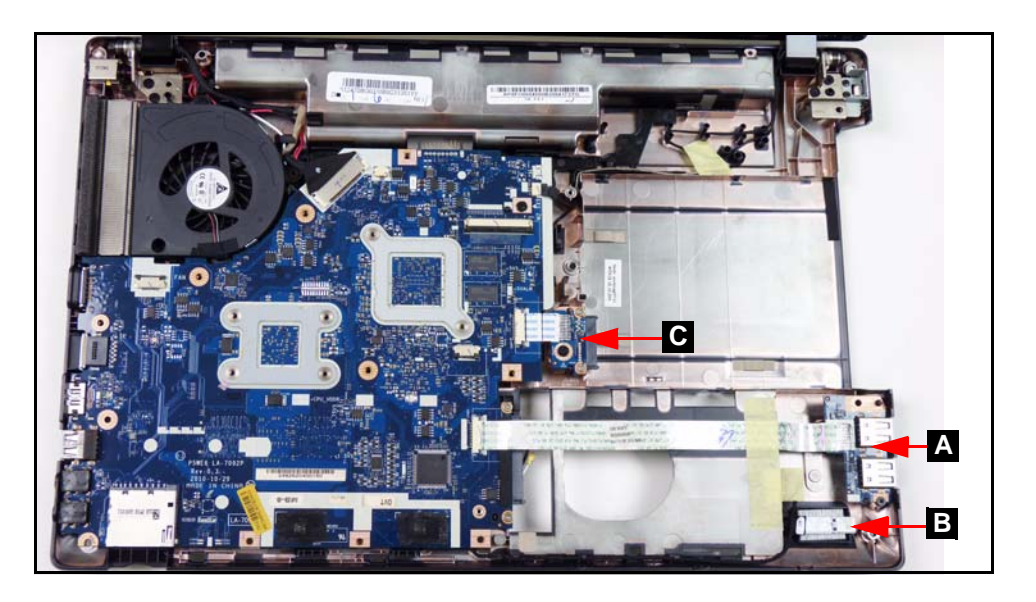

Figure 3-24. Component Location

- 2. Remove adhesive tape securing the USB board FFC. (Figure 3-25)
- 3. Disconnect USB board FFC (A) from module connector (B). (Figure 3-25)
- 4. Disconnect and remove USB board FFC (A) from mainboard connector (C). (Figure 3-25)

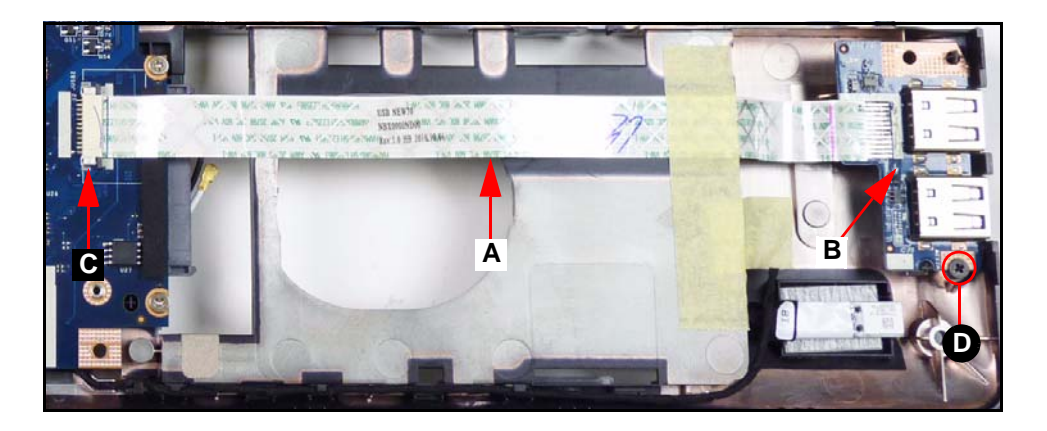

Figure 3-25. USB Module

- 5. Remove screw (D) from lower cover. (Figure 3-25)
- 6. Remove USB module from lower cover.
# **USB Board Installation**

- 1. Install USB board (F) on lower cover. (Figure 3-24)
- 2. Install and secure screw (D) to lower cover. (Figure 3-25)
- 3. Connect USB board FFC (A) to module connector (B). (Figure 3-25)
- 4. Connect USB board FFC (A) to mainboard connector (C). (Figure 3-25)
- 5. Install upper cover.

| ID | Size     | Quantity | Screw Type                                                                                                    |
|----|----------|----------|----------------------------------------------------------------------------------------------------|
| D  | M2.5*3.0 | 1        | and the second second s |

#### Upper Cover Removal

- 1. Find ODD board (C) on lower cover. (Figure 3-24)
- 2. Disconnect ODD board FFC from mainboard connector (A). (Figure 3-26)

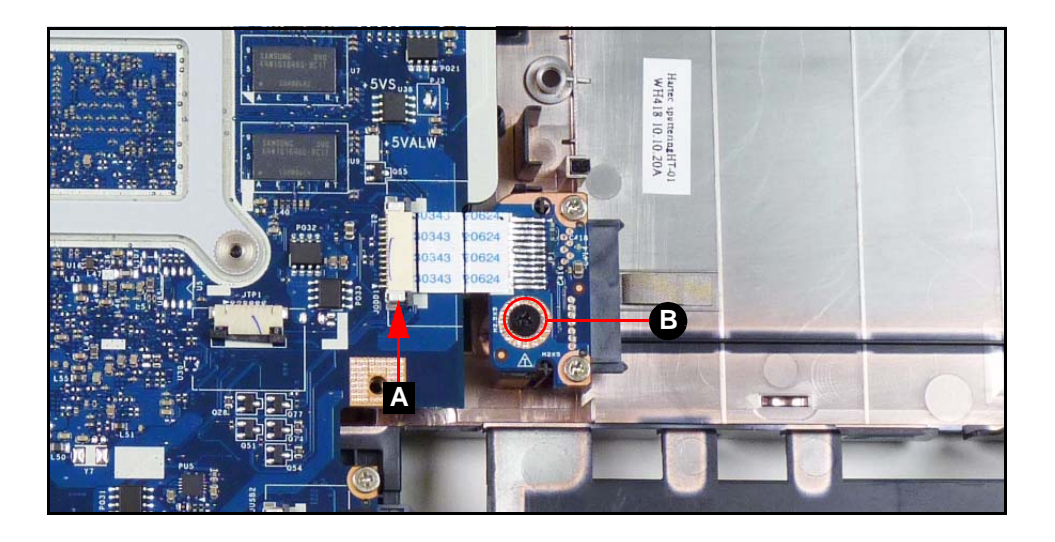

Figure 3-26. ODD Board

- 3. Remove screw (B) from lower cover. (Figure 3-26)
- 4. Remove ODD board from lower cover.

# **ODD Board Installation**

- 1. Install USB module (C) on lower cover. (Figure 3-24)
- 2. Install and secure screw (B) to lower cover. (Figure 3-26)
- 3. Connect ODD board FFC to mainboard connector (A). (Figure 3-26)
- 4. Install upper cover.

| ID | Size     | Quantity | Screw Type |
|----|----------|----------|------------|
| В  | M2.5*5.0 | 1        | 0          |

# **Bluetooth Board Removal**

## **Prerequisite:**

Upper Cover Removal

- 1. Find Bluetooth board (B) on upper cover. (Figure 3-24)
- 2. Disconnect Bluetooth cable (B) from Bluetooth board connector (A). (Figure 3-27)

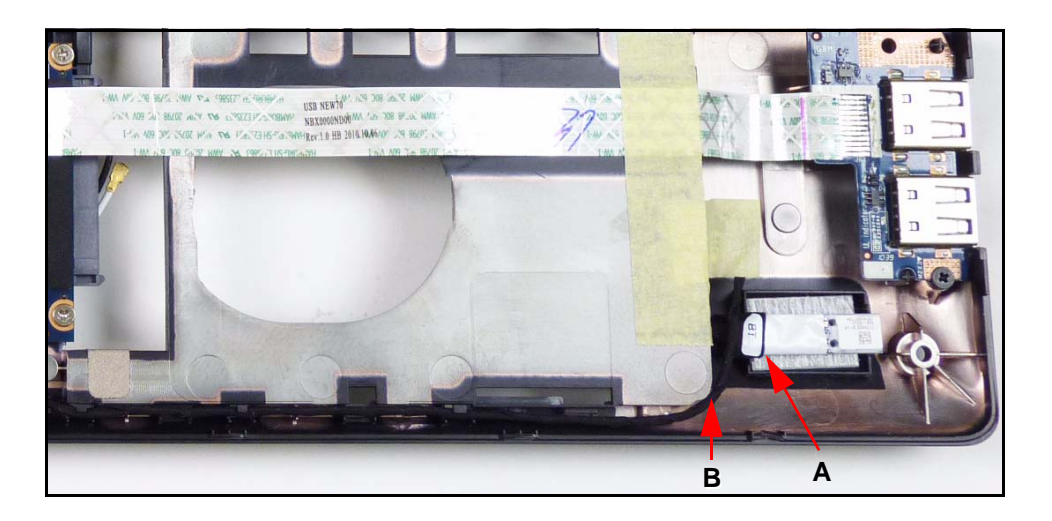

Figure 3-27. Bluetooth Module

3. Remove the Bluetooth board from the lower cover. (Figure 3-27)

## **Bluetooth Board Installation**

- 1. Connect Bluetooth cable (B) to Bluetooth board connector (A). (Figure 3-27)
- 2. Install and secure Bluetooth board to lower cover. (Figure 3-27)
- 3. Install upper cover.

ODD Board Removal Bluetooth Board Removal USB Board Removal

1. Find mainboard (A) on lower cover. (Figure 3-28)

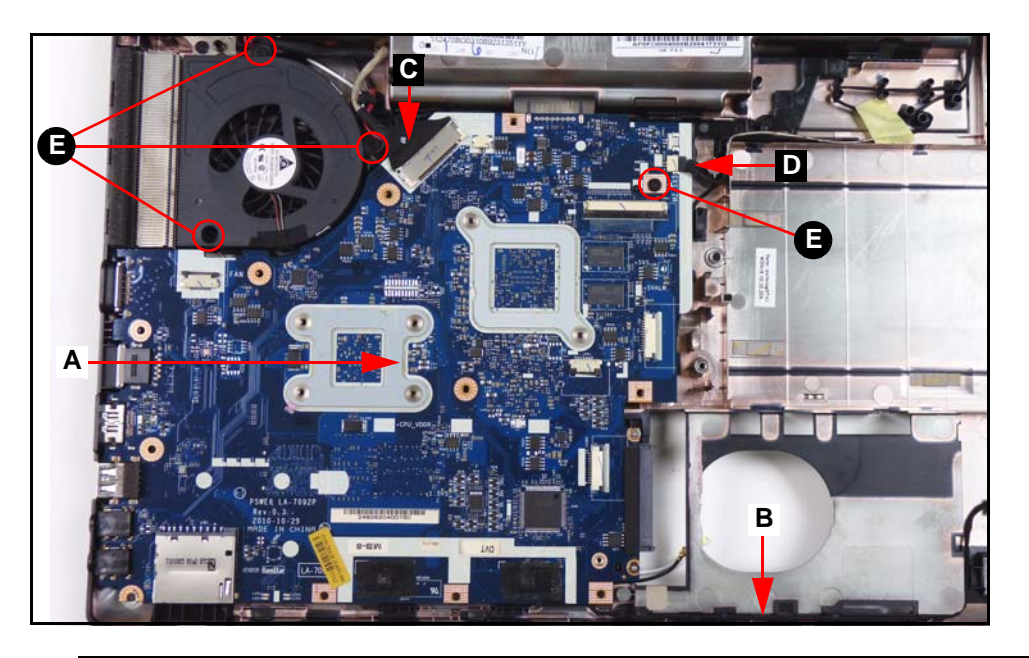

Figure 3-28. Mainboard Location

- 2. Remove Bluetooth cable (B) from cable guides. (Figure 3-28)
- 3. Disconnect LVDS cable from mainboard connector (C). (Figure 3-28)
- 4. Disconnect microphone cable from mainboard connector (D). (Figure 3-28)
- 5. Remove four (4) screws (E) from the mainboard and thermal module. (Figure 3-28)
- 6. Put computer with the LCD module flat on the surface. (Figure 3-29)

7. To avoid damage, put a nonabrasive, protective cover over the LCD panel. (Figure 3-29)

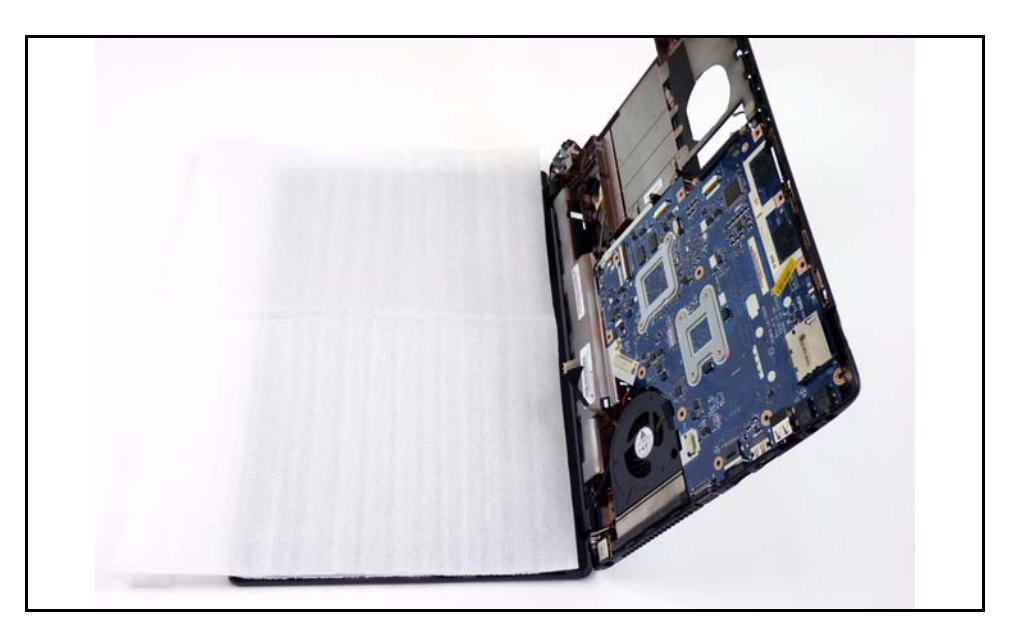

#### Figure 3-29. Mainboard

8. Lift the mainboard from the lower cover and turn it over onto the LCD panel. (Figure 3-30)

## **A** CAUTION:

Do not remove the mainboard completely. The DC-IN cable is still connected to the mainboard.

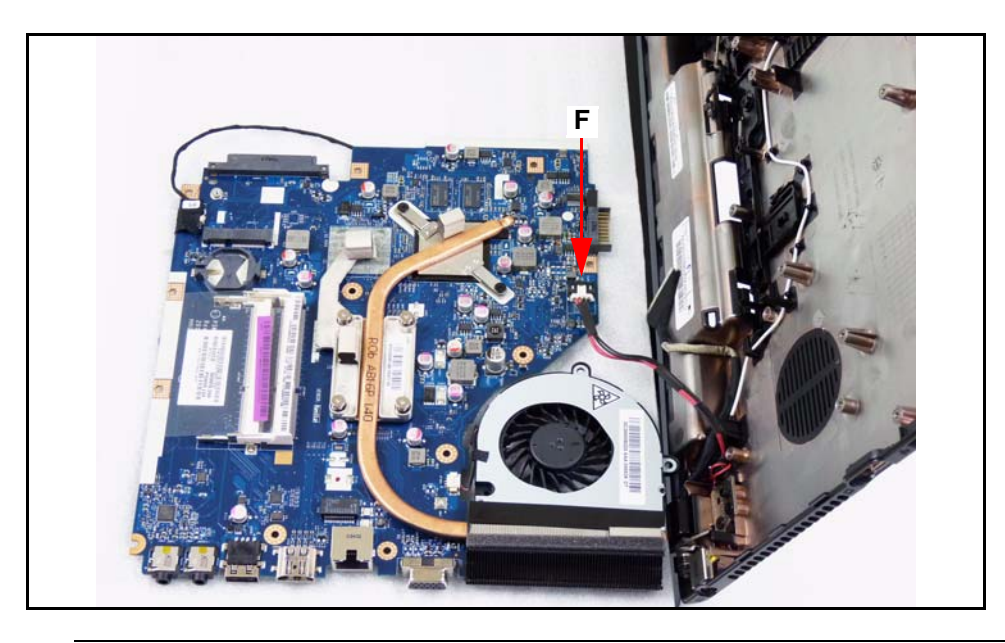

Figure 3-30. Mainboard

- 9. Disconnect the DC-IN cable from the mainboard connector (F). (Figure 3-30)
- 10. Remove mainboard from the device.

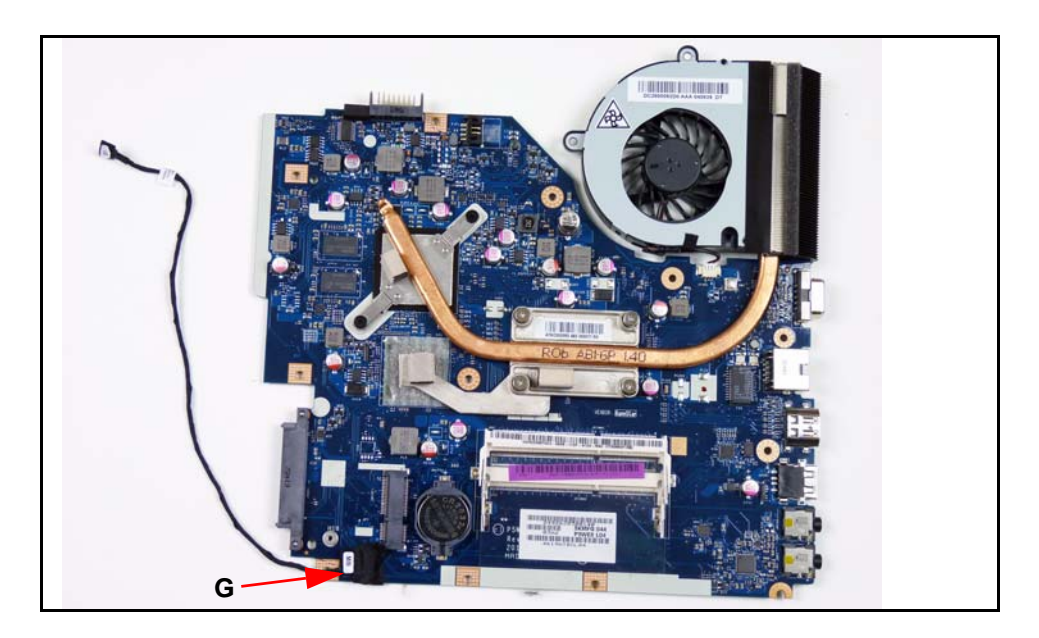

11. Disconnect Bluetooth cable from mainboard connector (G). (Figure 3-28)

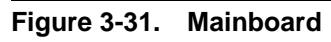

# Mainboard Installation

- 1. Connect Bluetooth cable to mainboard connector (G). (Figure 3-31)
- 2. Put computer with the LCD module flat on the surface. (Figure 3-29)
- 3. Put a nonabrasive, protective cover over the LCD panel. (Figure 3-29)
- 4. Connect DC-IN cable to mainboard connector (F). (Figure 3-30)
- 5. Put mainboard into lower cover. (Figure 3-28)
- 6. Install and secure four (4) screws (E) to mainboard. (Figure 3-28)
- 7. Connect LVDS cable (C) to mainboard connector. (Figure 3-28)
- 8. Connect microphone cable (D) to mainboard connector. (Figure 3-28)
- 9. Put Bluetooth cable (B) into cable guides. (Figure 3-28)
- 10. Install USB board.
- 11. Install ODD board.
- 12. Install Bluetooth board.

| ID | Size     | Quantity | Screw Type |
|----|----------|----------|------------|
| E  | M2.5*5.0 | 4        |            |

Mainboard Removal

1. Find fan (A) on mainboard. (Figure 3-32)

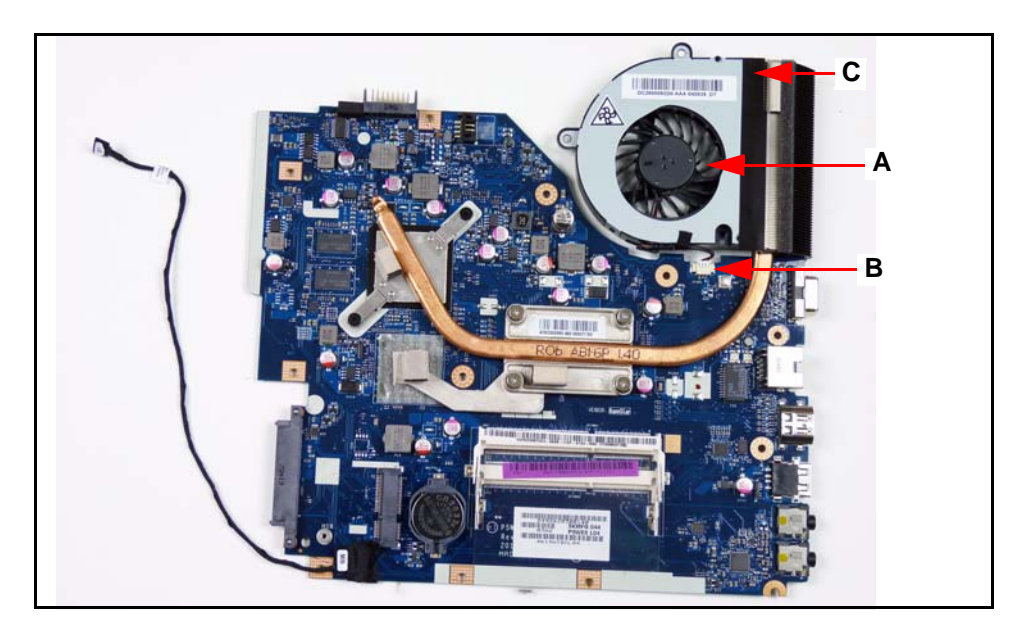

Figure 3-32. Fan Location

- 2. Disconnect fan cable from mainboard connector (B). (Figure 3-32)
- 3. Remove adhesive tape (C) securing the fan to the heatsink. (Figure 3-32)
- 4. Remove fan from heatsink.

# Fan Installation

- 1. Put flat edge of fan next to heatsink. (Figure 3-32)
- 2. Secure fan to heatsink with adhesive tape (C). (Figure 3-32)
- 3. Connect fan to mainboard connector (B). (Figure 3-32)
- 4. Install mainboard.

#### Fan Removal

- 1. Find heatsink (A) on mainboard. (Figure 3-33)
- 2. Remove four (4) thermal screws (B) from heatsink. (Figure 3-33)
- 3. Loosen two (2) captive screws (C) from heatsink. (Figure 3-33)

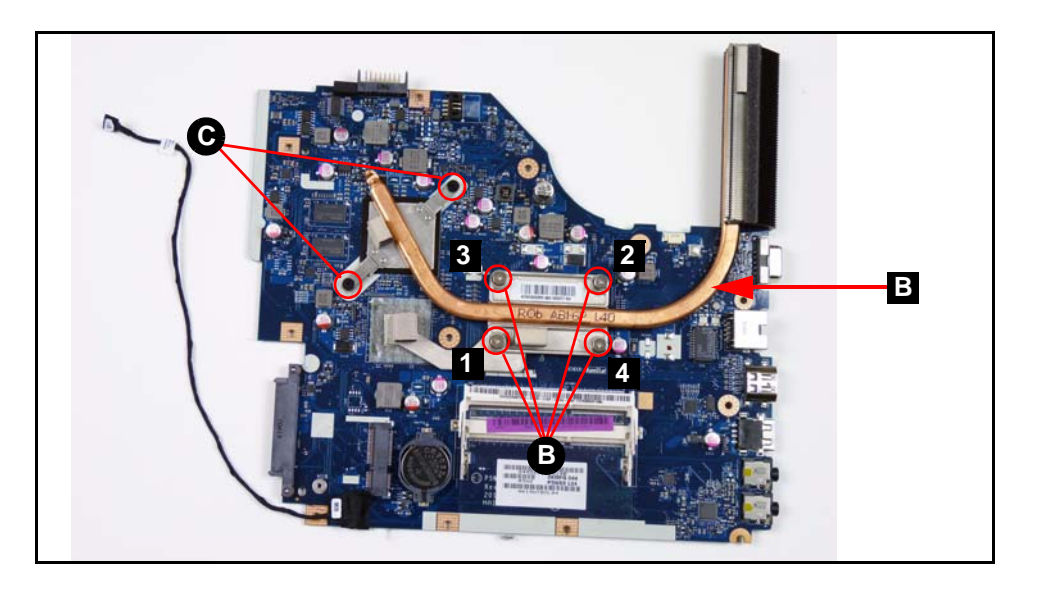

Figure 3-33. Thermal Module

4. Remove heatsink from mainboard.

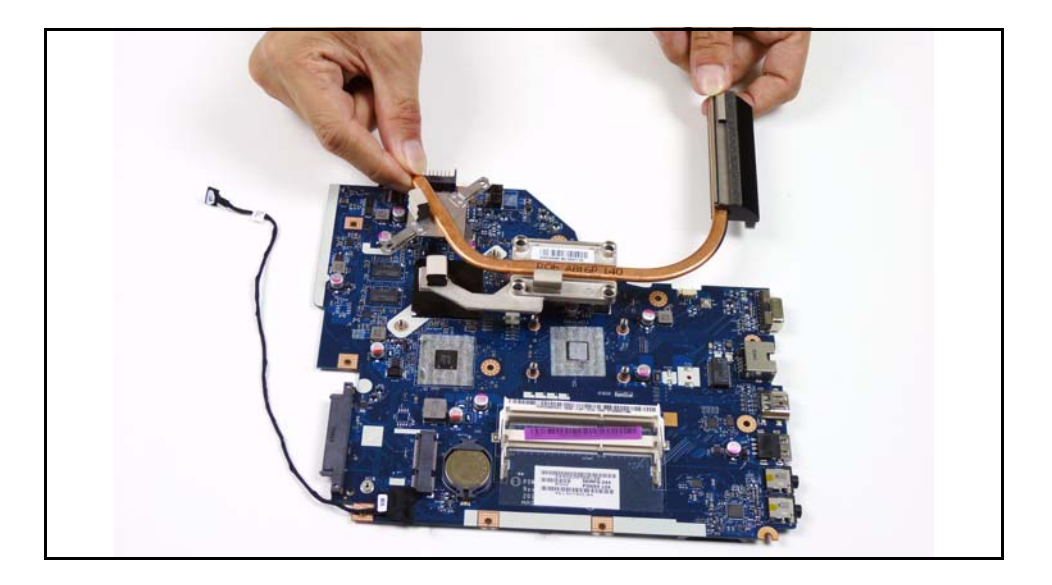

Figure 3-34. Thermal Module

#### + IMPORTANT:

Apply suitable thermal grease and make sure all heat pads are in position before replacing module.

## **A** CAUTION:

Thermal grease can damage mainboard. Use caution when applying.

The following thermal grease types are approved for use:

- Silmore GP50
- Honeywell
- Jet Motor 7762

The following thermal pads are approved for use:

- Eapus XR-PE
- 1. Remove all traces of thermal grease from CPU using a lint-free cloth or cotton swab and Isopropyl Alcohol, Acetone, or other approved cleaning agent.
- 2. Apply small amount of thermal grease to center of CPU.

#### ≡> NOTE:

Force used during installation of thermal module is sufficient to spread grease over CPU top.

- 3. Install and secure four (4) thermal screws (B) in numerical order from one (1) to four (4) to mainboard. (Figure 3-32)
- 4. Install and secure two (2) captive screws (C) to mainboard. (Figure 3-32)
- 5. Install fan.

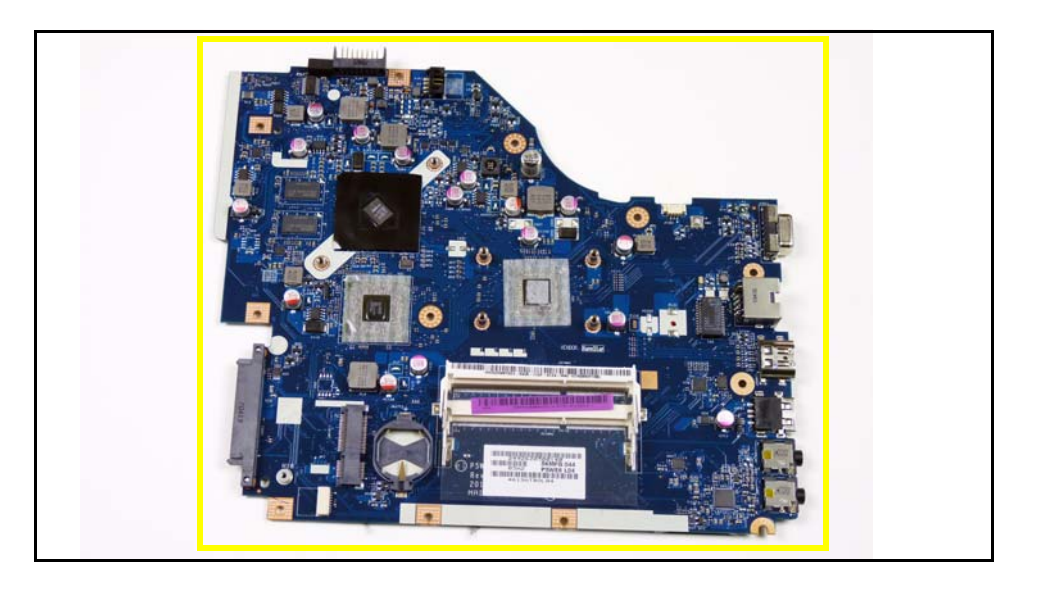

Figure 3-35. Thermal Module

#### + IMPORTANT:

Circuit boards >10 cm<sup>2</sup> have been highlighted with a yellow rectangle as shown in Figure 3-35. Remove the Circuit board and follow local regulations for disposal.

| ID | Size                       | Quantity | Screw Type                                                                                                    |
|----|----------------------------|----------|----------------------------------------------------------------------------------------------------|
| В  | ICW50 CPU Thermal<br>Screw | 4        | The second second secon |

# LCD (Liquid Crystal Display) Module Removal

## Prerequisite:

#### Mainboard Removal

1. Remove four (4) screws (A) from LCD hinges. (Figure 3-36)

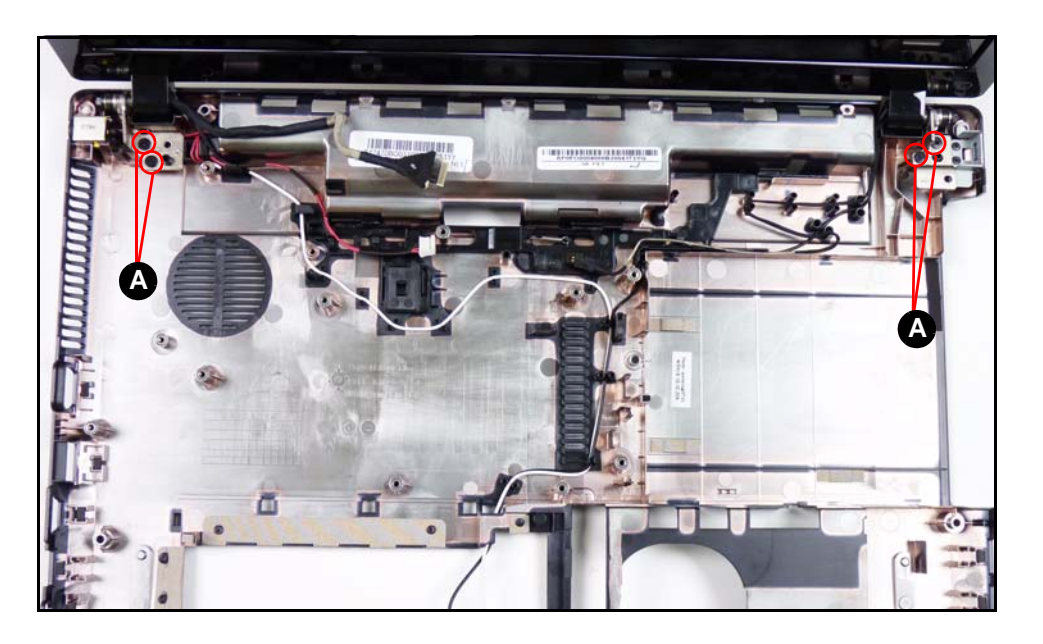

Figure 3-36. LCD Hinge Screws

2. Remove the upper cover from the LCD module. (Figure 3-37)

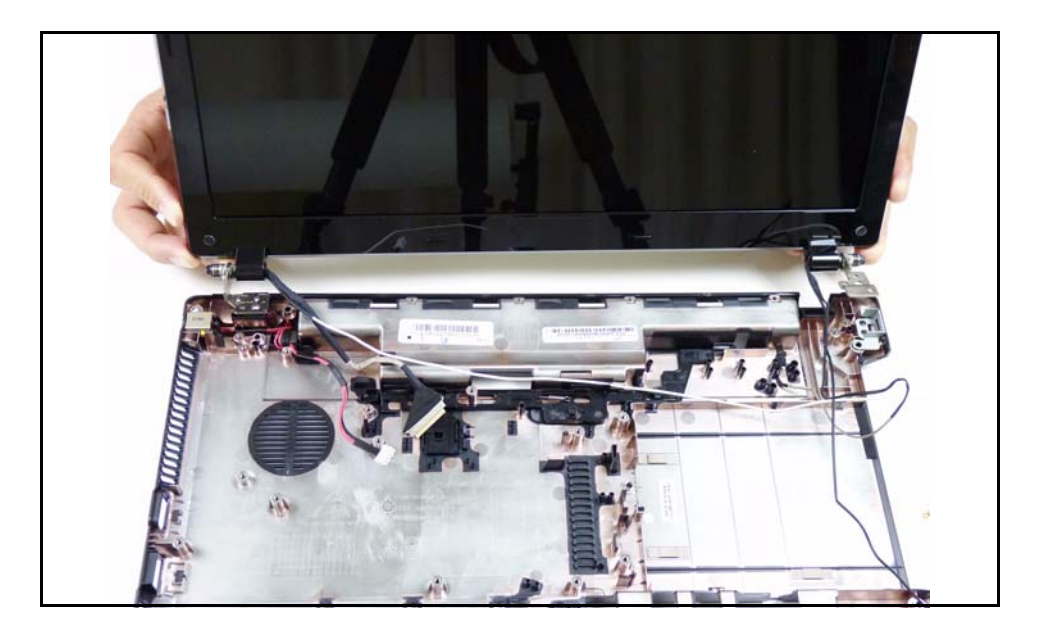

Figure 3-37. LCD Module

## **A** CAUTION:

Make sure all cables are moved away from the device to avoid damage during removal.

# LCD Module Installation

- 1. Align LCD hinges with the hinge guides on the upper cover. (Figure 3-37)
- 2. Install and secure four (4) screws (A). (Figure 3-36)
- 3. Install mainboard.

| ID | Size     | Quantity | Screw Type |
|----|----------|----------|------------|
| A  | M2.5*5.0 | 4        |            |

Mainboard Removal

1. Find DC-IN (Direct Current Input) cable (A) in lower cover. (Figure 3-38)

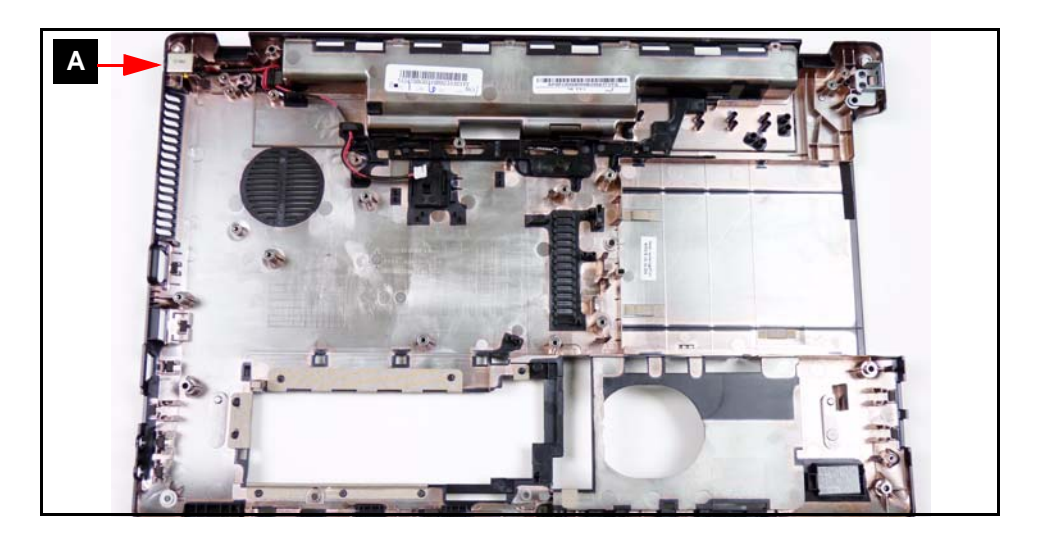

Figure 3-38. DC-IN Cable Location

2. Remove DC-IN cable from cable guides (B). (Figure 3-39)

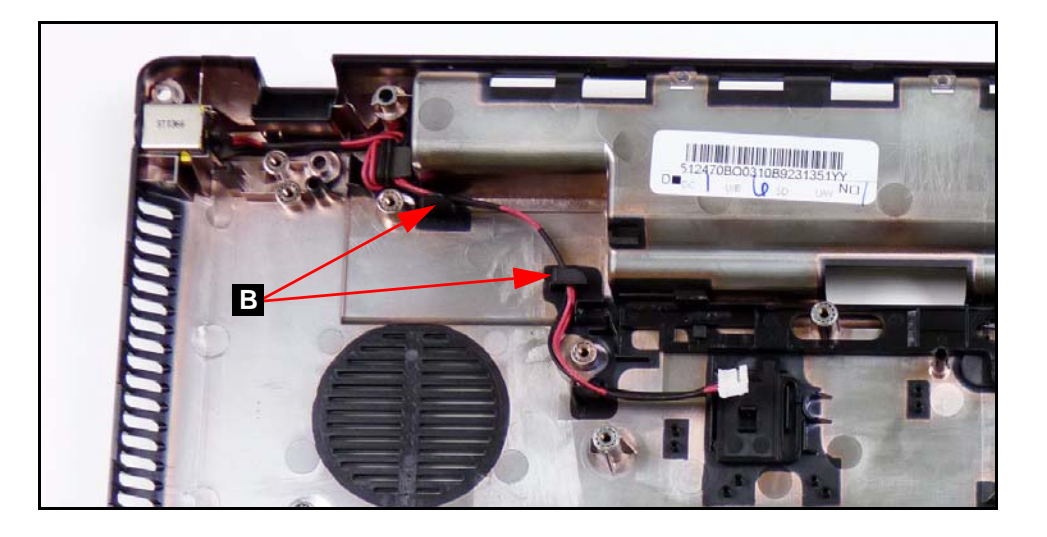

Figure 3-39. DC-IN Cable

3. Remove DC-IN cable from lower cover. (Figure 3-39)

- 1. Install DC-IN cable to lower cover (A). (Figure 3-38)
- 2. Install DC-IN cable into cable guides (B). (Figure 3-39)
- 3. Install mainboard.

LCD (Liquid Crystal Display) Module Removal

- 1. Remove two screw caps. (Figure 3-40)
- 2. Remove two (2) screws (A) from the LCD module. (Figure 3-40)

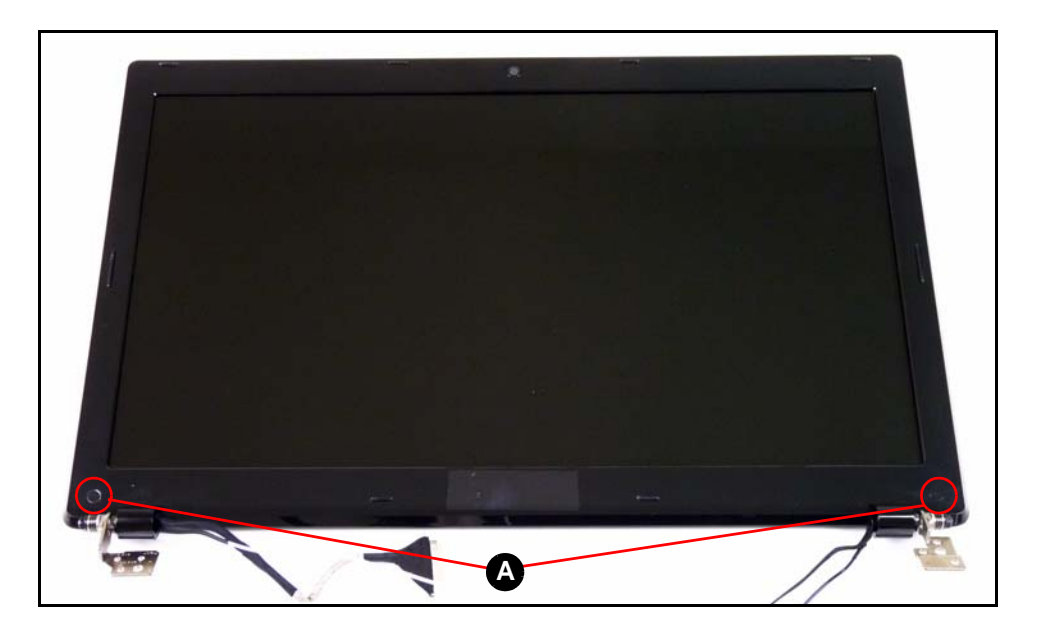

Figure 3-40. LCD Bezel

3. Lift the bottom of the bezel up releasing it from the latches. (Figure 3-41)

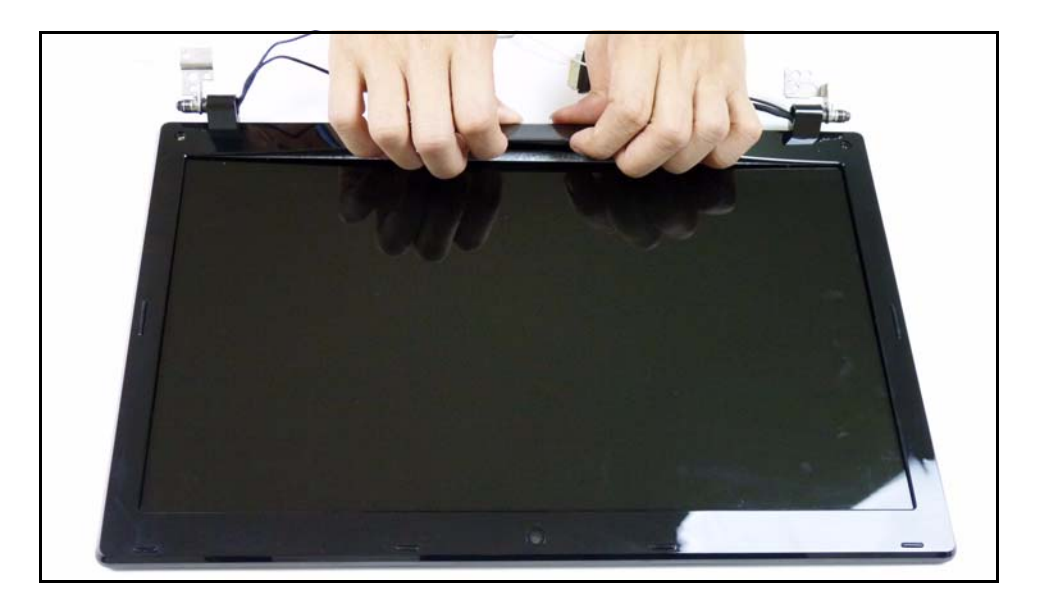

Figure 3-41. LCD Bezel

4. Continue releasing the latches along the sides of the bezel. (Figure 3-42)

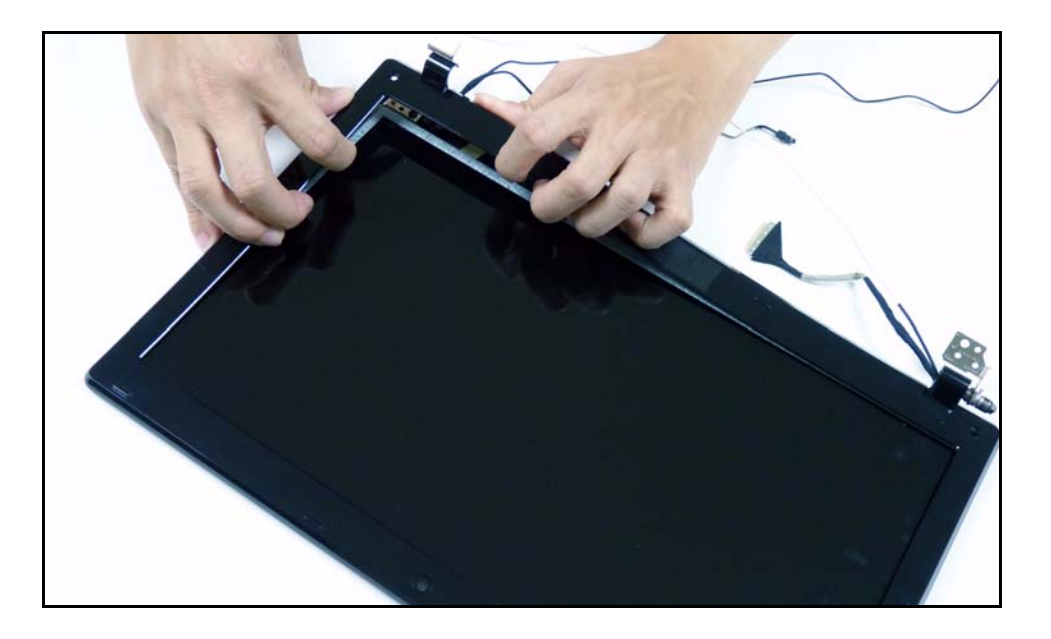

Figure 3-42. LCD Bezel

5. Lift the bezel from LCD module. (Figure 3-43)

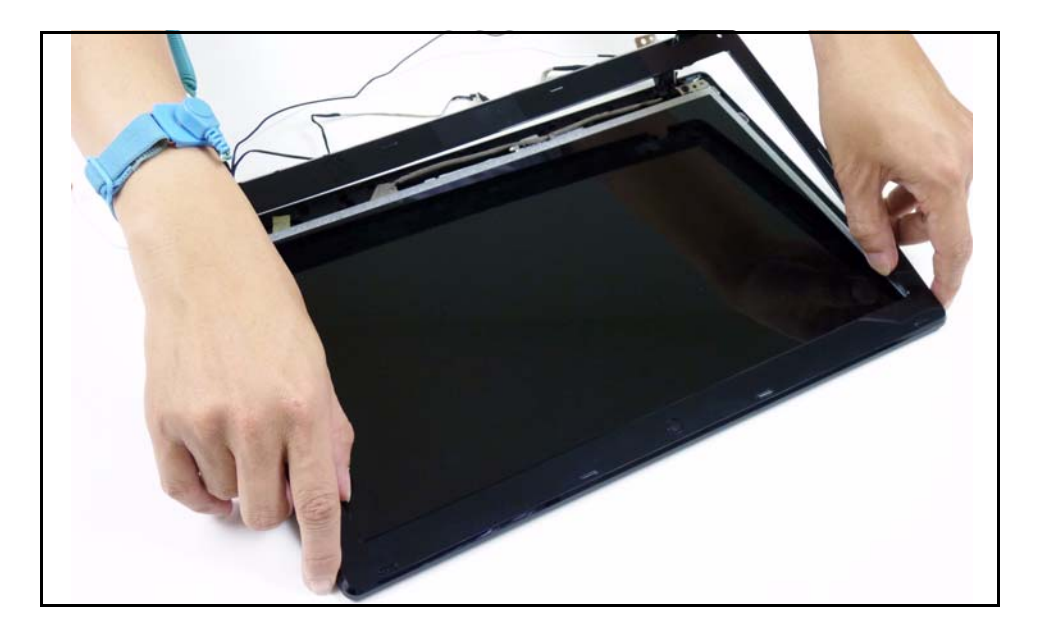

Figure 3-43. LCD Bezel

# LCD Bezel Installation

- 1. Put LCD bezel on the LCD module. (Figure 3-40)
- 2. Press along the edges of the LCD bezel to secure the latches on the LCD module.
- 3. Install and secure two (2) screws (A) to the LCD bezel. (Figure 3-40)
- 4. Install LCD module to lower cover.

| ID | Size     | Quantity | Screw Type |
|----|----------|----------|------------|
| A  | M2.5*6.0 | 2        |            |

LCD Bezel Removal

1. Find the camera module (A) in the LCD module. (Figure 3-44)

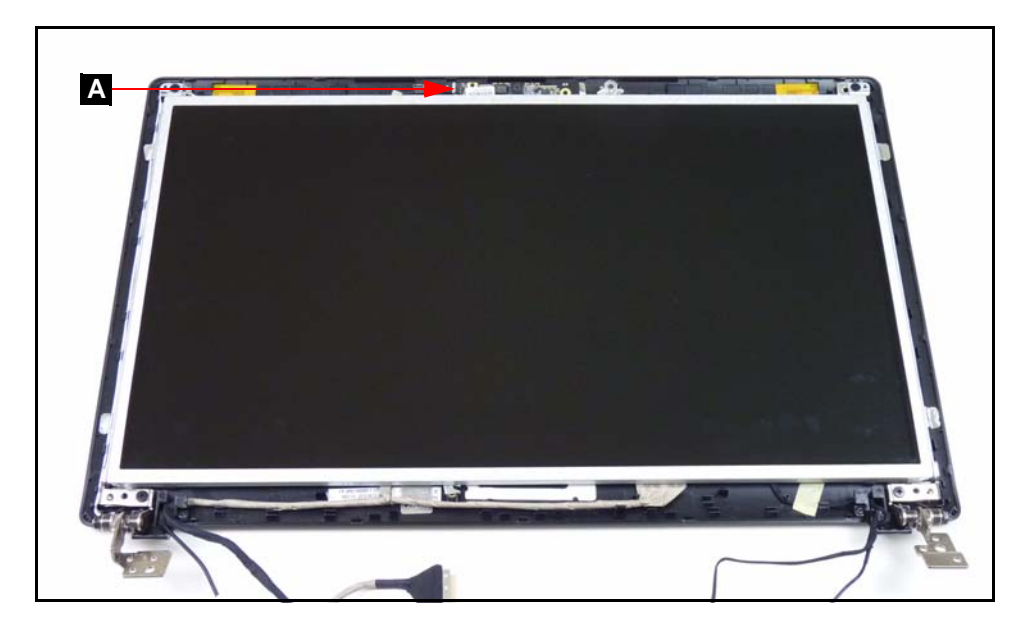

Figure 3-44. Camera Module Location

2. Disconnect the camera cable (B) from the camera module connector (C). (Figure 3-45)

#### **■> NOTE:**

Take care not to damage the cable.

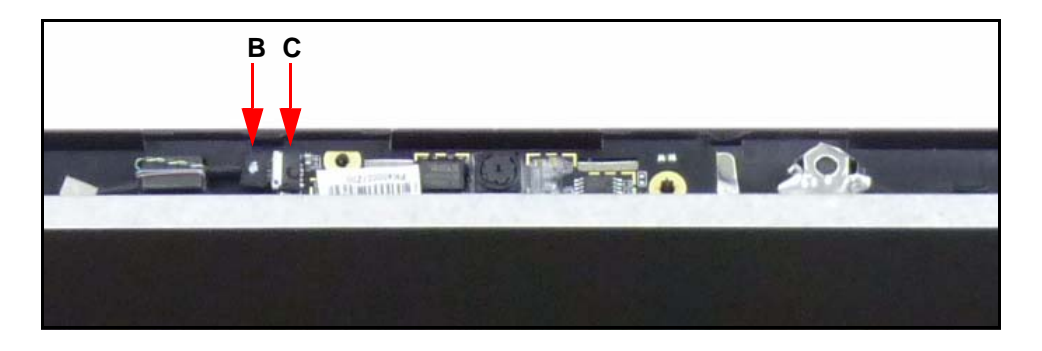

Figure 3-45. Camera Cable

3. Lift the camera module from the LCD cover.

# Camera Module Installation

- 1. Put camera module (A) on the LCD module. (Figure 3-44)
- 2. Connect the camera cable (B) to the camera module connector (C). (Figure 3-45)
- 3. Install LCD bezel.

LCD Bezel Removal

1. Remove the four (4) securing screws (A) from the LCD panel (B). (Figure 3-46)

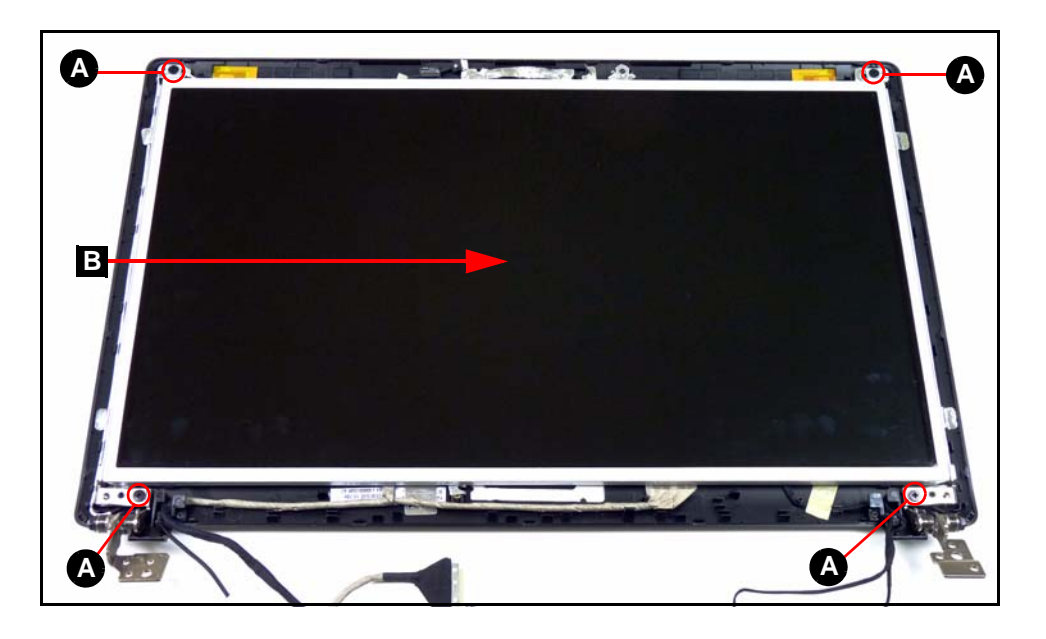

Figure 3-46. LCD Panel

2. Remove the LVDS cable (C) from the cable guides. (Figure 3-47)

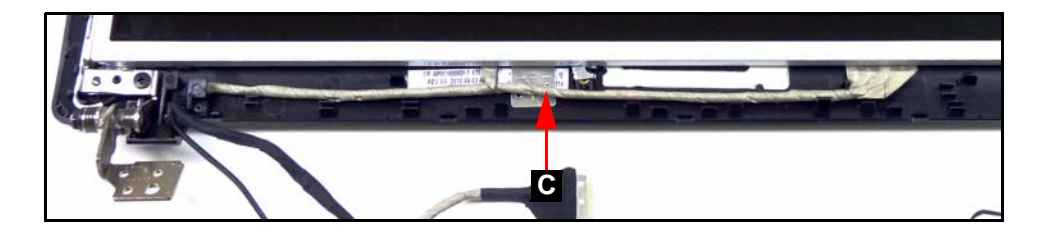

Figure 3-47. LVDS Cable

3. Lift the LCD panel (B) from LCD cover. (Figure 3-46)

# LCD Panel Installation

- 1. Put LCD panel (B) on the LCD cover. (Figure 3-46)
- 2. Put LVDS cable (C) in the cable guides. (Figure 3-47)
- 3. Install and secure four (4) screws (A) to the LCD panel. (Figure 3-46)
- 4. Install LCD bezel.

| ID | Size     | Quantity | Screw Type |
|----|----------|----------|------------|
| A  | M2.5*4.0 | 6        | 9 <b></b>  |

LCD Panel Removal

1. Remove the six (6) screws (A). (Figure 3-48)

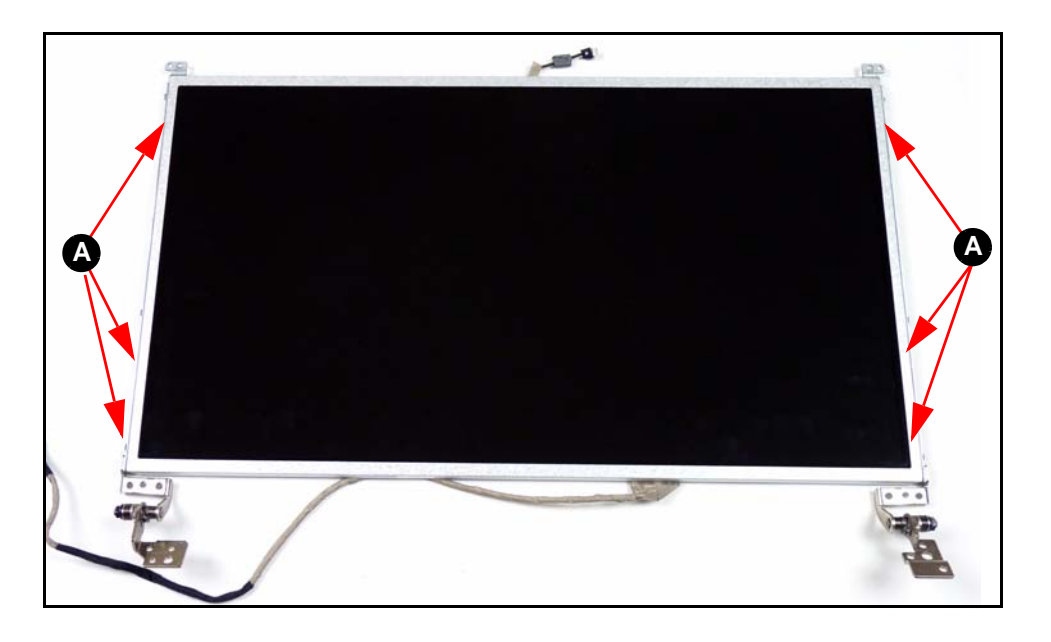

Figure 3-48. LCD Bracket

2. Remove LCD bracket from the LCD panel.

# LCD Bracket Installation

- 1. Put LCD bracket on the LCD panel. (Figure 3-48)
- 2. Install and secure six (6) screws (A) to the LCD bracket. (Figure 3-48)
- 3. Install LCD panel to LCD cover.

| ID | Size     | Quantity | Screw Type                                                                                                    |
|----|----------|----------|----------------------------------------------------------------------------------------------------|
| А  | M2.0*3.0 | 6        | - Contraction of the contraction of the contraction |

#### LCD Panel Removal

1. Remove LVDS (Low-voltage Differential Signaling) cable (A) from the adhesive on the rear of the LCD panel. (Figure 3-49)

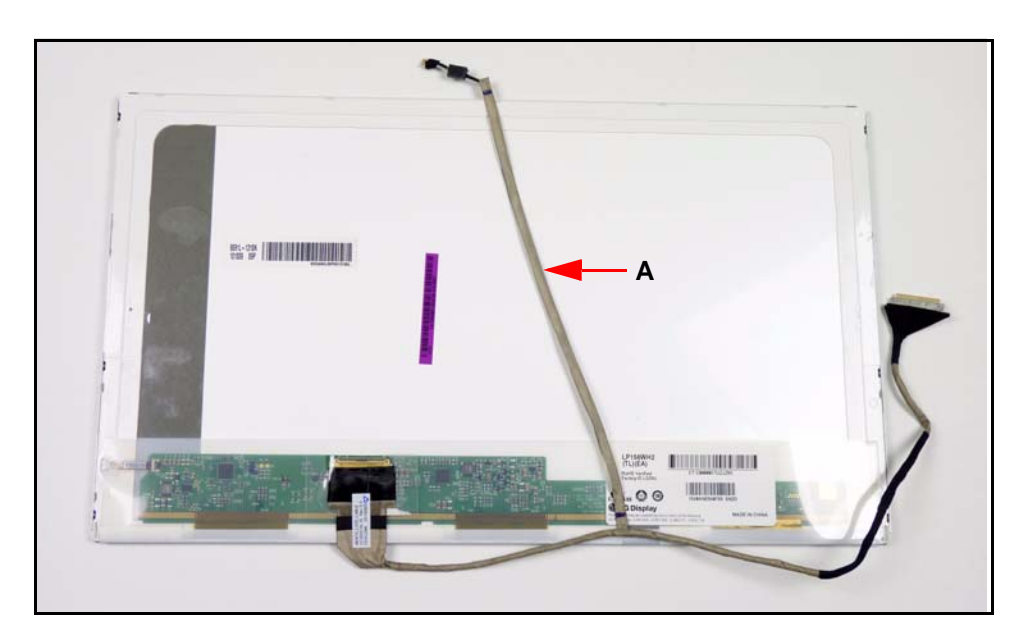

Figure 3-49. LVDS Cable

- 2. Starting from the top, remove the clear mylar tape (B). (Figure 3-50)
- 3. Disconnect the LVDS cable from the LCD panel connector (C). (Figure 3-50)

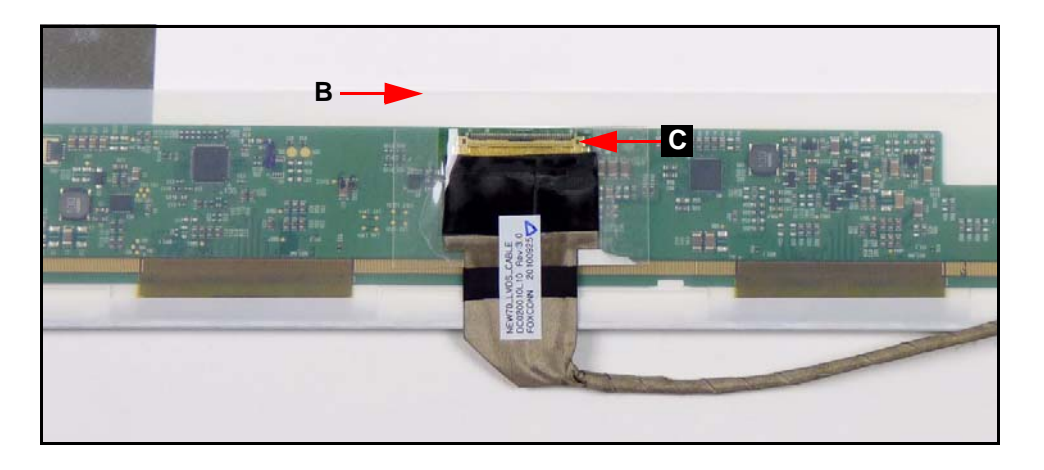

Figure 3-50. LVDS Cable

# LVDS Cable Installation

- 1. Put LVDS cable into the LCD panel connector (C) and secure the clear mylar tape (B). (Figure 3-50)
- 2. Put LVDS cable (A) on the rear of the LCD panel. (Figure 3-49)
- 3. Install LCD panel to LCD cover.

#### LCD Panel Removal

1. Locate microphone set (A) in LCD cover. (Figure 3-51)

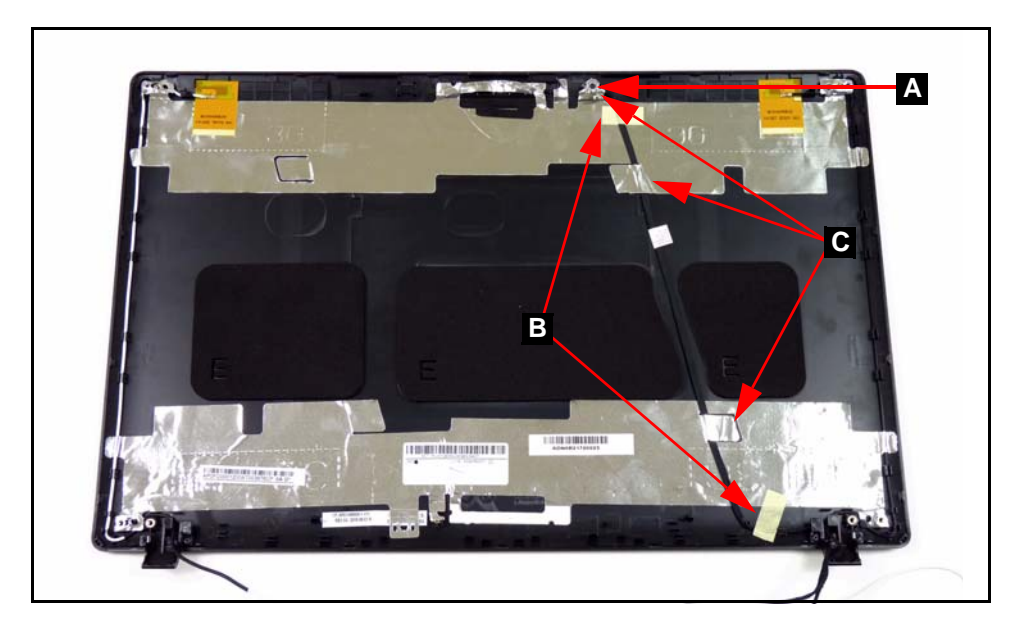

Figure 3-51. Microphone Set

- 2. Remove adhesive tape (B) securing the microphone cable. (Figure 3-51)
- 3. Remove tabs (C) away from microphone set. (Figure 3-51)
- 4. Remove microphone set from LCD cover.

# Microphone Set Installation

- 1. Put microphone set on LCD cover. (Figure 3-51)
- 2. Fold tabs (C) over to secure microphone set. (Figure 3-51)
- 3. Put adhesive tape onto microphone cable to secure it to LCD cover. (Figure 3-51)
- 4. Install LCD panel.

LCD Panel Removal

1. Remove black (B) and white (A) WLAN antennas. (Figure 3-52)

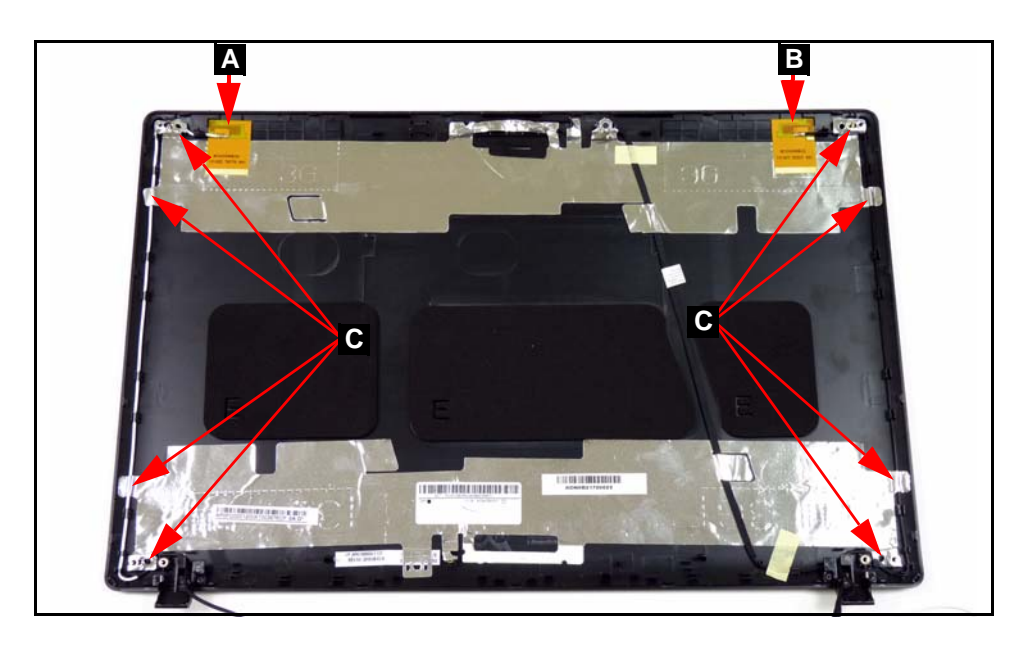

Figure 3-52. WLAN Antenna

- 2. Lift foil (C) from antenna cables. (Figure 3-52)
- 3. Remove antenna cables from cable guides. (Figure 3-52)

# WLAN Antenna Installation

- 1. Put antenna cables into cable guides. (Figure 3-52)
- 2. Replace foil (C) to secure antenna cables. (Figure 3-52)
- 3. Put black (A) and white (B) antennas onto LCD cover. (Figure 3-52)
- 4. Install LCD panel.

# CHAPTER 4 Troubleshooting

| Introduction                 |
|------------------------------|
| General Information          |
| Power On Issues              |
| No Display Issues            |
| LCD Failure                  |
| Keyboard Failure             |
| Touchpad Failure             |
| Internal Speaker Failure4-10 |
| Microphone Failure           |
| USB Failure                  |
| Wireless Failure             |
| Bluetooth Failure            |
| Card Reader Failure4-16      |
| Thermal Module Failure4-17   |
| Cosmetic Failure             |
| Other Functions Failure      |
| Intermittent Problems        |
| Undetermined Problems        |
| Post Codes                   |

# Introduction

This chapter contains information about troubleshooting common problems associated with the notebook.

# **General Information**

The following procedures are a guide for troubleshooting computer problems. The step by step procedures are designed to be performed as described.

#### ≡> NOTE:

The diagnostic tests are intended for Acer products only. Non-Acer products, prototype cards, or modified options can give false errors and invalid system responses.

- 1. Obtain as much detailed information as possible about the problem.
- 2. If possible, verify the symptoms by re-creating the failure through diagnostic tests or repeating the operation that led to the problem.
- 3. Use Table 4-1 with the verified symptom to determine the solution.

| Symptoms (Verified)      |
|--------------------------|
| Power On Issues          |
| No Display Issues        |
| LCD Failure              |
| Keyboard Failure         |
| Touchpad Failure         |
| Internal Speaker Failure |
| Microphone Failure       |
| USB Failure              |
| Wireless Failure         |
| Bluetooth Failure        |
| Card Reader Failure      |
| Thermal Module Failure   |
| Cosmetic Failure         |
| Other Functions Failure  |
| Intermittent Problems    |
| Undetermined Problems    |

#### Table 4-1. Common Problems

4. If the Issue is still not resolved, refer to Online Support Information.

#### ≡> NOTE:

Do not replace non-defective FRU parts.

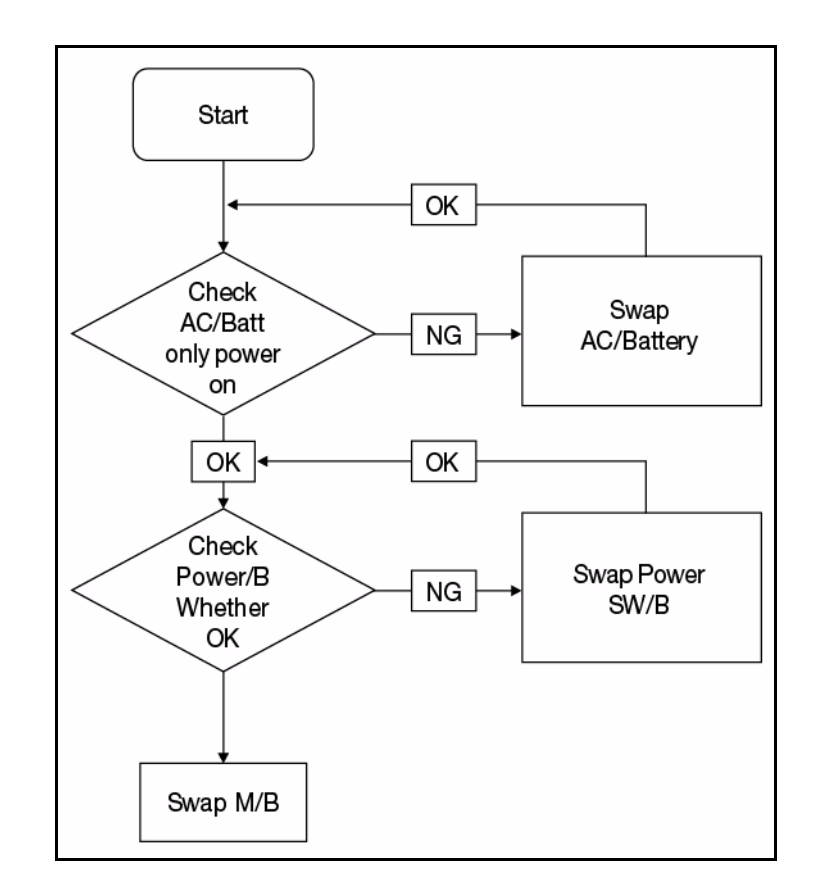

If the system does not power on, perform the following:

Figure 4-1. Power On Issue

### **Computer Shuts Down Intermittently**

If the system powers off at intervals, perform the following.

- 1. Makes sure the power cable is properly connected to the computer and the electrical outlet.
- 2. Remove all extension cables between the computer and the outlet.
- 3. Remove all surge protectors between the computer and the electrical outlet. Plug the computer directly into a known serviceable electrical outlet.
- 4. Disconnect the power and open the casing to check the thermal unit and fan airways are free of obstructions.
- 5. Remove all external and non-essential hardware connected to the computer that are not necessary to boot the computer to the failure point.
- 6. Remove any recently installed software.
- 7. If the Issue is still not resolved, refer to Online Support Information.

# No Display Issues

If the Display does not work, perform the following:

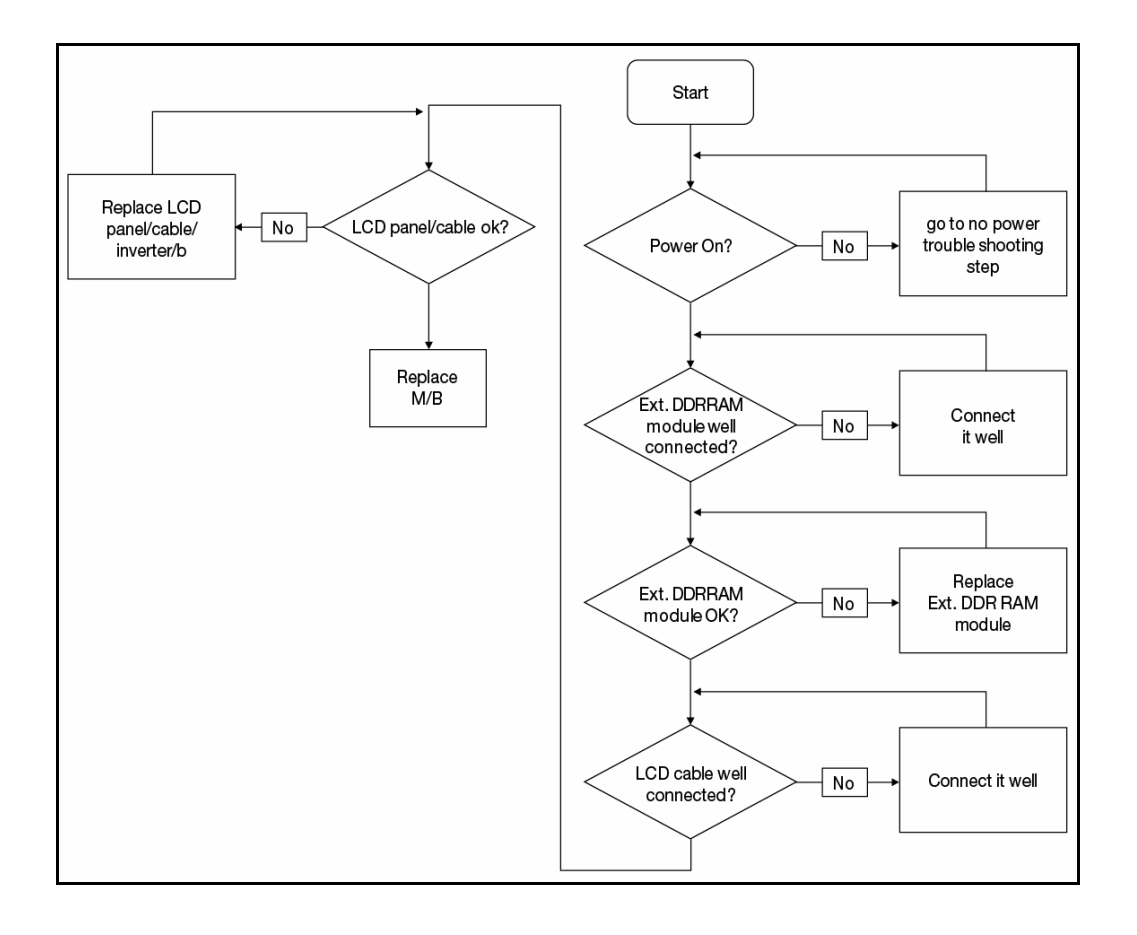

Figure 4-2. No Display Issue

#### No POST or Video

If the POST or video does not appear, perform the following:

- 1. Make sure that internal display is selected. Switching between internal and external by pressing *Fn+F5*. Reference product pages for specific model procedures.
- 2. Make sure the computer has power by checking for one of the following:
  - Fans start up
  - Status LEDs illuminate

If no power, refer to Power On Issues.

- 3. Drain stored power by removing the power cable and battery. Hold the power button for 10 seconds.
- 4. Connect the power and reboot the computer.
- 5. Connect an external monitor to the computer and switch between the internal display and the external display is by pressing *Fn+F5*.

- 6. If the POST or video appears on the external display only, refer to LCD Failure.
- 7. Disconnect power and all external devices including port replicators or docking stations. Remove any memory cards and CD/DVD discs.
- 8. Start the computer. If the computer boots correctly, add the devices one by one until the failure point is discovered.
- 9. Reseat the memory modules.
- 10. Remove the drives (refer to Maintenance Flowchart).
- 11. If the Issue is still not resolved, refer to Online Support Information.

### Abnormal Video

If the video appears abnormal, perform the following:

- 1. Boot the computer.
  - If permanent vertical/horizontal lines or dark spots appear in the same location, the LCD is faulty and should be replaced. Refer to Disassembly Process.
  - If extensive pixel damage is present (different colored spots in the same locations on the screen), the LCD is faulty and should be replaced. Refer to *Maintenance Flowchart*.

#### ≡> NOTE:

Make sure that the computer is not running on battery alone as this may reduce display brightness.

- 2. Adjust the brightness to its highest level. Refer to the User Manual for instructions on adjusting the settings. If the display is too dim at the highest brightness setting, the LCD is faulty and should be replaced. Refer to *Disassembly Process*.
- 3. Check the display resolution is correctly configured:
  - Minimize or close all Windows.
  - If display size is only abnormal in an application, check the view settings and control/mouse wheel zoom feature in the application.
  - If desktop display resolution is not normal, right-click on the desktop and select Personalize Display Settings.
  - Click and drag the Resolution slider to the desired resolution.
  - Click *Apply* and check the display. Readjust if necessary.
- 4. Roll back the video driver to the previous version if updated.
- 5. Remove and reinstall the video driver.
- 6. Check the Device Manager to determine that:
  - The device is properly installed. There are no red Xs or yellow exclamation marks
  - There are no device conflicts
  - No hardware is listed under Other Devices
- 7. If the Issue is still not resolved, refer to Online Support Information.
- 8. Run the *Windows Memory Diagnostic* from the operating system DVD and follow the on-screen prompts.
- 9. If the issue is still not resolved, refer to Online Support Information.

If the LCD fails, perform the following:

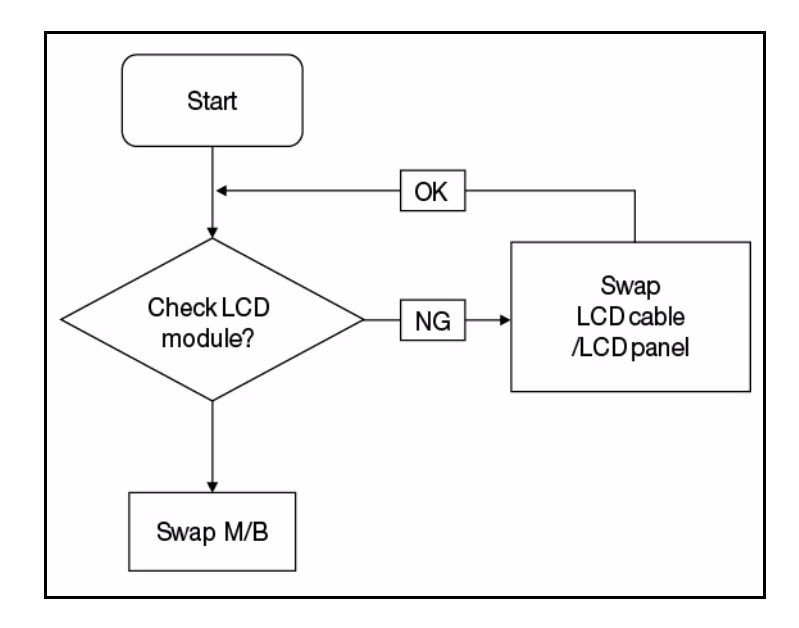

Figure 4-3. LCD Failure

If the Keyboard fails, perform the following:

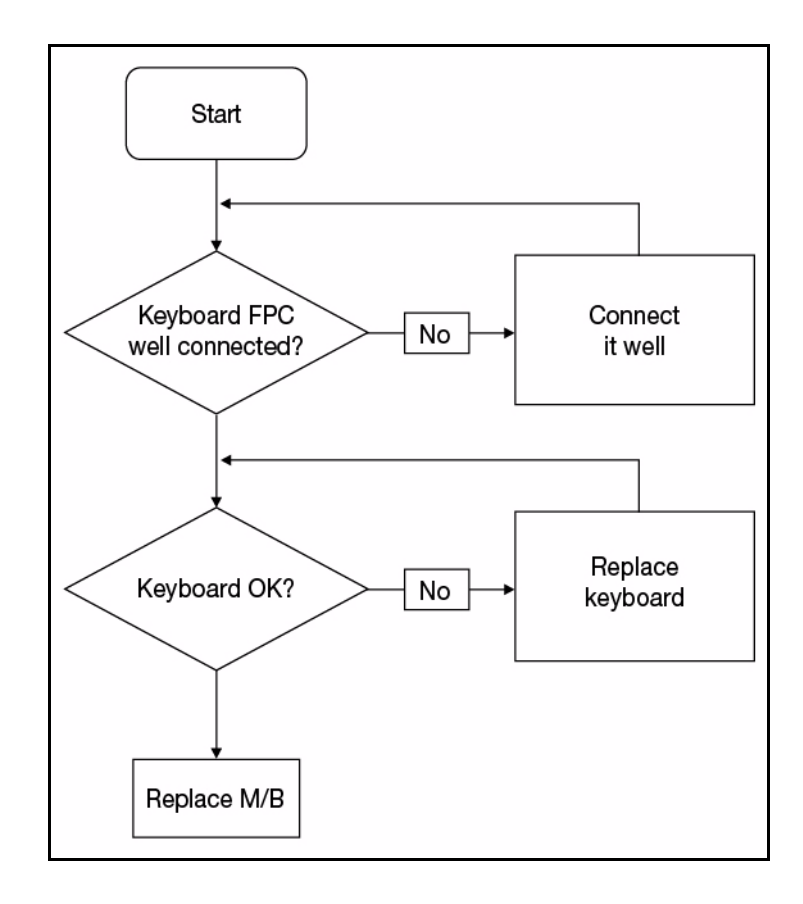

Figure 4-4. Keyboard Failure

If the Touchpad fails, perform the following:

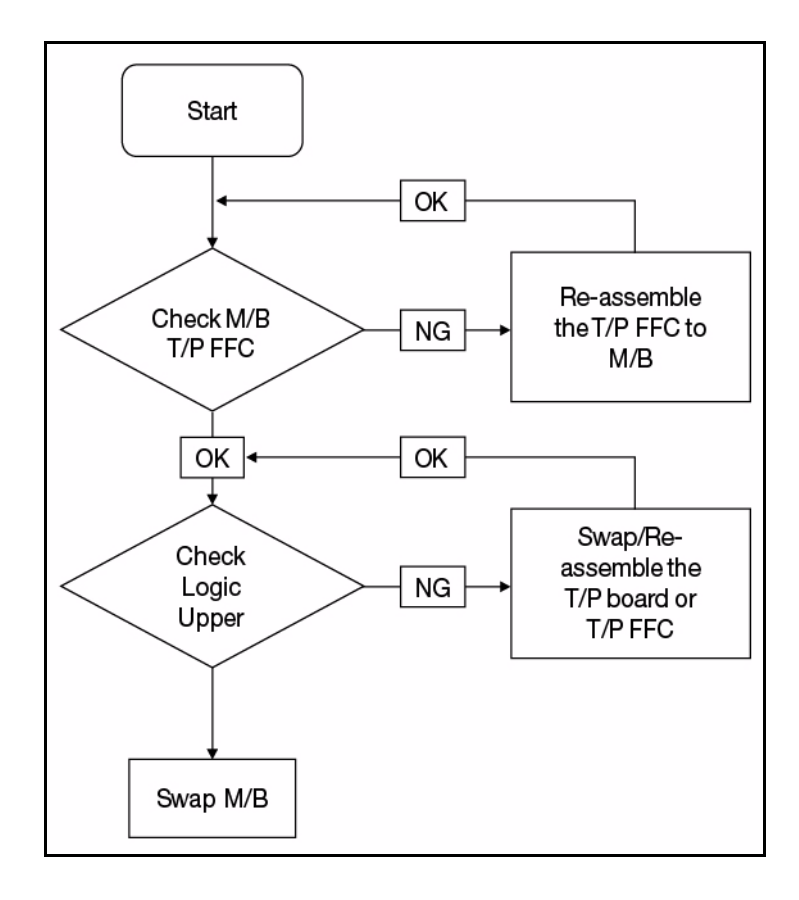

Figure 4-5. Touchpad Failure

If internal Speakers fail, perform the following:

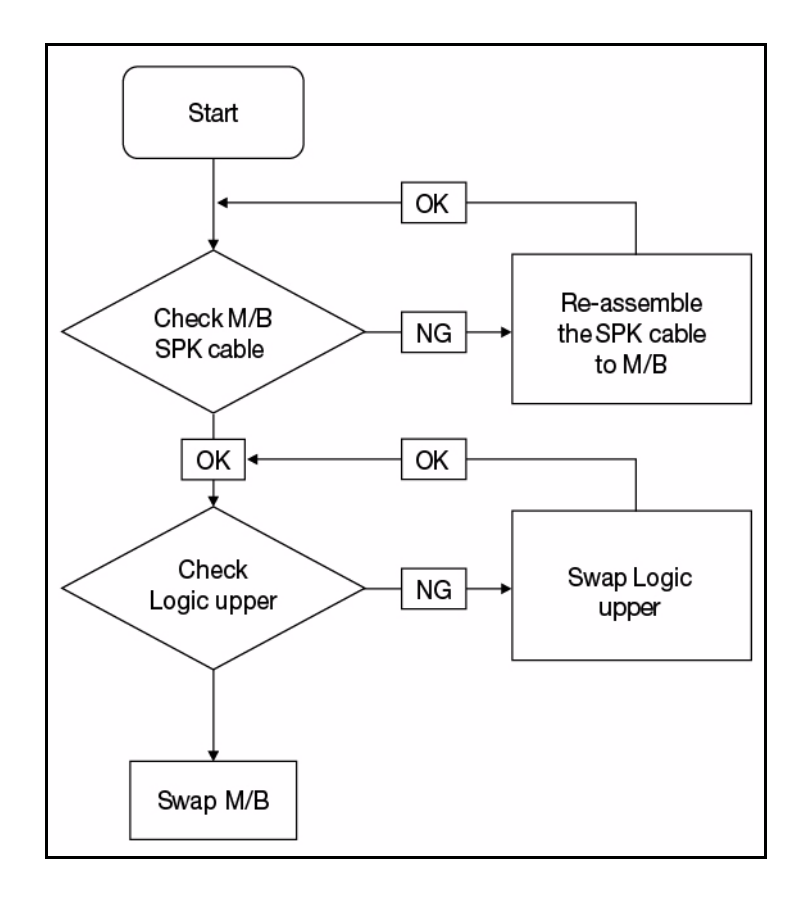

Figure 4-6. Internal Speaker Failure

### Sound Problems

Perform the following:

- 1. Boot the computer.
- Navigate to Start → Control Panel → System and Maintenance → System → Device Manager. Check the Device Manager to determine that:
  - The device is properly installed
  - There are no red Xs or yellow exclamation marks
  - There are no device conflicts
  - No hardware is listed under Other Devices
- 3. If updated recently, roll back the audio driver to the previous version.
- 4. Remove and reinstall the audio driver.
- 5. Make sure that all volume controls are set mid range:
  - Click the volume icon on the taskbar
  - Drag the slider to 50. Confirm that the volume is not muted.
  - Click Mixer to verify that other audio applications are set to 50 and not muted.
6. Navigate to *Start* → *Control Panel* → *Hardware and Sound* → *Sound*. Confirm that Speakers are selected as the default audio device (green check mark).

#### **≡**> NOTE:

If Speakers does not show, right-click on the Playback tab and select **Show Disabled Devices** (clear by default).

- 7. Select Speakers and click **Configure** to start Speaker Setup. Follow the on-screen prompts to configure the speakers.
- 8. Remove any recently installed hardware or software.
- 9. Restore system and file settings from a known good date using System Restore.
- 10. If the issue is remains, repeat step 9, selecting an earlier time and date.
- 11. Reinstall the operating system.
- 12. If the issue is still not resolved, refer to Online Support Information.

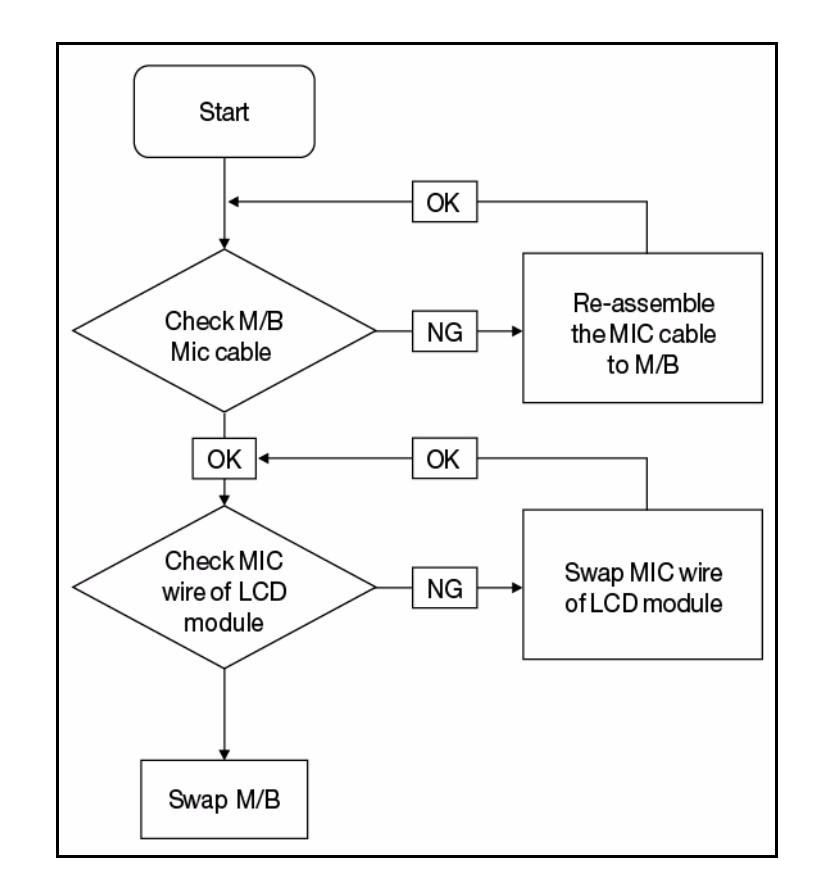

If internal or external Microphones fail, perform the following:

Figure 4-7. Microphone Failure

- 1. Check that the microphone is enabled. Navigate to *Start* → *Control Panel* → *Hardware and Sound* → *Sound* and select the Recording tab.
- 2. Right click on the Recording tab and select Show Disabled Devices (clear by default). The microphone appears on the Recording tab.
- 3. Right click on the microphone and select *Enable*.
- 4. Select the microphone then click *Properties*. Select the *Levels* tab.
- 5. Increase the volume to the maximum setting and click OK.
- 6. Test the microphone hardware:
  - Select the microphone and click Configure.
  - Select Set up microphone.
  - Select the microphone type from the list and click Next.
  - Follow the on-screen prompts to complete the test.
- 7. If the Issue is still not resolved, refer to Online Support Information.

If the USB fails, perform the following:

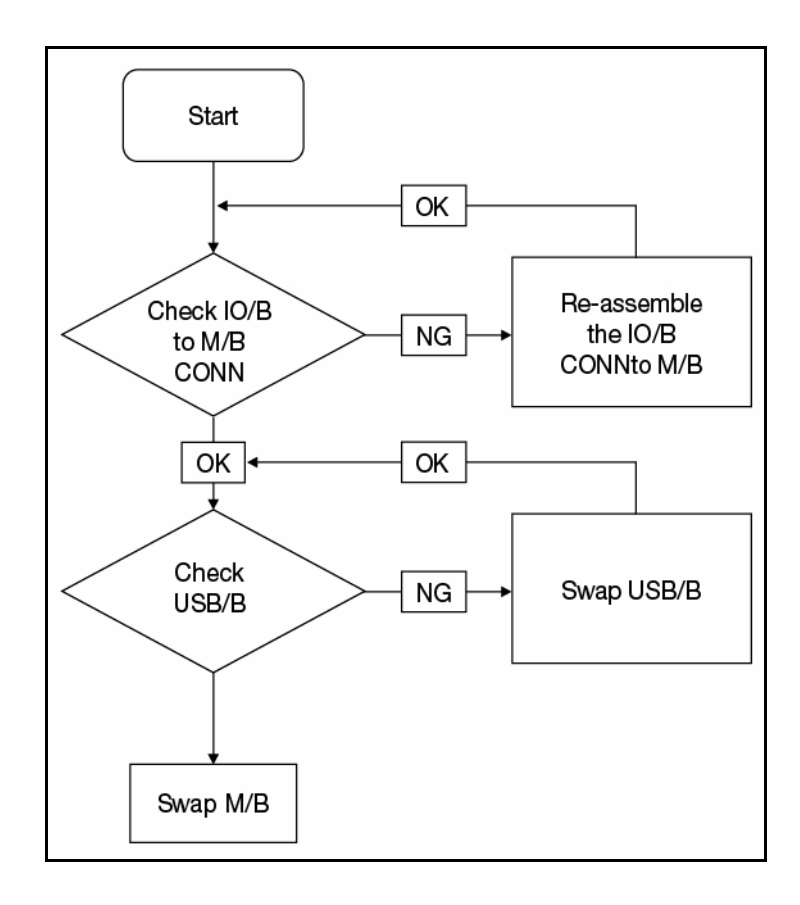

Figure 4-8. USB Failure

If the wireless fails, perform the following:

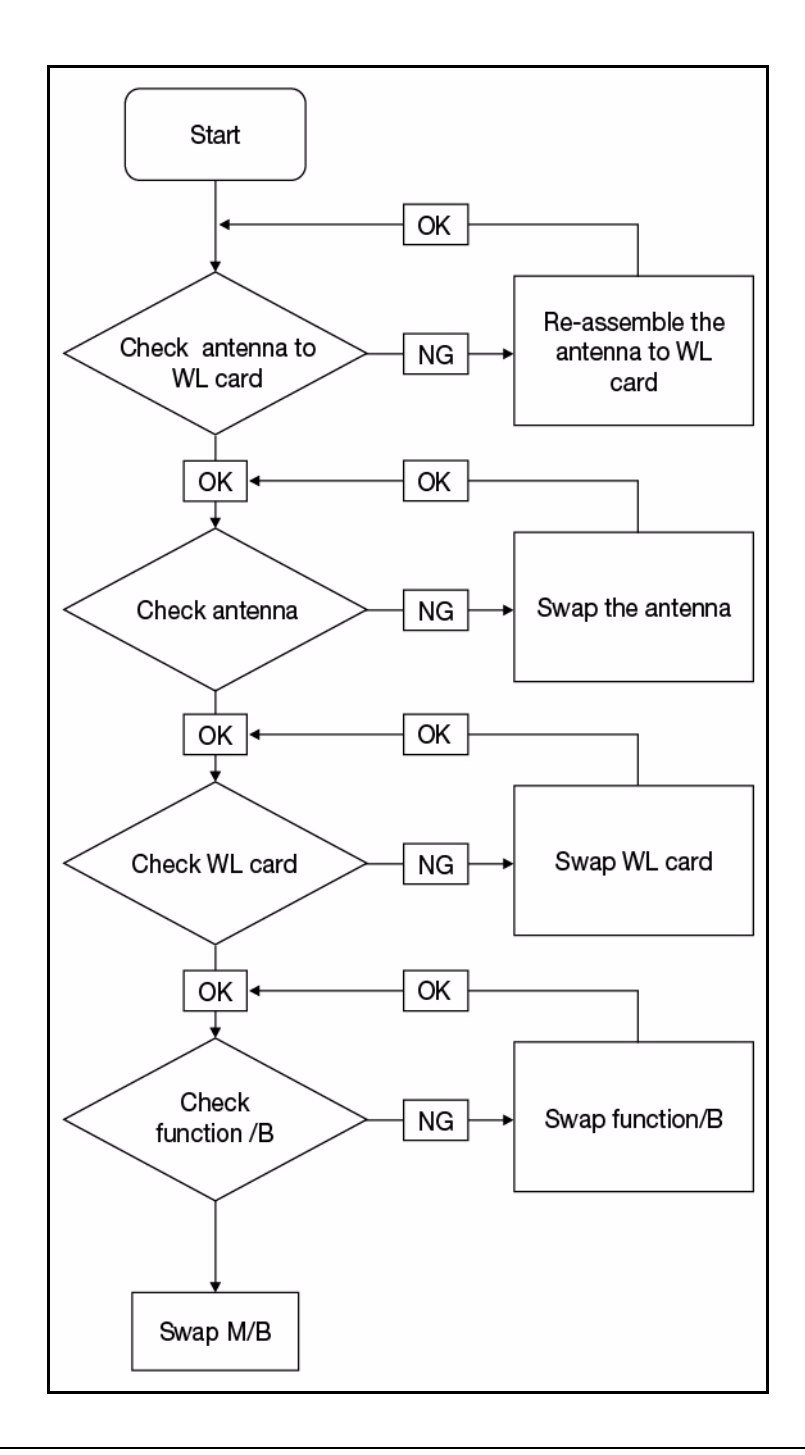

Figure 4-9. Wireless Failure

If the wireless fails, perform the following:

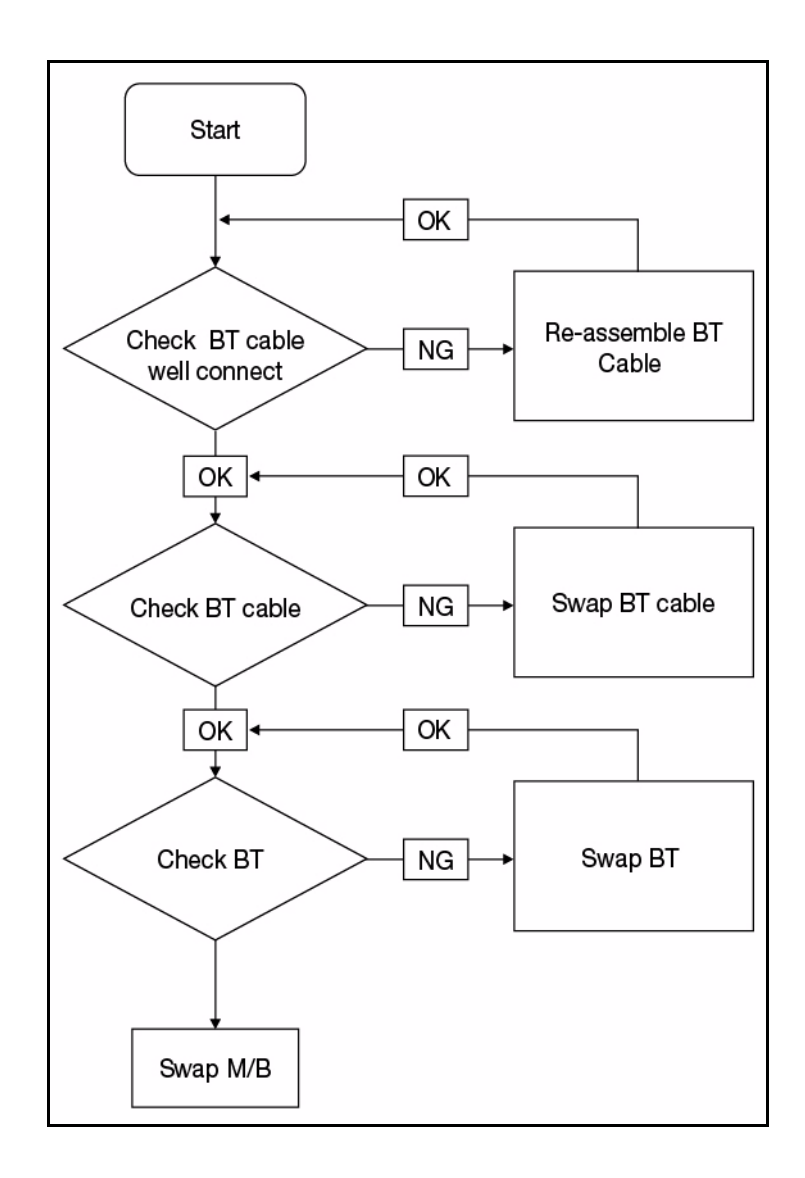

Figure 4-10. Bluetooth Failure

If the card reader fails, perform the following:

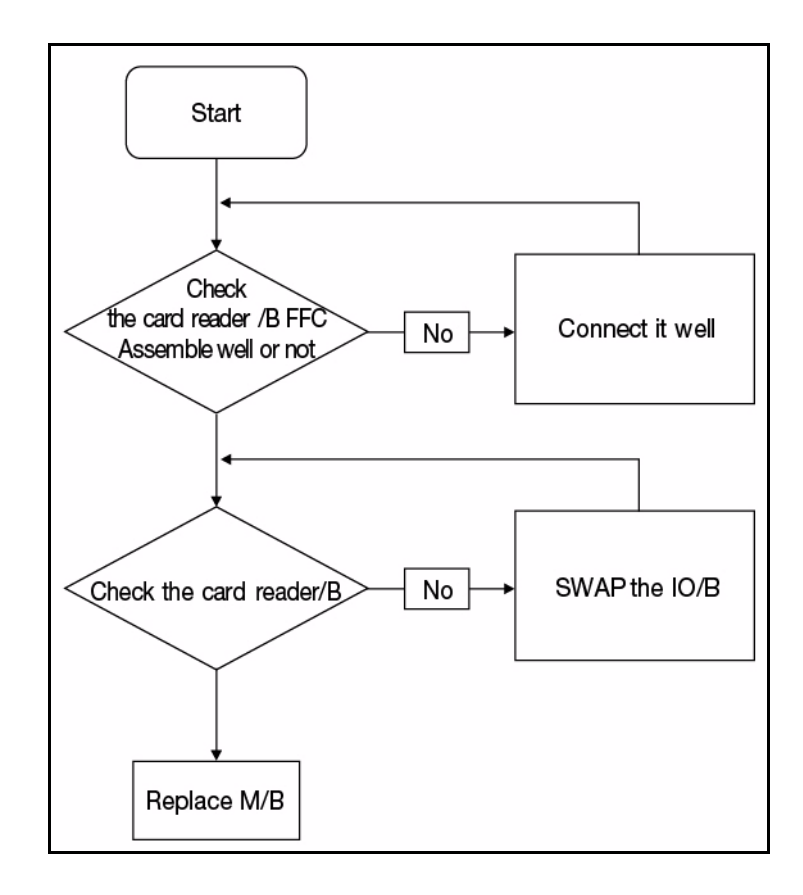

Figure 4-11. Card Reader Failure

If the thermal module fails, perform the following:

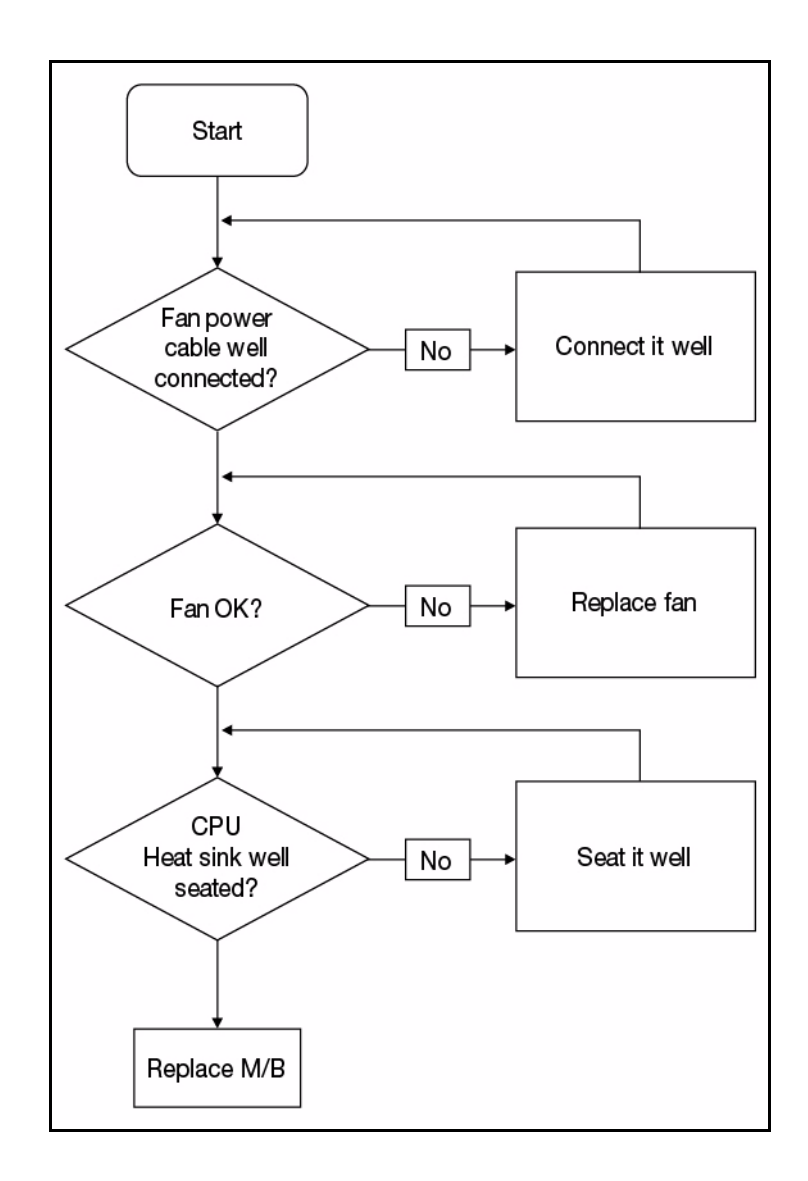

Figure 4-12. Thermal Module Failure

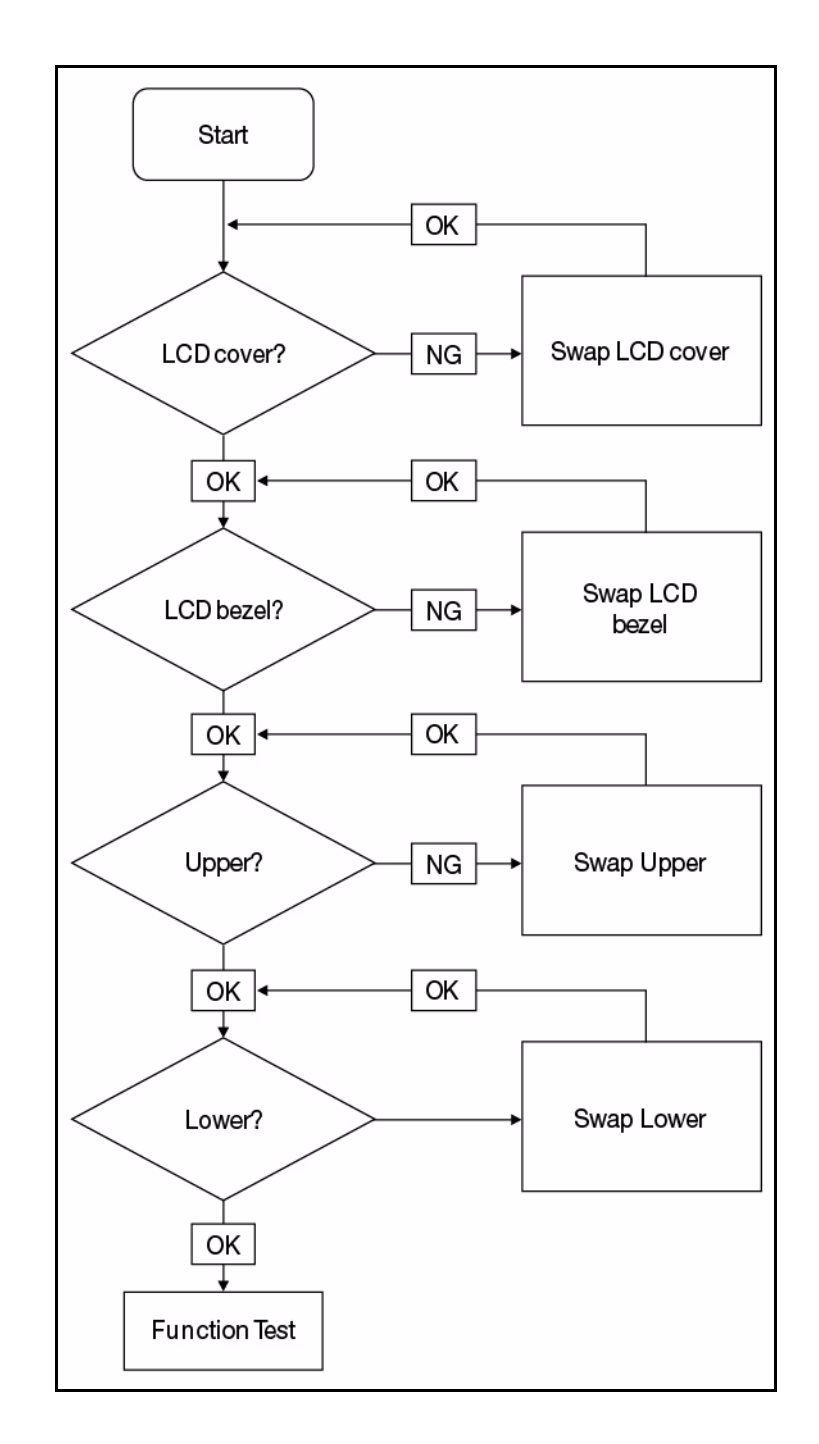

If there are any cosmetic defects, perform the following:

Figure 4-13. Cosmetic Failure

- 1. Check if drives are functioning correctly.
- 2. Check if external modules are functioning correctly.
- 3. Change mainboard to check if current one is defective.

# **Intermittent Problems**

Intermittent system hang problems can be caused by a variety of reasons that have nothing to do with a hardware defect, such as: cosmic radiation, electrostatic discharge, or software errors. FRU replacement should be considered only when a recurring problem exists.

When analyzing an intermittent problem, perform the following:

- 1. Run the advanced diagnostic test for the system board in loop mode at least 10 times.
- 2. If no error is detected, do not replace any FRU.
- 3. If an error is detected, replace the FRU. Rerun the test to verify that there are no more errors.

# **Undetermined Problems**

The diagnostic problems do not identify which adapter or device failed, which installed devices are incorrect, whether a short circuit is suspected, or whether the system is inoperative.

Perform the following procedures to isolate the failing FRU (do not isolate non-defective FRU).

### ≡> NOTE:

Verify that all attached devices are supported by the computer.

#### **≡**> NOTE:

Verify that the power supply being used at the time of the failure is operating correctly. (Refer to *Power On Issues*).

- 1. Remove power from the computer.
- 2. Visually check components for damage. If any problems are found, replace the FRU.
- 3. Remove or disconnect all of the following devices:
  - Non-Acer devices
  - Printer, mouse, and other external devices
  - Battery pack
  - Hard disk drive
  - DIMM
  - CD-ROM/Diskette drive Module
  - PC Cards
- 4. Apply power to the computer.
- 5. Determine if the problem has changed.
- 6. If the problem does not recur, connect the removed devices one at a time until failing FRU is found.
- 7. If the problem remains, replace the following FRUs one at a time. Do not replace a non-defective FRU:
  - System board
  - LCD assembly

# Post Codes

The following are the InsydeH2O<sup>™</sup> Functionality POST code tables. The components of the POST code table includes: SEC phase, PEI phase, DXE phase, BDS phase, CSM functions, S3 functions and ACPI functions.

| Phase                 | POST Code Range |
|-----------------------|-----------------|
| SEC                   | 0x01 - 0x0F     |
| PEI                   | 0x70 - 0x9F     |
| DXE                   | 0x40 - 0x6F     |
| BDS                   | 0x10 - 0x3F     |
| SMM                   | 0xA0 - 0xBF     |
| S3                    | 0xC0 - 0xCF     |
| ASL                   | 0x51 – 0x55     |
|                       | 0xE1 – 0xE4     |
| PostBDS               | 0xF9 – 0xFE     |
| InsydeH2ODDT™ Reserve | 0xD0 – 0xD7     |
| OEM Reserve           | 0xE8 – 0xEB     |
| Reserved              | 0xD8 – 0xE0     |
|                       | 0xE5 – 0xE7     |
|                       | 0xEC – 0xF8     |

Table 4-2. POST Code Range

#### Table 4-3. SEC Phase POST Code Table

| Functionality Name (Include\<br>PostCode.h) | Phase | PostCode | Description                                  |
|---------------------------------------------|-------|----------|----------------------------------------------|
| SEC_SYSTEM_POWER_ON                         | SEC   | 01       | CPU power on and switch to<br>Protected mode |
| SEC_BEFORE_MICROCODE_PATCH                  | SEC   | 02       | Patching CPU microcode                       |
| SEC_AFTER_MICROCODE_PATCH                   | SEC   | 03       | Setup Cache as RAM                           |
| SEC_ACCESS_CSR*                             | SEC   | 04       | PCIE MMIO Base Address initial               |
| SEC_GENERIC_MSRINIT*                        | SEC   | 05       | CPU Generic MSR initialization               |
| SEC_CPU_SPEEDCFG*                           | SEC   | 06       | Setup CPU speed                              |
| SEC_SETUP_CAR_OK                            | SEC   | 07       | Cache as RAM test                            |
| SEC_FORCE_MAX_RATIO*                        | SEC   | 08       | Tune CPU frequency ratio to<br>maximum level |

| Functionality Name (Include\<br>PostCode.h)         | Phase | PostCode | Description                |  |
|-----------------------------------------------------|-------|----------|----------------------------|--|
| SEC_GO_TO_SECSTARTUP                                | SEC   | 09       | Setup BIOS ROM cache       |  |
| SEC_GO_TO_PEICORE                                   | SEC   | 0A       | Enter Boot Firmware Volume |  |
| * 3rd party relate functions – Platform dependence. |       |          |                            |  |

### Table 4-3. SEC Phase POST Code Table

### Table 4-4. PEI Phase POST Code Table

| Functionality Name (Include\<br>PostCode.h) | Phase | Post Code | Description                                     |
|---------------------------------------------|-------|-----------|-------------------------------------------------|
| PEI_SIO_INIT                                | PEI   | 70        | Super I/O Initialization                        |
| PEI_CPU_REG_INIT                            | PEI   | 71        | CPU Early Initialization                        |
| PEI_CPU_AP_INIT*                            | PEI   | 72        | Multi-processor Early Initial                   |
| PEI_CPU_HT_RESET*                           | PEI   | 73        | HyperTransport Initialization                   |
| PEI_PCIE_MMIO_INIT                          | PEI   | 74        | PCIE MMIO BAR Initialization                    |
| PEI_NB_REG_INIT                             | PEI   | 75        | North Bridge Early Initialization               |
| PEI_SB_REG_INIT                             | PEI   | 76        | South Bridge Early Initialization               |
| PEI_PCIE_TRAINING*                          | PEI   | 77        | PCIE Training                                   |
| PEI_TPM_INIT                                | PEI   | 78        | TPM Initialization                              |
| PEI_SMBUS_INIT                              | PEI   | 79        | SMBUS Early Initialization                      |
| PEI_PROGRAM_CLOCK_GEN                       | PEI   | 7A        | Clock Generator Initialization                  |
| PEI_IGD_EARLY_INITIAL *                     | PEI   | 7B        | Internal Graphic device early<br>Initialization |
| PEI_HECI_INIT*                              | PEI   | 7C        | HECI Initialization                             |
| PEI_WATCHDOG_INIT*                          | PEI   | 7D        | Watchdog timer Initialization                   |
| PEI_MEMORY_INIT                             | PEI   | 7E        | Memory Initial for Normal boot.                 |
| PEI_MEMORY_INIT_FOR_CRISIS                  | PEI   | 7F        | Memory Initial for Crisis Recovery              |
| PEI_MEMORY_INSTALL                          | PEI   | 80        | Simple Memory test                              |
| PEI_TXTPEI*                                 | PEI   | 81        | TXT function early Initialization               |
| PEI_SWITCH_STACK                            | PEI   | 82        | Start to use Memory                             |
| PEI_MEMORY_CALLBACK                         | PEI   | 83        | Set cache for physical memory                   |
| PEI_ENTER_RECOVERY_MODE                     | PEI   | 84        | Recovery device Initialization                  |
| PEI_RECOVERY_MEDIA_FOUND                    | PEI   | 85        | Found Recovery image                            |
| PEI_RECOVERY_MEDIA_NOT_FOUND                | PEI   | 86        | Recovery image not found                        |
| PEI_RECOVERY_LOAD_FILE_DONE                 | PEI   | 87        | Load Recovery Image completed                   |

| Functionality Name (Include\<br>PostCode.h)         | Phase | Post Code | Description                             |  |
|-----------------------------------------------------|-------|-----------|-----------------------------------------|--|
| PEI_RECOVERY_START_FLASH                            | PEI   | 88        | Start Flash BIOS with Recovery<br>image |  |
| PEI_ENTER_DXEIPL                                    | PEI   | 89        | Loading BIOS image to RAM               |  |
| PEI_FINDING_DXE_CORE                                | PEI   | 8A        | Loading DXE core                        |  |
| PEI_GO_TO_DXE_CORE                                  | PEI   | 8B        | Enter DXE core                          |  |
| * 3rd party relate functions – Platform dependence. |       |           |                                         |  |

# Table 4-4. (Continued)PEI Phase POST Code Table

#### Table 4-5. DXE Phase POST Code Table

| Functionality Name (Include\<br>PostCode.h) | Phase | Post<br>Code | Description                              |
|---------------------------------------------|-------|--------------|------------------------------------------|
| DXE_TCGDXE*                                 | DXE   | 40           | TPM initial in DXE                       |
| DXE_SB_SPI_INIT*                            | DXE   | 41           | South bridge SPI initialization          |
| DXE_CF9_RESET*                              | DXE   | 42           | Setup Reset service                      |
| DXE_SB_SERIAL_GPIO_INIT*                    | DXE   | 43           | South bridge Serial GPIO initialization  |
| DXE_SMMACCESS*                              | DXE   | 44           | Setup SMM ACCE SS service                |
| DXE_SIO_INIT*                               | DXE   | 46           | Super I/O DXE initialization             |
| DXE_LEGACY_REGION*                          | DXE   | 47           | Setup Legacy Region service              |
| DXE_SB_INIT*                                | DXE   | 48           | South Bridge Middle initialization       |
| DXE_IDENTIFY_FLASH_DEVICE*                  | DXE   | 49           | Identify Flash device                    |
| DXE_FTW_INIT                                | DXE   | 4A           | Fault Tolerant Write verification        |
| DXE_VARIABLE_INIT                           | DXE   | 4B           | Variable Service initialization          |
| DXE_VARIABLE_INIT_FAIL                      | DXE   | 4C           | Fail to initial Variable Service         |
| DXE_MTC_INIT                                | DXE   | 4D           | MTC Initial                              |
| DXE_CPU_INIT                                | DXE   | 4E           | CPU Middle Initialization                |
| DXE_MP_CPU_INIT                             | DXE   | 4F           | Multi-processor Middle<br>Initialization |
| DXE_SMBUS_INIT                              | DXE   | 50           | SMBUS Driver Initialization              |
| DXE_SMART_TIMER_INIT                        | DXE   | 51           | 8259 Initialization                      |
| DXE_PCRTC_INIT                              | DXE   | 52           | RTC Initialization                       |
| DXE_SATA_INIT*                              | DXE   | 53           | SATA Controller early Initialization     |
| DXE_SMM_CONTROLER_INIT*                     | DXE   | 54           | Setup SMM Control service                |
| DXE_LEGACY_INTERRUPT*                       | DXE   | 55           | Setup Legacy Interrupt service           |

| Functionality Name (Include\<br>PostCode.h)         | Phase | Post<br>Code | Description                                 |  |
|-----------------------------------------------------|-------|--------------|---------------------------------------------|--|
| DXE_RELOCATE_SMBASE                                 | DXE   | 56           | Relocate SMM BASE                           |  |
| DXE_FIRST_SMI                                       | DXE   | 57           | SMI test                                    |  |
| DXE_VTD_INIT*                                       | DXE   | 58           | VTD Initial                                 |  |
| DXE_BEFORE_CSM16_INIT                               | DXE   | 59           | Legacy BIOS Initialization                  |  |
| DXE_AFTER_CSM16_INIT                                | DXE   | 5A           | Legacy interrupt function<br>Initialization |  |
| DXE_LOAD_ACPI_TABLE                                 | DXE   | 5B           | ACPI Table Initialization                   |  |
| DXE_SB_DISPATCH*                                    | DXE   | 5C           | Setup SB SMM Dispatcher service             |  |
| DXE_SB_IOTRAP_INIT*                                 | DXE   | 5D           | Setup SB IOTRAP Service                     |  |
| DXE_SUBCLASS_DRIVER*                                | DXE   | 5E           | Build AMT Table                             |  |
| DXE_PPM_INIT*                                       | DXE   | 5F           | PPM Initialization                          |  |
| DXE_HECIDRV_INIT*                                   | DXE   | 60           | HECIDRV Initialization                      |  |
| * 3rd party relate functions – Platform dependence. |       |              |                                             |  |

Table 4-5. (Continued)DXE Phase POST Code Table

### Table 4-6. BDS Phase POST Code Table

| Functionality Name (Include\<br>PostCode.h) | Phase | Post<br>Code | Description                                            |
|---------------------------------------------|-------|--------------|--------------------------------------------------------|
| BDS_ENTER_BDS                               | BDS   | 10           | Enter BDS entry                                        |
| BDS_INSTALL_HOTKEY                          | BDS   | 11           | Install Hotkey service                                 |
| BDS_ASF_INIT*                               | BDS   | 12           | ASF Initialization                                     |
| BDS_PCI_ENUMERATION_START                   | BDS   | 13           | PCI enumeration                                        |
| BDS_BEFORE_PCIIO_INSTALL                    | BDS   | 14           | PCI resource assign complete                           |
| BDS_PCI_ENUMERATION_END                     | BDS   | 15           | PCI enumeration complete                               |
| BDS_CONNECT_CONSOLE_IN                      | BDS   | 16           | Keyboard Controller, Keyboard and Mouse initialization |
| BDS_CONNECT_CONSOLE_OUT                     | BDS   | 17           | Video device initialization                            |
| BDS_CONNECT_STD_ERR                         | BDS   | 18           | Error report device initialization                     |
| BDS_CONNECT_USB_HC                          | BDS   | 19           | USB host controller initialization                     |
| BDS_CONNECT_USB_BUS                         | BDS   | 1A           | USB BUS driver initialization                          |
| BDS_CONNECT_USB_DEVICE                      | BDS   | 1B           | USB device driver initialization                       |
| BDS_NO_CONSOLE_ACTION                       | BDS   | 1C           | Console device initial fail                            |
| BDS_DISPLAY_LOGO_SYSTEM_INFO                | BDS   | 1D           | Display logo or system<br>information                  |

| Functionality Name (Include\<br>PostCode.h)         | Phase | Post<br>Code | Description                                    |  |
|-----------------------------------------------------|-------|--------------|------------------------------------------------|--|
| BDS_START_IDE_CONTROLLER                            | BDS   | 1E           | IDE controller initialization                  |  |
| BDS_START_SATA_CONTROLLER                           | BDS   | 1F           | SATA controller initialization                 |  |
| BDS_START_ISA_ACPI_CONTROLLER                       | BDS   | 20           | SIO controller initialization                  |  |
| BDS_START_ISA_BUS                                   | BDS   | 21           | ISA BUS driver initialization                  |  |
| BDS_START_ISA_FDD                                   | BDS   | 22           | Floppy device initialization                   |  |
| BDS_START_ISA_SEIRAL                                | BDS   | 23           | Serial device initialization                   |  |
| BDS_START_IDE_BUS                                   | BDS   | 24           | IDE device initialization                      |  |
| BDS_START_AHCI_BUS                                  | BDS   | 25           | AHCI device initialization                     |  |
| BDS_CONNECT_LEGACY_ROM                              | BDS   | 26           | Dispatch option ROMs                           |  |
| BDS_ENUMERATE_ALL_BOOT_OPTION                       | BDS   | 27           | Get boot device information                    |  |
| BDS_END_OF_BOOT_SELECTION                           | BDS   | 28           | End of boot selection                          |  |
| BDS_ENTER_SETUP                                     | BDS   | 29           | Enter Setup Menu                               |  |
| BDS_ENTER_BOOT_MANAGER                              | BDS   | 2A           | Enter Boot manager                             |  |
| BDS_BOOT_DEVICE_SELECT                              | BDS   | 2B           | Try to boot system to OS                       |  |
| BDS_EFI64_SHADOW_ALL_LEGACY_RO M                    | BDS   | 2C           | Shadow Misc Option ROM                         |  |
| BDS_ACPI_S3SAVE                                     | BDS   | 2D           | Save S3 resume required data in RAM            |  |
| BDS_READY_TO_BOOT_EVENT                             | BDS   | 2E           | Last Chipset initial before boot to OS         |  |
| BDS_GO_LEGACY_BOOT                                  | BDS   | 2F           | Start to boot Legacy OS                        |  |
| BDS_GO_UEFI_BOOT                                    | BDS   | 30           | Start to boot UEFI OS                          |  |
| BDS_LEGACY16_PREPARE_TO_BOOT                        | BDS   | 31           | Prepare to Boot to Legacy OS                   |  |
| BDS_EXIT_BOOT_SERVICES*                             | BDS   | 32           | Send END of POST Message to ME via HECI        |  |
| BDS_LEGACY_BOOT_EVENT                               | BDS   | 33           | Last Chipset initial before boot to Legacy OS. |  |
| BDS_ENTER_LEGACY_16_BOOT                            | BDS   | 34           | Ready to Boot Legacy OS.                       |  |
| BDS_RECOVERY_START_FLASH                            | BDS   | 35           | Fast Recovery Start Flash.                     |  |
| * 3rd party relate functions – Platform dependence. |       |              |                                                |  |

 Table 4-6.
 (Continued)BDS Phase POST Code Table

| Functionality Name (Include\<br>PostCode.h) | Phase | Post<br>Code | Description                                    |
|---------------------------------------------|-------|--------------|------------------------------------------------|
| S3_RESTORE_MEMORY_CONTROLLER                | PEI   | C0           | Memory initial for S3 resume                   |
| S3_INSTALL_S3_MEMORY                        | PEI   | C1           | Get S3 resume required data from memory        |
| S3_SWITCH_STACK                             | PEI   | C2           | Start to use memory during S3 resume           |
| S3_MEMORY_CALLBACK                          | PEI   | C3           | Set cache for physical memory during S3 resume |
| S3_ENTER_S3_RESUME_PEIM                     | PEI   | C4           | Start to restore system configuration          |
| S3_BEFORE_ACPI_BOOT_SCRIPT                  | PEI   | C5           | Restore system configuration stage1            |
| S3_BEFORE_RUNTIME_BOOT_SCRIPT               | PEI   | C6           | Restore system configuration stage2            |
| S3_BEFORE_RELOCATE_SMM_BASE                 | PEI   | C7           | Relocate SMM BASE during S3 resume             |
| S3_BEFORE_MP_INIT                           | PEI   | C8           | Multi-processor initial during S3 resume       |
| S3_BEFORE_RESTORE_ACPI_CALLBACK             | PEI   | C9           | Start to restore system configuration in SMM   |
| S3_AFTER_RESTORE_ACPI_CALLBACK              | PEI   | CA           | Restore system configuration in SMM complete   |
| S3_GO_TO_FACS_WAKING_VECTOR                 | PEI   | СВ           | Back to OS                                     |

 Table 4-7.
 S3 Functions POST Code Table

 Table 4-8.
 ACPI Functions POST Code Table

| Functionality Name (Include\<br>PostCode.h) | Phase | Post<br>Code | Description            |
|---------------------------------------------|-------|--------------|------------------------|
| ASL_ENTER_S1                                | ASL   | 51           | Prepare to enter S1    |
| ASL_ENTER_S3                                | ASL   | 53           | Prepare to enter S3    |
| ASL_ENTER_S4                                | ASL   | 54           | Prepare to enter S4    |
| ASL_ENTER_S5                                | ASL   | 55           | Prepare to enter S5    |
| ASL_WAKEUP_S1                               | ASL   | E1           | System wake up from S1 |
| ASL_WAKEUP_S3                               | ASL   | E3           | System wake up from S3 |
| ASL_WAKEUP_S4                               | ASL   | E4           | System wake up from S4 |

| Functionality Name (Include\<br>PostCode.h) | Phase | Post<br>Code | Description                    |
|---------------------------------------------|-------|--------------|--------------------------------|
| SMM_IDENTIFY_FLASH_DEVICE                   | SMM   | 0xA0         | Identify Flash device in SMM   |
| SMM_SMM_PLATFORM_INIT                       | SMM   | 0xA2         | SMM service initial            |
| SMM_ACPI_ENABLE_START                       | SMM   | 0xA6         | OS call ACPI enable function   |
| SMM_ACPI_ENABLE_END                         | SMM   | 0xA7         | ACPI enable function complete  |
| SMM_S1_SLEEP_CALLBACK                       | SMM   | 0xA1         | Enter S1                       |
| SMM_S3_SLEEP_CALLBACK                       | SMM   | 0xA3         | Enter S3                       |
| SMM_S4_SLEEP_CALLBACK                       | SMM   | 0xA4         | Enter S4                       |
| SMM_S5_SLEEP_CALLBACK                       | SMM   | 0xA5         | Enter S5                       |
| SMM_ACPI_DISABLE_START                      | SMM   | 0xA8         | OS call ACPI disable function  |
| SMM_ACPI_DISABLE_END                        | SMM   | 0xA9         | ACPI disable function complete |

 Table 4-9.
 SMM Functions POST Code Table

### Table 4-10. InsydeH2ODDT Debugger POST Code Table

| Functionality Name<br>(Include\ PostCode.h) | PostC<br>ode | Description                                        |
|---------------------------------------------|--------------|----------------------------------------------------|
| Used by Insyde debugger                     | 0x0D         | Waiting for device connect                         |
| Used by Insyde debugger                     | 0xD0         | Waiting for device connect                         |
| Used by Insyde debugger                     | 0xD1         | InsydeH2ODDT Ready                                 |
| Used by Insyde debugger                     | 0xD2         | EHCI not found                                     |
| Used by Insyde debugger                     | 0xD3         | Debug port connect low speed device                |
| Used by Insyde debugger                     | 0xD4         | DDT Cable become low speed device                  |
| Used by Insyde debugger                     | 0xD5         | DDT Cable Transmission Error (Get descriptor fail) |
| Used by Insyde debugger                     | 0xD6         | DDT Cable Transmission Error (Set Debug mode fail) |
| Used by Insyde debugger                     | 0xD7         | DDT Cable Transmission Error (Set address fail)    |

# CHAPTER 5

Jumper and Connector Locations

| Mainboard Jumper and Connector Locations   | 5-3        |
|--------------------------------------------|------------|
| USB Board Jumper and Connector Locations   | 5-5        |
| Power Board Jumper and Connector Locations | 5-6        |
| Clearing Password Check and BIOS Recovery  | 5-7        |
| Clearing Password Check                    | 5-7        |
| Clear CMOS Jumper                          | <b>5-8</b> |
| BIOS Recovery by Crisis Disk               | <b>5-8</b> |

# Jumper and Connector Locations

# Mainboard Jumper and Connector Locations

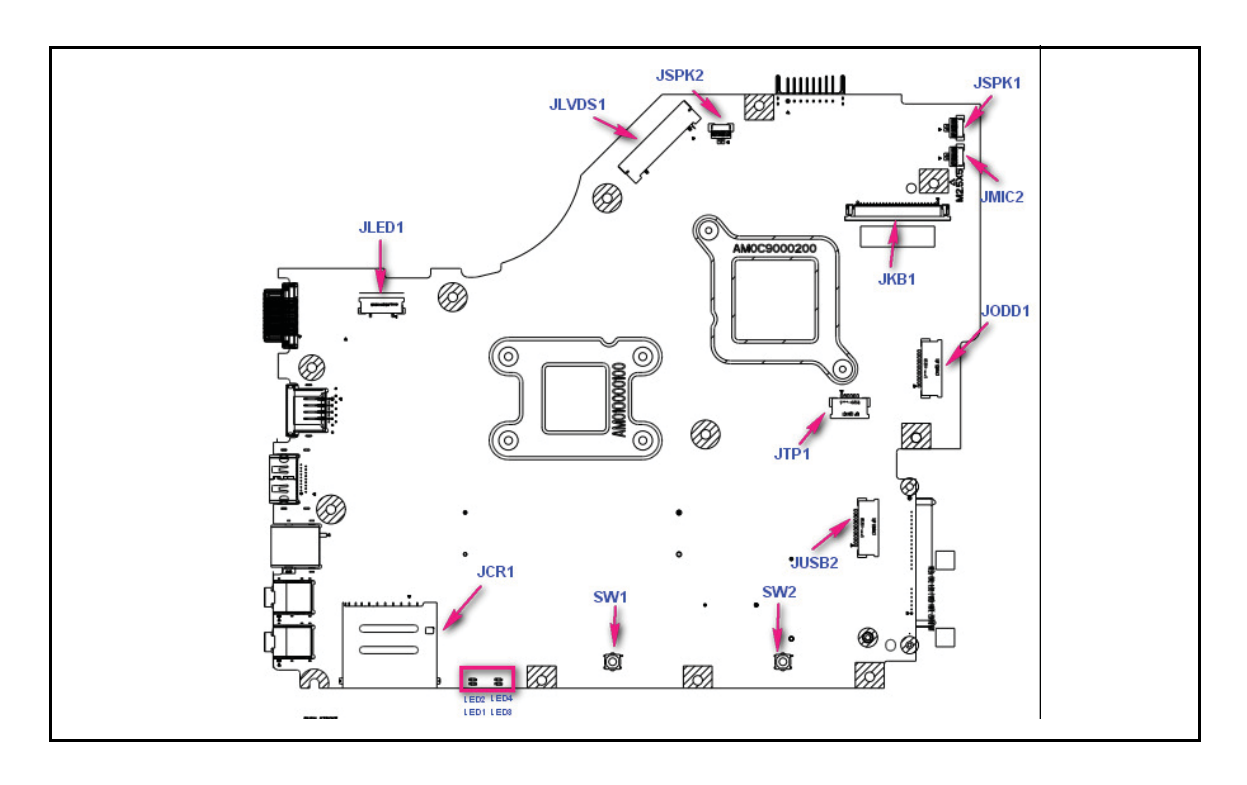

Figure 5-1. Mainboard Top

| Table 5-1. | Mainboard Top |
|------------|---------------|
|------------|---------------|

| ltem   | Description                     | ltem        | Description                       |
|--------|---------------------------------|-------------|-----------------------------------|
| JLVDS1 | Connect to LED / CCFL Panel     | JCR1        | Connector of 2 in 1 Card Reader   |
| JSPK1  | Connect to Right Speaker        | JLED1       | Connect to Power board (with FFC) |
| JSPK2  | Connect to Left Speaker         | JMIC2       | Connect to Internal MIC           |
| JKB1   | Connect to Keyboard             | SW1 / SW2   | Left button / Right button        |
| JTP1   | Connect to Touchpad (with FFC)  | LED1 / LED2 | Power State Indicator             |
| JUSB2  | Connect to USB board (with FFC) | LED3 / LED4 | Battery Charging Indicator        |

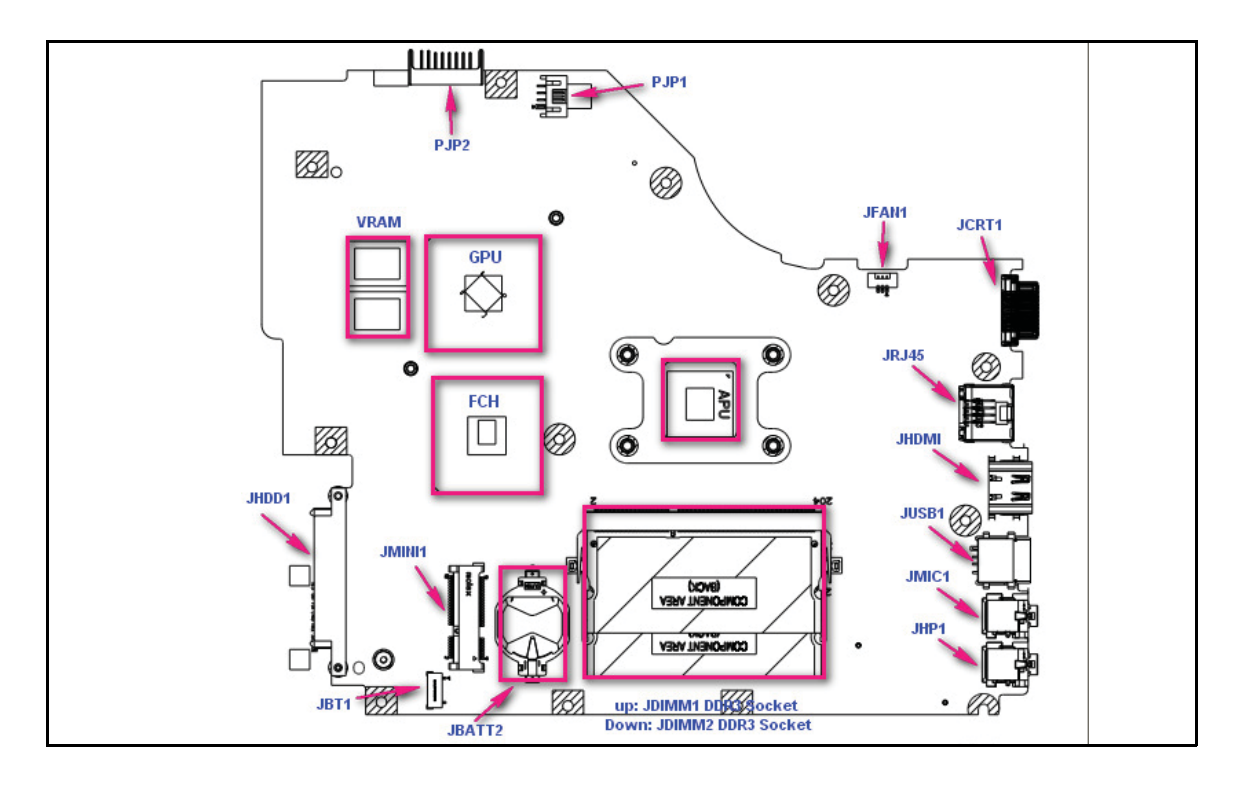

Figure 5-2. Mainboard Bottom

| Table 5-2. | Mainboard | Bottom |
|------------|-----------|--------|
|            |           |        |

| Item               | Description                    | ltem  | Description                     |
|--------------------|--------------------------------|-------|---------------------------------|
| PJP2               | Connect of Battery             | JHP1  | Connect to external headphone   |
| PJP1               | DC-IN Jack                     | JBT1  | Connect JBT1 to BT (With Cable) |
| JDIMM1 /<br>JDIMM2 | DDR3 Memory Socket             | JHDD1 | Connect to SATA HDD             |
| JCRT1              | Connector of D-Sub             | JODD1 | Connect to SATA ODD             |
| JRJ45              | RJ45 of GLAN                   | JFAN1 | Connect to FAN                  |
| JHDMI1             | HDMI Connector                 | JSPK1 | Connect to external speaker     |
| JMINI1             | Connector of WLAN Module       | JSPK2 | Connect to external speaker     |
| JUSB1              | USB Connector                  | U22   | APU                             |
| JMIC1              | Connect to External Microphone | U31   | FCH                             |

# USB Board Jumper and Connector Locations

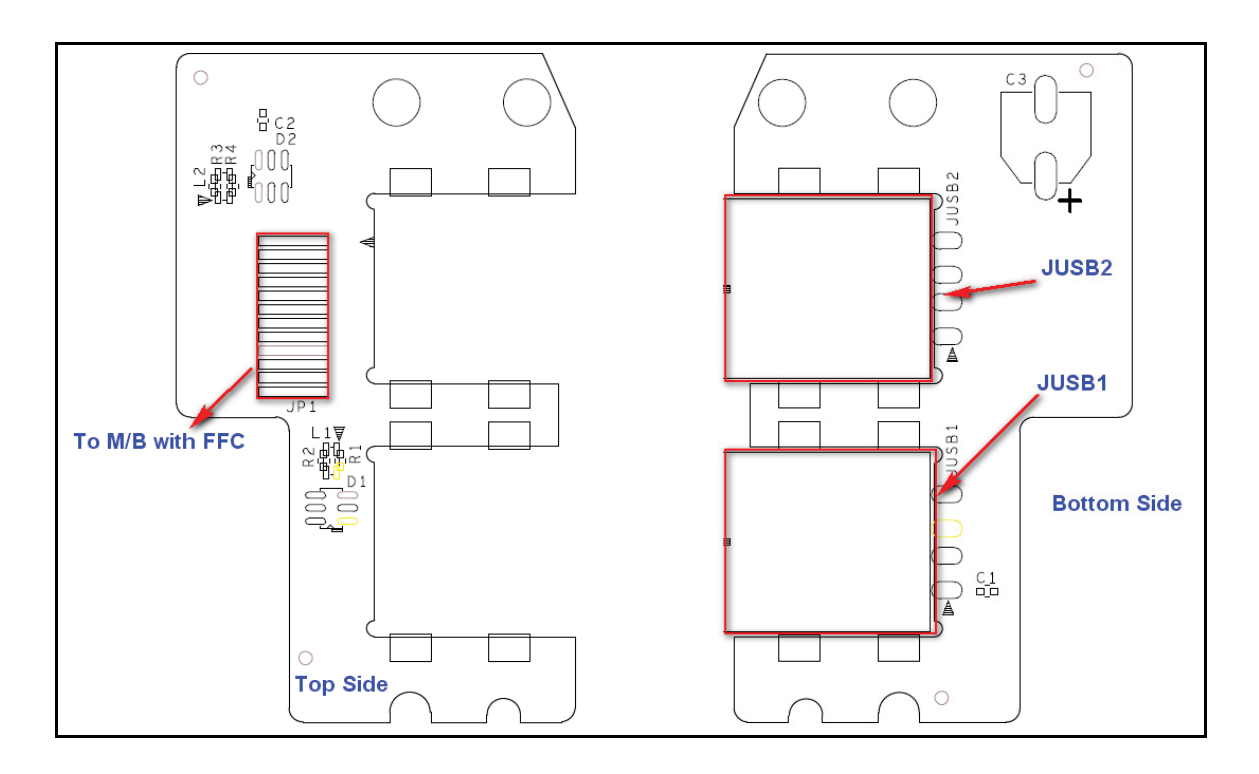

Figure 5-3. USB Board

#### Table 5-3.USB Board

| ltem          | Description                   |
|---------------|-------------------------------|
| JUSB1 / JUSB2 | USB connector                 |
| JP1           | Connect to mainboard (w/ FFC) |

# Power Board Jumper and Connector Locations

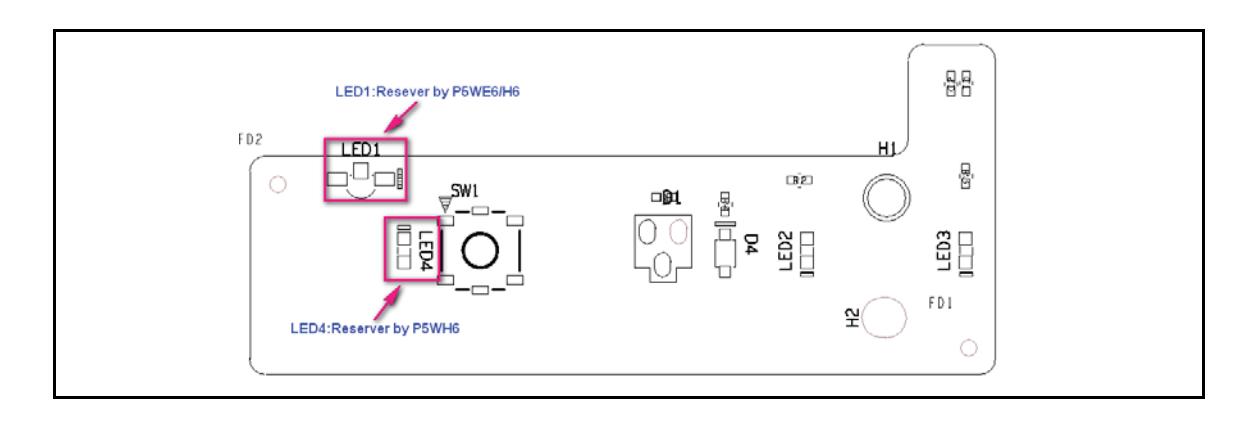

Figure 5-4. Power Board Top

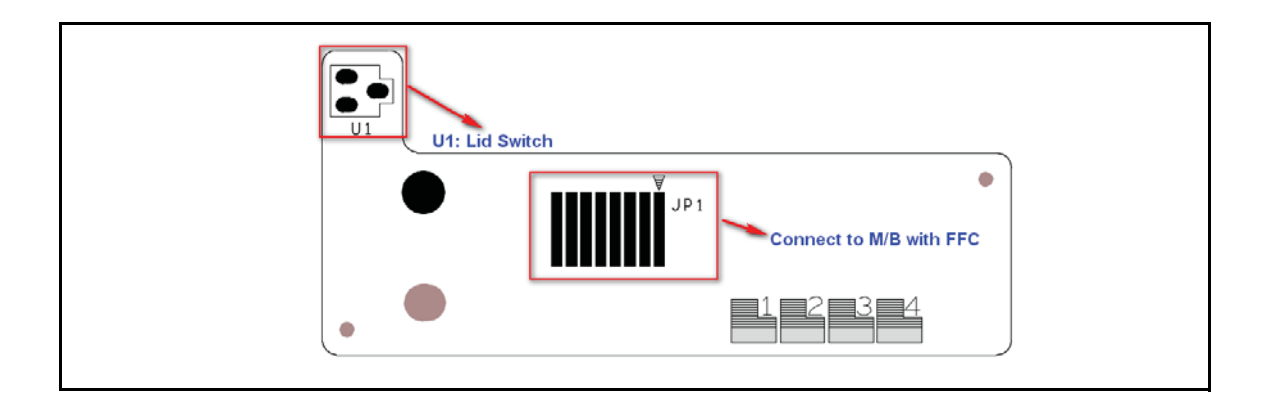

Figure 5-5. Power Board Bottom

| Table 5-4. Power Boal | rd - |  |
|-----------------------|------|--|
|-----------------------|------|--|

| ltem | Description                   |
|------|-------------------------------|
| JP1  | Connect to mainboard (w/ FFC) |

# **Clearing Password Check and BIOS Recovery**

This section provides users with the standard operating procedures of clearing password and BIOS recovery for the Packard Bell EasyNote TK11BZ/TK13BZ. The machine provides one Hardware Open Gap on main board for clearing password check, and one hot key for enabling BIOS Recovery.

# **Clearing Password Check**

#### ≡> NOTE:

The following procedure is only for clearing BIOS Password (Supervisor Password and User Password).

### Steps for Clearing BIOS Password Check

If users set BIOS Password (Supervisor Password and/or User Password) for a security reason, BIOS will ask the password during systems POST or when systems enter to BIOS Setup menu. However, once it is necessary to bypass the password check, users need to short the HW Gap to clear the password by the following steps:

- 1. Remove power from the system.
- 2. Remove HDD, AC and Battery.
- 3. Disconnect the RTC Battery
- 4. Locate the R582 jumper.
- 5. Use an electric conductivity tool to short the two points of the R582 jumper.
- 6. Plug in AC, keeping the R582 jumper shorted.
- 7. Press *Power Button* until BIOS POST is finished, then remove the conductivity tool from the R582 jumper.
- 8. Restart the system. Press F2 to enter BIOS Setup menu.
- 9. If there is no Password request, BIOS Password is cleared.
- 10. If a password is requested, repeat Steps 1 through 9.

# Clear CMOS Jumper

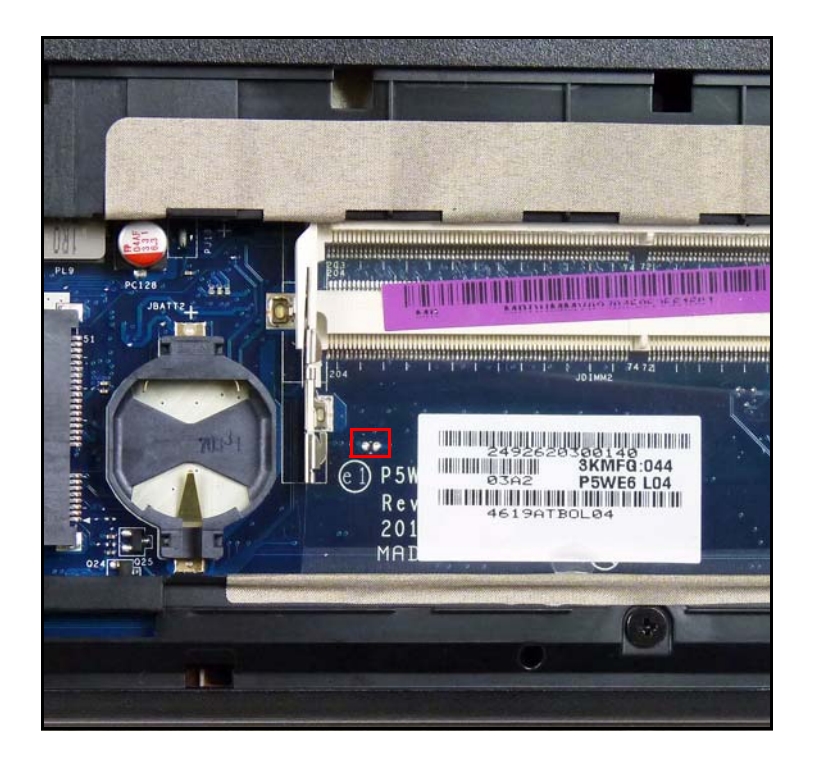

Figure 5-6. CMOS Jumper

| Table 5-5. | CMOS Jumper |
|------------|-------------|
|            |             |

| ltem | Description       |
|------|-------------------|
| R582 | Clear CMOS Jumper |

# **BIOS Recovery by Crisis Disk**

# **BIOS Recovery Boot Block**

BIOS Recovery Boot Block is a special block of BIOS. It is used to boot up the system with minimum BIOS initialization. Users can enable this feature to restore the BIOS firmware to a successful one once the previous BIOS flashing process failed.

# **BIOS Recovery Hot key**

The system provides a function hot key, <**Fn+Esc>**, for enable BIOS Recovery process when system is powered on during BIOS POST. To use this function, it is strongly recommended to have the AC adapter and Battery present. If this function is enabled, the system will force the BIOS to enter a special BIOS block, called Boot Block.

# Steps for BIOS Recovery from USB Storage

### ≡> NOTE:

Prior to performing the recovery, prepare a Crisis USB key. The Crisis USB key is created by executing the Crisis Disk program on another system with Windows 7 OS.

To Create a Crisis USB key, perform the following:

- 1. Format the USB storage disk using the Fast Format option.
- 2. Save ROM file (file name: **NEW70x64.fd**) to the root directory of USB storage. Make sure that there is no other BIOS file saved in the same directory.
- 3. Plug USB storage into USB port.
- 4. Press <**Fn** + **ESC>** button then plug in AC power.
- 5. The Power button flashes once.
- 6. Press *Power* button to initiate system CRISIS mode.
- 7. When CRISIS is complete, the system auto restarts with a workable BIOS.
- 8. Update the latest version BIOS for this machine by regular BIOS flashing process.

# CHAPTER 6 FRU (Field Replaceable Unit) List

| Exploded Diagrams | 6-4  |
|-------------------|------|
| FRU List          | 6-6  |
| Screw List        | 6-21 |

# FRU (Field Replaceable Unit) List

This chapter provides users with a FRU (Field Replaceable Unit) listing in global configurations for the Packard Bell EasyNote TK11BZ/TK13BZ. Refer to this chapter whenever ordering for parts to repair or for RMA (Return Merchandise Authorization).

#### ≡> NOTE:

WHEN ORDERING FRU PARTS, check the most up-to-date information available on the regional web or channel. Part number changes will not be noted on the printed Service Guide. For ACER AUTHORIZED SERVICE PROVIDERS, the Acer office may have a DIFFERENT part number code from those given in the FRU list of this printed Service Guide. Users MUST use the local FRU list provided by the regional Acer office to order FRU parts for repair and service of customer machines.

#### ≡> NOTE:

To scrap or to return the defective parts, users should follow the local government ordinance or regulations on how to dispose it properly, or follow the rules set by the regional Acer office on how to return it.

# **Exploded Diagrams**

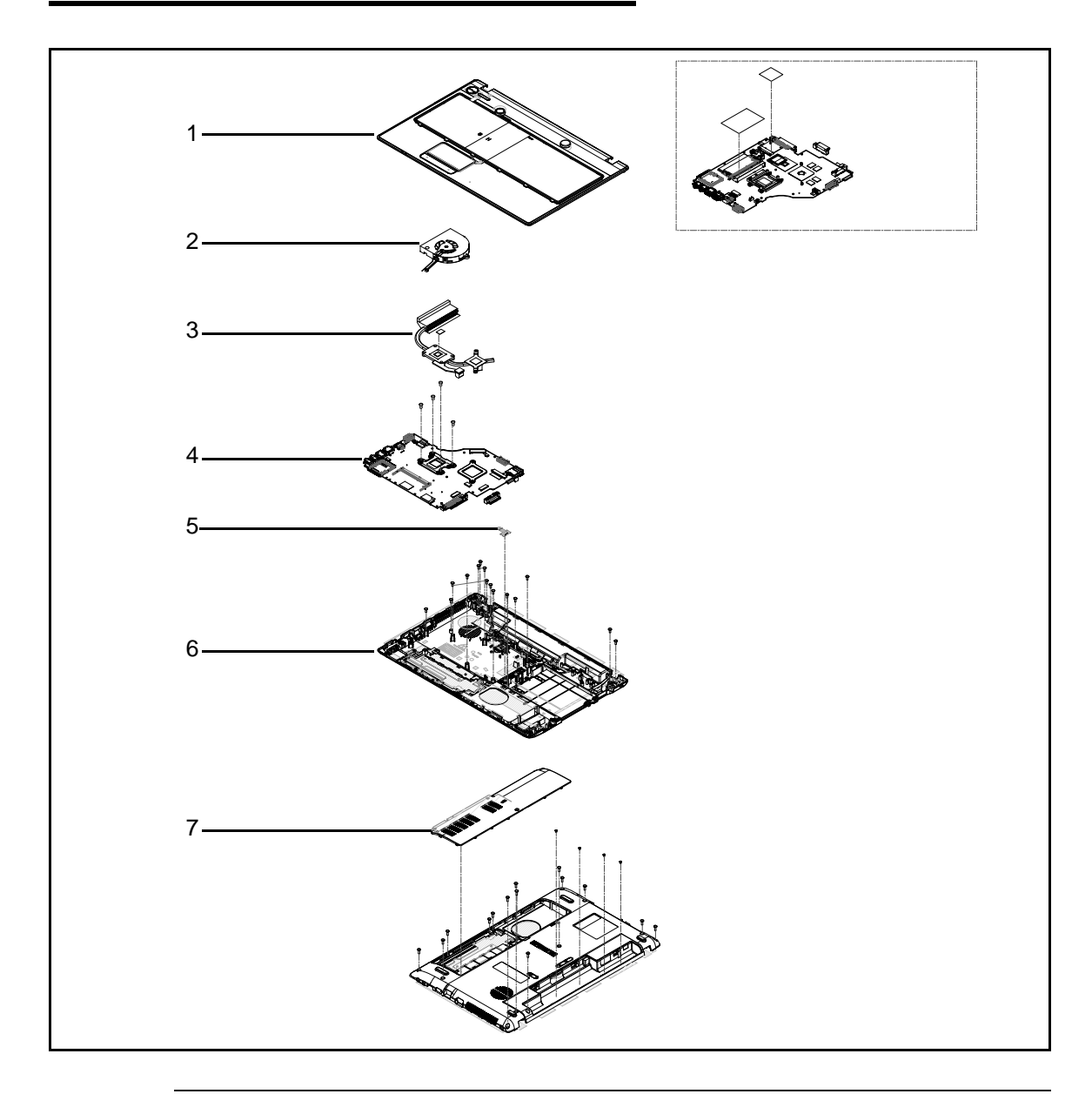

Figure 6-1. Upper & Lower Cover Exploded Diagram

| No. | Description | Acer Part No. | No. | Description      | Acer Part No. |
|-----|-------------|---------------|-----|------------------|---------------|
| 1   | Upper Cover | 60.WVZ02.001  | 5   | ODD Board        | 55.WVZ02.003  |
| 2   | Fan         | 23.RD502.001  | 6   | Lower Cover      | 60.R4F02.002  |
| 3   | Heatsink    | 60.RDS02.001  | 7   | Lower Logic Door | 42.R4F02.001  |
| 4   | Mainboard   | MB.NCY02.001  |     |                  |               |

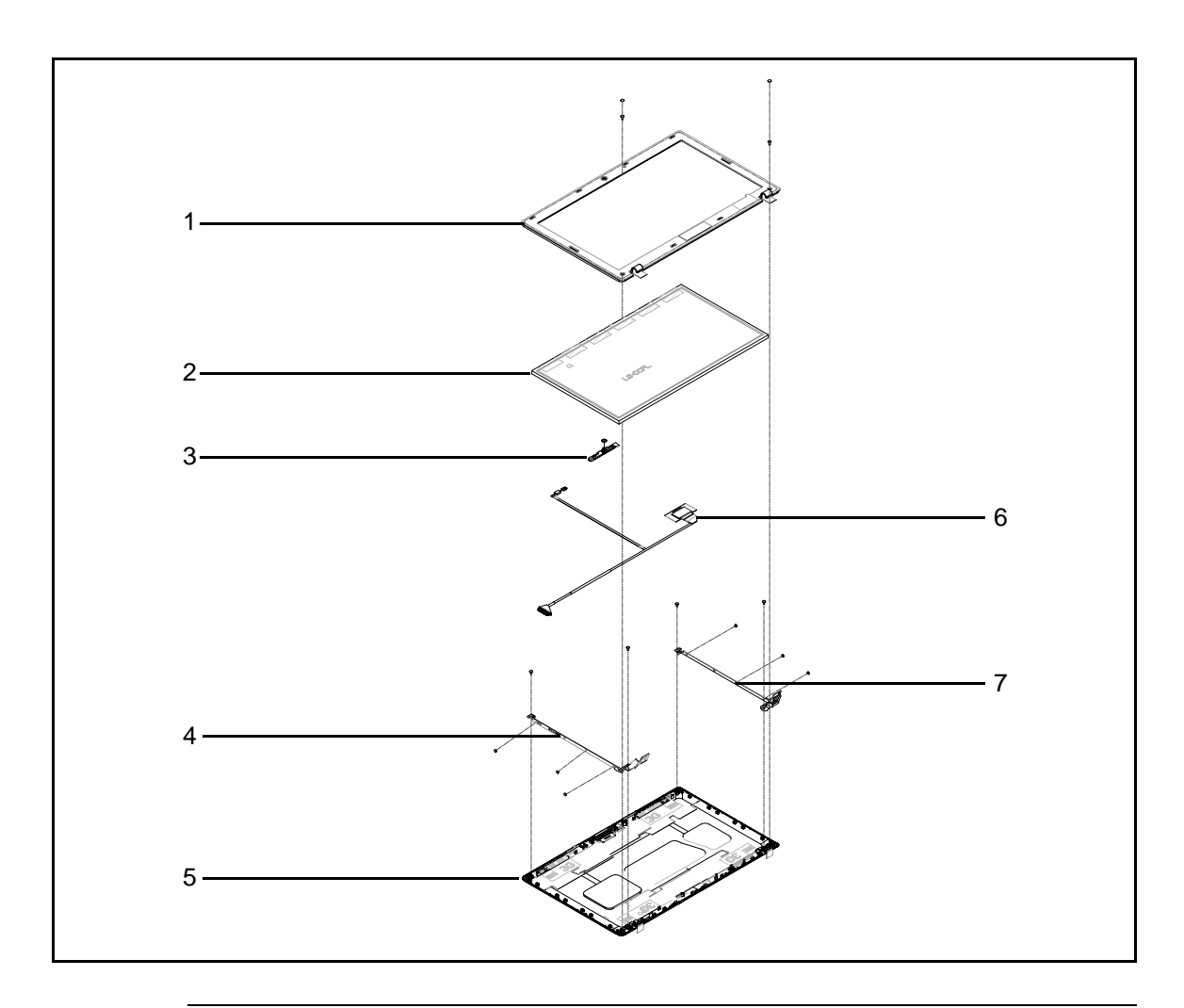

Figure 6-2. LCD Assembly Exploded Diagram

| No. | Description     | Acer Part No. | No. | Description     | Acer Part No. |
|-----|-----------------|---------------|-----|-----------------|---------------|
| 1   | LCD Bezel       | 60.BQ502.004  | 5   | LCD Cover       | 60.BQ502.003  |
| 2   | LED Panel       | LK.15605.010  | 6   | LVDS w/ Camera  | 50.R4F02.009  |
| 3   | Camera          | 57.WW102.001  | 7   | LCD Bracket (R) | 33.R4F02.004  |
| 4   | LCD Bracket (L) | 33.R4F02.004  |     |                 |               |

### Table 6-3. FRU List

| Category | Description                                                                               | Acer Part No. |  |  |
|----------|-------------------------------------------------------------------------------------------|---------------|--|--|
| ADAPTER  |                                                                                           |               |  |  |
|          | Adapter DELTA 65W 19V 1.7x5.5x11 Yellow<br>ADP-65JH DB A, LV5 LED LF                      | AP.06501.026  |  |  |
|          | Adapter LITE-ON 65W 19V 1.7x5.5x11 Yellow<br>PA-1650-22AC LV5 LED LF                      | AP.06503.024  |  |  |
|          | Adapter DELTA 65W 19V 1.7x5.5x11 Yellow<br>ADP-65VH BA, LV5, Low profile LED LF           | AP.06501.033  |  |  |
|          | Adapter LITE-ON 65W 19V 1.7x5.5x11 Yellow<br>PA-1650-69AW, LV5, Low profile LED LF        | AP.06503.029  |  |  |
|          | Adapter Chicony Power 65W 19V 1.7x5.5x11<br>Yellow CPA09-A065N1, LV5, low profile LF      | AP.0650A.017  |  |  |
|          | Adapter HIPRO 65W 19V 1.7x5.5x11 Yellow<br>HP-A0652R3B 1LF, LV5 LED LF                    | AP.0650A.012  |  |  |
| BATTERY  |                                                                                           | •             |  |  |
| 1        | Battery SANYO AS10D Li-Ion 3S2P SANYO 6<br>cell 4400mAh Main COMMON ID:AS10D31            | BT.00603.111  |  |  |
|          | Battery SONY AS10D Li-Ion 3S2P SONY 6 cell<br>4400mAh Main COMMON ID:AS10D41              | BT.00604.049  |  |  |
|          | Battery PANASONIC AS10D Li-Ion 3S2P<br>PANASONIC 6 cell 4400mAh Main COMMON<br>ID:AS10D51 | BT.00605.062  |  |  |
|          | Battery SAMSUNG AS10D Li-Ion 3S2P<br>SAMSUNG 6 cell 4400mAh Main COMMON<br>ID:AS10D61     | BT.00606.008  |  |  |
|          | Battery SIMPLO AS10D Li-Ion 3S2P<br>PANASONIC 6 cell 4400mAh Main COMMON<br>ID:AS10D71    | BT.00607.125  |  |  |
|          | Battery SIMPLO AS10D Li-Ion 3S2P<br>SAMSUNG 6 cell 4400mAh Main COMMON<br>ID:AS10D        | BT.00607.127  |  |  |
| BOARD    |                                                                                           |               |  |  |
|          | FOXCONN BLUETOOTH BRM 2070<br>(T77H114.01) BT 3.0                                         | BH.21100.010  |  |  |
|          | FOXCONN BLUETOOTH ATH BU12                                                                | BH.21100.011  |  |  |

### Table 6-3. FRU List

| Category                                                                                                    | Description                                                 | Acer Part No. |
|----------------------------------------------------------------------------------------------------|-------------------------------------------------------------|---------------|
|                                                                                                    | POWER BOARD                                                 | 55.WVZ02.001  |
|                                                                                                    | USB BOARD                                                   | 55.WVZ02.002  |
|                                                                                                    | ODD BOARD                                                   | 55.WVZ02.003  |
|                                                                                                    | LITEON WIRELESS LAN ATHERIS HB97 2X2<br>BGN (HM) WN6603AH   | NI.23600.073  |
|                                                                                                    | FOXCONN WIRELESS LAN ATHEROS HB97<br>2X2 BGN (HM)           | NI.23600.072  |
|                                                                                                    | FOXCONN WIRELSS LAN ATHEROS HB95BG<br>(HM) T77H121.10       | NI.23600.077  |
|                                                                                                    | LITEON WIRELESS LAN BROADCOM 43225<br>2X2 BGN               | NI.23600.081  |
|                                                                                                    | LITEON WIRELESS LAN REALTEK 8192SE<br>BGN WN6603LH(2X2 BGN) | NI.23600.065  |
| CABLE                                                                                                    |                                                             |               |
|                                                                                                    | BLUE TOOTH CABLE-6PIN                                       | 50.R4F02.002  |
| The second second secon | TP FFC                                                      | 50.R4F02.003  |
| -                                                                                                    | DC-IN CABLE-65W                                             | 50.R4F02.004  |
|                                                                                                    | LED CABLE FOR W/O CMOS                                      | 50.R4F02.010  |
|                                                                                                    | POWER CORD US 3 PIN                                         | 27.TAVV5.001  |

Table 6-3. FRU List

| Category           | Category Description          |              |
|--------------------|-------------------------------|--------------|
|                    | POWER CORD EU 3 PIN           | 27.TAVV5.002 |
|                    | POWER CORD AUS 3 PIN          | 27.TAVV5.003 |
|                    | POWER CORD UK 3 PIN           | 27.TAVV5.004 |
|                    | POWER CORD CHINA 3 PIN        | 27.TAVV5.005 |
|                    | POWER CORD SWISS 3 PIN        | 27.TAVV5.006 |
|                    | POWER CORD ITALIAN 3 PIN      | 27.TAVV5.007 |
|                    | POWER CORD DENMARK 3 PIN      | 27.TAVV5.008 |
|                    | POWER CORD JP 3 PIN           | 27.TAVV5.009 |
|                    | POWER CORD SOUTH AFRICA 3 PIN | 27.TAVV5.010 |
|                    | POWER CORD KOREA 3 PIN        | 27.TAVV5.011 |
|                    | POWER CORD ISRAEL 3 PIN       | 27.TAVV5.012 |
|                    | POWER CORD INDIA 3 PIN        | 27.TAVV5.013 |
|                    | POWER CORD TWN 3 PIN          | 27.TAVV5.014 |
|                    | POWER CORD ARGENTINA 3 PIN    | 27.APV02.001 |
|                    | POWER CORD 3 PIN BRAZIL       | 27.SAD02.001 |
| CASE/COVER/BRACKET | ASSEMBLY                      |              |
|                    | UPPER CASE ASSY BLACK         | 60.WVZ02.001 |
|                    | UPPER CASE ASSY RED           | 60.WW102.001 |
|                    | LOWER CASE-UMA                | 60.R4F02.002 |
|                    | LOGIC LOWER DOOR-UMA          |              |
|                    | HDD CARRIER-UMA               | 33.R4F02.001 |
| Category            | Description                                                                                                    | Acer Part No. |
|---------------------|----------------------------------------------------------------------------------------------------|---------------|
| DVD RW DRIVE        |                                                                                                    |               |
|                     | ODD SUPER-MULTI DRIVE MODULE                                                                                                    | 6M.R4G02.003  |
| ••                  | ODD BRACKET                                                                                                    | 33.R4F02.002  |
|                     | ODD BEZEL-SM                                                                                                    | 42.R4F02.002  |
|                     | ODD SONY Super-Multi DRIVE 12.7mm Tray<br>DL 8X AD-7585H LF W/O bezel SATA (HF +<br>Windows 7)                                    | KU.0080E.027  |
|                     | ODD PANASONIC Super-Multi DRIVE 12.7mm<br>Tray DL 8X UJ890A LF W/O bezel SATA (HF +<br>Windows 7)                                 | KU.00807.070  |
|                     | ODD HLDS Super-Multi DRIVE 12.7mm Tray<br>DL 8X GT34N LF W/O bezel SATA Zero Power<br>Supported, PCC LD (HF + Windows 7)          | KU.0080D.057  |
|                     | ODD HLDS Super-Multi DRIVE 12.7mm Tray<br>DL 8X GT32N (R5-2) LF W/O bezel SATA with<br>Renesas solution + PCC LD (HF + Windows 7) | KU.0080D.055  |
|                     | ODD PIONEER Super-Multi DRIVE 12.7mm<br>Tray DL 8X DVR-TD10RS LF W/O bezel 1.00<br>SATA                                           | KU.00805.049  |
|                     | ODD PANASONIC Super-Multi DRIVE 12.7mm<br>Tray DL 8X UJ8A0 LF W/O bezel SATA (HF +<br>Windows 7) Foxconn Yentai Factory           | KU.00807.075  |
|                     | ODD TOSHIBA Super-Multi DRIVE 12.7mm<br>Tray DL 8X TS-L633F LF W/O bezel SATA (HF<br>+ Windows 7)                                 | KU.00801.040  |
| HDD/HARD DISK DRIVE |                                                                                                    |               |
|                     | HDD HGST 2.5" 5400rpm 250GB<br>HTS545025B9A300 Panther B SATA LF<br>F/W:C60F Disk imbalance criteria = 0.014g-cm                  | KH.25007.016  |
|                     | HDD SEAGATE 2.5" 5400rpm 250GB<br>ST9250315AS, 9HH132-189, Wyatt with new<br>pcb SATA 8MB LF F/W:0001SDM1                         | KH.25001.019  |
|                     | HDD TOSHIBA 2.5" 5400rpm 250GB<br>MK2565GSX, Capricorn BS, 320G/P SATA 8MB<br>LF F/W:GJ002J                                       | KH.25004.005  |

| Category | Description                                                                                                    | Acer Part No. |
|----------|----------------------------------------------------------------------------------------------------|---------------|
|          | HDD WD 2.5" 5400rpm 250GB<br>WD2500BPVT-22ZEST0,ML320S-AF, 4K drive<br>SATA 8MB LF F/W:01.01A01 4K drive         | KH.25008.029  |
|          | HDD HGST 2.5" 5400rpm 320GB<br>HTS545032B9A300 Panther B SATA LF<br>F/W:C60F Disk imbalance criteria = 0.014g-cm | KH.32007.008  |
|          | HDD HGST 2.5" 5400rpm 320GB<br>HTS543232A7A384,0J11523, Eagle B7 SATA<br>8MB LF F/W:A60W 7mmzh                   | KH.32007.012  |
|          | HDD SEAGATE 2.5" 5400rpm 320GB<br>ST9320310AS,9RN132-188, Cameron 320G/P<br>SATA 8MB LF F/W:0001SDM1             | KH.32001.019  |
|          | HDD WD 2.5" 5400rpm 320GB<br>WD3200BPVT-22ZEST0, ML320S, 4K drive<br>SATA 8MB LF F/W: 01.01A01                   | KH.32008.022  |
|          | HDD TOSHIBA 2.5" 5400rpm 320GB Capricorn<br>BS,MK3265GSX SATA 8MB LF F/W:GJ002J                                  | KH.32004.004  |
|          | HDD HGST 2.5" 5400rpm 500GB<br>HTS545050B9A300 Panther B SATA LF<br>F/W:C60F Disk imbalance criteria = 0.014g-cm | KH.50007.010  |
|          | HDD TOSHIBA 2.5" 5400rpm 500GB<br>MK5065GSX,Capricorn BS, 320G/P SATA 8MB<br>LF F/W:GJ002J                       | KH.50004.002  |
|          | HDD SEAGATE 2.5" 5400rpm 500GB<br>ST9500325AS,9HH134-189, Wyatt with new<br>pcb SATA 8MB LF F/W:0001SDM1         | KH.50001.017  |
|          | HDD WD 2.5" 5400rpm 500GB<br>WD5000BPVT-22HXZT1,ML375_AF, 4K drive<br>SATA 8MB LF+HF F/W:01.01A01                | KH.50008.021  |
|          | HDD TOSHIBA 2.5" 5400rpm 640GB<br>MK6465GSX,Capricorn BS,320G/P SATA 8MB<br>LF F/W:GJ002J                        | KH.64004.001  |
|          | HDD WD 2.5" 5400rpm 640GB<br>WD6400BPVT-22HXZT1, ML375M SATA 8MB<br>LF F/W: 01.01A01                             | KH.64008.005  |
|          | HDD TOSHIBA 2.5" 5400rpm 750GB<br>MK7559GSXP, 375G/P, Capricorn BS, 4K drive<br>SATA 8MB LF+HF F/W:GN003J        | KH.75004.001  |
|          | HDD WD 2.5" 5400rpm 750GB<br>WD7500BPVT-22HXZT1, ML375M, 4K drive<br>SATA 8MB LF F/W:01.01A01                    | KH.75008.009  |

| Category | Description                                                                                               | Acer Part No. |
|----------|----------------------------------------------------------------------------------------------------|---------------|
| KEYBOARD |                                                                                                    |               |
|          | Keyboard GATEWAY AC7T_G10B AC7T<br>Internal 17 Standard 103KS Black US<br>International Texture           | KB.I170G.197  |
|          | Keyboard GATEWAY AC7T_G10B AC7T<br>Internal 17 Standard 103KS Black Greek<br>Texture                      | KB.I170G.181  |
|          | Keyboard GATEWAY AC7T_G10B AC7T<br>Internal 17 Standard 103KS Black Arabic<br>Texture                     | KB.I170G.172  |
|          | Keyboard GATEWAY AC7T_G10B AC7T<br>Internal 17 Standard 103KS Black Chinese<br>Texture                    | KB.I170G.176  |
|          | Keyboard GATEWAY AC7T_G10B AC7T<br>Internal 17 Standard 103KS Black Russian<br>Texture                    | KB.I170G.189  |
|          | Keyboard GATEWAY AC7T_G10B AC7T<br>Internal 17 Standard 103KS Black US<br>International w/ Hebrew Texture | KB.I170G.198  |
|          | Keyboard GATEWAY AC7T_G10B AC7T<br>Internal 17 Standard 103KS Black Thailand<br>Texture                   | KB.I170G.194  |
|          | Keyboard GATEWAY AC7T_G10B AC7T<br>Internal 17 Standard 104KS Black UK Texture                            | KB.I170G.196  |
|          | Keyboard GATEWAY AC7T_G10B AC7T<br>Internal 17 Standard 104KS Black German<br>Texture                     | KB.I170G.180  |
|          | Keyboard GATEWAY AC7T_G10B AC7T<br>Internal 17 Standard 104KS Black Swiss/G<br>Texture                    | KB.I170G.193  |
|          | Keyboard GATEWAY AC7T_G10B AC7T<br>Internal 17 Standard 104KS Black Belgium<br>Texture                    | KB.I170G.173  |
|          | Keyboard GATEWAY AC7T_G10B AC7T<br>Internal 17 Standard 104KS Black Danish<br>Texture                     | KB.I170G.177  |
|          | Keyboard GATEWAY AC7T_G10B AC7T<br>Internal 17 Standard 104KS Black Italian<br>Texture                    | KB.I170G.183  |
|          | Keyboard GATEWAY AC7T_G10B AC7T<br>Internal 17 Standard 104KS Black French<br>Texture                     | KB.I170G.179  |

| Category                              | Description                                                                                          | Acer Part No. |
|---------------------------------------|----------------------------------------------------------------------------------------------------|---------------|
|                                       | Keyboard GATEWAY AC7T_G10B AC7T<br>Internal 17 Standard 104KS Black Hungarian<br>Texture             | KB.I170G.182  |
|                                       | Keyboard GATEWAY AC7T_G10B AC7T<br>Internal 17 Standard 104KS Black Norwegian<br>Texture             | KB.I170G.187  |
|                                       | Keyboard GATEWAY AC7T_G10B AC7T<br>Internal 17 Standard 104KS Black Portuguese<br>Texture            | KB.I170G.188  |
|                                       | Keyboard GATEWAY AC7T_G10B AC7T<br>Internal 17 Standard 104KS Black Spanish<br>Texture               | KB.I170G.191  |
|                                       | Keyboard GATEWAY AC7T_G10B AC7T<br>Internal 17 Standard 104KS Black US w/<br>Canadian French Texture | KB.I170G.199  |
| a a a a a a a a a a a a a a a a a a a | Keyboard GATEWAY AC7T_G10B AC7T<br>Internal 17 Standard 104KS Black Turkish<br>Texture               | KB.I170G.195  |
|                                       | Keyboard GATEWAY AC7T_G10B AC7T<br>Internal 17 Standard 104KS Black Sweden<br>Texture                | KB.1170G.192  |
|                                       | Keyboard GATEWAY AC7T_G10B AC7T<br>Internal 17 Standard 104KS Black FR/Arabic<br>Texture             | KB.I170G.178  |
|                                       | Keyboard GATEWAY AC7T_G10B AC7T<br>Internal 17 Standard 104KS Black Nordic<br>Texture                | KB.I170G.186  |
|                                       | Keyboard GATEWAY AC7T_G10B AC7T<br>Internal 17 Standard 104KS Black SLO/CRO<br>Texture               | KB.I170G.190  |
|                                       | Keyboard GATEWAY AC7T_G10B AC7T<br>Internal 17 Standard 104KS Black CZ/SK<br>Texture                 | KB.I170G.175  |
|                                       | Keyboard GATEWAY AC7T_G10B AC7T<br>Internal 17 Standard 104KS Black Brazilian<br>Portuguese Texture  | KB.I170G.174  |
|                                       | Keyboard GATEWAY AC7T_G10B AC7T<br>Internal 17 Standard 107KS Black Japanese<br>Texture              | KB.I170G.184  |

| Category | Description                                                                   | Acer Part No. |
|----------|-------------------------------------------------------------------------------|---------------|
| LCD      |                                                                               |               |
|          | ASSY LED LCD MODULE 15.6"W WXGA<br>GLARE W/ANTENNA*2, CCD 1.3M, BLACK -<br>PB | 6M.BQ502.003  |
| Ó        | ANTENNA WLAN-MAIN                                                             | 50.R4F02.005  |
| C -      | ANTENNA WLAN-AUX                                                              | 50.R4F02.006  |
|          | LED CABLE FOR W/CMOS                                                          | 50.R4F02.009  |
|          | LED COVER-BLACK PB                                                            | 60.BQ502.003  |
|          | LCD BEZEL FOR W/CMOS PB                                                       | 60.BQ502.004  |
|          | LED BRACKET R&L                                                               | 33.R4F02.004  |
|          | CAMERA 1.3M                                                                   | 57.WW102.001  |

Table 6-3. FRU List

| Category | Description                                                                           | Acer Part No. |
|----------|---------------------------------------------------------------------------------------|---------------|
| <b>_</b> | LED LCD AUO 15.6"W WXGA Glare<br>B156XW02 V2 LF 200nit 8ms 500:1 (power<br>saving)    | LK.15605.010  |
|          | LED LCD SAMSUNG 15.6"W WXGA Glare<br>LTN156AT02-A11 LF 220nit 8ms 500:1               | LK.15606.012  |
|          | LED LCD LPL 15.6"W WXGA Glare<br>LP156WH2-TLEA LF 220nit 16ms 500:1 (color<br>engine) | LK.15608.011  |
|          | LED LCD CMO 15.6"W WXGA Glare<br>N156B6-L0B LF 220nit 8ms 650:1                       | LK.1560D.010  |
|          | LED LCD CPT 15.6"W WXGA Glare<br>CLAA156WB11A LF 220nit 8ms 600:1                     | LK.1560A.004  |
|          | LED LCD AUO 15.6"W WXGA Glare<br>B156XW02 V6 LF 200nit 8ms 400:1                      | LK.15605.019  |
| LCD      |                                                                                       |               |
|          | ASSY LED LCD MODULE 15.6"W WXGA<br>GLARE W/ANTENNA*2, CCD 1.3M, RED - PB              | 6M.BQ702.003  |
| Ô        | ANTENNA WLAN-MAIN                                                                     | 50.R4F02.005  |
|          | ANTENNA WLAN-AUX                                                                      | 50.R4F02.006  |
|          | LED CABLE FOR W/CMOS                                                                  | 50.R4F02.009  |

| Category | Description                                                                           | Acer Part No. |
|----------|---------------------------------------------------------------------------------------|---------------|
|          | LED COVER-RED PB                                                                      | 60.BQ702.002  |
|          | LCD BEZEL FOR W/CMOS PB                                                               | 60.BQ502.004  |
|          | LED BRACKET R&L                                                                       | 33.R4F02.004  |
|          | CAMERA 1.3M                                                                           | 57.WW102.001  |
|          | LED LCD AUO 15.6"W WXGA Glare<br>B156XW02 V2 LF 200nit 8ms 500:1 (power<br>saving)    | LK.15605.010  |
|          | LED LCD SAMSUNG 15.6"W WXGA Glare<br>LTN156AT02-A11 LF 220nit 8ms 500:1               | LK.15606.012  |
|          | LED LCD LPL 15.6"W WXGA Glare<br>LP156WH2-TLEA LF 220nit 16ms 500:1 (color<br>engine) | LK.15608.011  |
|          | LED LCD CMO 15.6"W WXGA Glare<br>N156B6-L0B LF 220nit 8ms 650:1                       | LK.1560D.010  |
|          | LED LCD CPT 15.6"W WXGA Glare<br>CLAA156WB11A LF 220nit 8ms 600:1                     | LK.1560A.004  |
|          | LED LCD AUO 15.6"W WXGA Glare<br>B156XW02 V6 LF 200nit 8ms 400:1                      | LK.15605.019  |
| LCD      |                                                                                       |               |
|          | ASSY LED LCD MODULE 15.6"W WXGA<br>GLARE W/ANTENNA*2, CCD 1.3M, BLACK -<br>GTW        | 6M.WSG02.003  |

| Category | Description             | Acer Part No. |
|----------|-------------------------|---------------|
| Ó        | ANTENNA WLAN-MAIN       | 50.R4F02.005  |
|          | ANTENNA WLAN-AUX        | 50.R4F02.006  |
|          | LED CABLE FOR W/CMOS    | 50.R4F02.009  |
|          | LED COVER-BLACK GW      | 60.WSG02.002  |
|          | LCD BEZEL FOR W/CMOS GW | 60.WSG02.003  |
|          | LED BRACKET R&L         | 33.R4F02.004  |
|          | CAMERA 1.3M             | 57.WW102.001  |

Table 6-3. FRU List

| Category | Description                                                                           | Acer Part No. |
|----------|---------------------------------------------------------------------------------------|---------------|
|          | LED LCD AUO 15.6"W WXGA Glare<br>B156XW02 V2 LF 200nit 8ms 500:1 (power<br>saving)    | LK.15605.010  |
|          | LED LCD SAMSUNG 15.6"W WXGA Glare<br>LTN156AT02-A11 LF 220nit 8ms 500:1               | LK.15606.012  |
|          | LED LCD LPL 15.6"W WXGA Glare<br>LP156WH2-TLEA LF 220nit 16ms 500:1 (color<br>engine) | LK.15608.011  |
|          | LED LCD CMO 15.6"W WXGA Glare<br>N156B6-L0B LF 220nit 8ms 650:1                       | LK.1560D.010  |
|          | LED LCD CPT 15.6"W WXGA Glare<br>CLAA156WB11A LF 220nit 8ms 600:1                     | LK.1560A.004  |
|          | LED LCD AUO 15.6"W WXGA Glare<br>B156XW02 V6 LF 200nit 8ms 400:1                      | LK.15605.019  |
| LCD      |                                                                                       |               |
|          | ASSY LED LCD MODULE 15.6"W WXGA<br>GLARE W/ANTENNA*2, CCD 1.3M, RED -<br>GTW          | 6M.WSX02.003  |
| Ì        | ANTENNA WLAN-MAIN                                                                     | 50.R4F02.005  |
|          | ANTENNA WLAN-AUX                                                                      | 50.R4F02.006  |
|          | LED CABLE FOR W/CMOS                                                                  | 50.R4F02.009  |

| Category  | Description                                                                           | Acer Part No. |
|-----------|---------------------------------------------------------------------------------------|---------------|
|           | LED COVER-RED GW                                                                      | 60.WSX02.002  |
|           | LCD BEZEL FOR W/CMOS GW                                                               | 60.WSG02.003  |
|           | LED BRACKET R&L                                                                       | 33.R4F02.004  |
|           | CAMERA 1.3M                                                                           | 57.WW102.001  |
|           | LED LCD AUO 15.6"W WXGA Glare<br>B156XW02 V2 LF 200nit 8ms 500:1 (power<br>saving)    | LK.15605.010  |
|           | LED LCD SAMSUNG 15.6"W WXGA Glare<br>LTN156AT02-A11 LF 220nit 8ms 500:1               | LK.15606.012  |
|           | LED LCD LPL 15.6"W WXGA Glare<br>LP156WH2-TLEA LF 220nit 16ms 500:1 (color<br>engine) | LK.15608.011  |
|           | LED LCD CMO 15.6"W WXGA Glare<br>N156B6-L0B LF 220nit 8ms 650:1                       | LK.1560D.010  |
|           | LED LCD CPT 15.6"W WXGA Glare<br>CLAA156WB11A LF 220nit 8ms 600:1                     | LK.1560A.004  |
|           | LED LCD AUO 15.6"W WXGA Glare<br>B156XW02 V6 LF 200nit 8ms 400:1                      | LK.15605.019  |
| MAINBOARD |                                                                                       |               |
|           | Mainboard eME644 AMD LF UMA sku<br>(AS5253/ENTK11/ENTK13/NV51B)                       | MB.NCV02.001  |

| Category | Description                                                                       | Acer Part No. |
|----------|-----------------------------------------------------------------------------------|---------------|
|          | Mainboard eME644G AMD LF SEMOUR_XT<br>VRAM 512MB<br>(AS5253G/ENTK11/ENTK13/NV51B) | MB.NCY02.001  |
| MEMORY   |                                                                                   |               |
|          | Memory SAMSUNG SO-DIMM DDRIII 1333<br>1GB M471B2873FHS-CH9 LF 128*8 46nm          | KN.1GB0B.035  |
|          | Memory KINGSTON SO-DIMM DDRIII 1333<br>1GB ACR128X64D3S1333C9 LF 128*8<br>0.065um | KN.1GB07.004  |
|          | Memory UNIFOSA SO-DIMM DDRIII 1333 1GB<br>GU672203EP0200 LF 128*8 0.065um         | KN.1GB0H.017  |
|          | Memory ELPIDA SO-DIMM DDRIII 1333 2GB<br>EBJ21UE8BFU0-DJ-F LF 128*8 0.065um       | KN.2GB09.009  |
|          | Memory HYNIX SO-DIMM DDRIII 1333 2GB<br>HMT325S6BFR8C-H9 LF 256*8 46nm            | KN.2GB0G.018  |
|          | Memory KINGSTON SO-DIMM DDRIII 1333<br>2GB ACR256X64D3S1333C9 LF 128*8<br>0.065um | KN.2GB07.004  |
|          | Memory NANYA SO-DIMM DDRIII 1333 2GB<br>NT2GC64B88B0NS-CG LF 256*8 0.055um        | KN.2GB03.021  |
|          | Memory SAMSUNG SO-DIMM DDRIII 1333<br>2GB M471B5773DH0-CH9 LF 256*8               | KN.2GB0B.030  |
|          | Memory SAMSUNG SO-DIMM DDRIII 1066<br>4GB M471B5273BH1-CF8 LF 256*8 0.055um       | KN.4GB0B.007  |
|          | Memory ELPIDA SO-DIMM DDRIII 1333 4GB<br>EBJ41UF8BAS0-DJ-F LF 256*8 0.055um       | KN.4GB09.001  |
| HEATSINK |                                                                                   |               |
|          | THERMAL MODULE-UMA W/O FAN                                                        | 60.RD502.002  |

| Category      | Description                                                     | Acer Part No. |
|---------------|-----------------------------------------------------------------|---------------|
|               | THERMAL MODULE-DIS W/O FAN                                      | 60.RDS02.001  |
|               | FAN                                                             | 23.RD502.001  |
| SPEAKER       |                                                                 |               |
| Ø             | MIC SET-DIS & UMA FOR AS5336, AS5736Z,<br>ENTK36, ENTK37, NV51M | 23.R5202.001  |
|               | SPEAKER L                                                       | 23.R4F02.003  |
| MISCELLANEOUS |                                                                 |               |
|               | LCD SCREW PAD                                                   | 47.R4F02.001  |

#### Table 6-4. Screw List

| Category | Description                        | Acer Part No. |
|----------|------------------------------------|---------------|
|          | SCREW 2.5D 5L K 5.5D ZK NL + CR3   | 86.R4F02.001  |
|          | SCREW 2.45D 8.0L K 5.5D 0.8T ZK NL | 86.R4F02.002  |
|          | SCREW 2.5D 6L K 5.5D NI NL         | 86.R4F02.003  |
|          | SCREW 1.98D 3.0L K 4.6D 0.8T ZK NL | 86.R4F02.004  |
|          | SCREW 3.0D 3.0L K 4.9D NI          | 86.R4F02.005  |
|          | SCREW 2.5D 3.2L K 6D NI            | 86.R4F02.006  |
|          | SCREW 2.0D 3L K 3.5D ZK NL         | 86.R4F02.007  |
|          | SCREW ASSY CPU THERMAL             | 86.R4F02.008  |

# CHAPTER 7

## Model Definition and Configuration

| Packard Bell EasyNote TK11BZ/TK1 | 3BZ7-3 |
|----------------------------------|--------|
|----------------------------------|--------|

## Packard Bell EasyNote TK11BZ/TK13BZ

| Model                    | RO   | Country | Acer Part No | Description                                                                                                    |
|--------------------------|------|---------|--------------|----------------------------------------------------------------------------------------------------|
| ENTK11BZ-E<br>352G32Mnkk | EMEA | Holland | LX.BSG02.001 | ENTK11BZ-E352G32Mnkk<br>W7HP64BSNL1 UMACkk_3<br>1*2G/320/6L2.2/2R/CB_bgn_1.3C_<br>AUk_NL31<br>EASYNOTE_TK11BZ-002NL         |
| ENTK11BZ-E<br>352G50Mnkk | EMEA | Russia  | LX.BSG08.001 | ENTK11BZ-E352G50Mnkk<br>W7ST32RUBSRU2 UMACkk_3<br>1*2G/500_L/6L2.2/2R/CB_GN_1.3C<br>_AUk_RU41<br>EASYNOTE_TK11-BZ-101RU     |
| ENTK11BZ-E<br>353G50Mnkk | EMEA | Hungary | LX.BSG0C.001 | ENTK11BZ-E353G50Mnkk<br>LINPUSBHU1 UMACkk_3<br>2G+1G/500_L/6L2.2/2R/CB_GN_1.<br>3C_AUk_EN41<br>EASYNOTE_F4011-BZ-132HG      |
| ENTK11BZ-E<br>353G50Mnkk | EMEA | Russia  | LX.BSG01.001 | ENTK11BZ-E353G50Mnkk<br>W7HB64RUBSRU2 UMACkk_3<br>2G+1G/500_L/6L2.2/2R/CB_GN_1.<br>3C_AUk_RU41<br>EASYNOTE_TK11-BZ-003RU    |
| ENTK11BZ-E<br>353G50Mnkk | EMEA | Russia  | LX.BSG02.002 | ENTK11BZ-E353G50Mnkk<br>W7HP64RUBSRU2 UMACkk_3<br>2G+1G/500_L/BT/6L2.2/2R/CB_GN<br>_1.3C_AUk_RU41<br>EASYNOTE_TK11-BZ-104RU |
| ENTK13BZ-E<br>352G32Mnrr | EMEA | Holland | LX.BSJ02.001 | ENTK13BZ-E352G32Mnrr<br>W7HP64BSNL1 UMACrr_3<br>1*2G/320/6L2.2/2R/CB_bgn_1.3C_<br>AUr_NL31<br>EASYNOTE_TK13BZ-002NL         |

#### Table 7-1. RO, Description

#### Table 7-2. CPU, LCD, VGA Chip

| Model                    | Country | Acer Part No | CPU      | LCD           | VGA<br>Chip |
|--------------------------|---------|--------------|----------|---------------|-------------|
| ENTK11BZ-E<br>352G32Mnkk | Holland | LX.BSG02.001 | AMDE350B | NLED15.6WXGAG | UMA         |
| ENTK11BZ-E<br>352G50Mnkk | Russia  | LX.BSG08.001 | AMDE350B | NLED15.6WXGAG | UMA         |

| Model                    | Country | Acer Part No | CPU      | LCD           | VGA<br>Chip |
|--------------------------|---------|--------------|----------|---------------|-------------|
| ENTK11BZ-E<br>353G50Mnkk | Hungary | LX.BSG0C.001 | AMDE350B | NLED15.6WXGAG | UMA         |
| ENTK11BZ-E<br>353G50Mnkk | Russia  | LX.BSG01.001 | AMDE350B | NLED15.6WXGAG | UMA         |
| ENTK11BZ-E<br>353G50Mnkk | Russia  | LX.BSG02.002 | AMDE350B | NLED15.6WXGAG | UMA         |
| ENTK13BZ-E<br>352G32Mnrr | Holland | LX.BSJ02.001 | AMDE350B | NLED15.6WXGAG | UMA         |

Table 7-2. CPU, LCD, VGA Chip (Continued)

#### Table 7-3. Memory 1, Memory 2, HDD

| Model                    | Country | Acer Part No | Memory 1   | Memory 2   | HDD (GB)       |
|--------------------------|---------|--------------|------------|------------|----------------|
| ENTK11BZ-E3<br>52G32Mnkk | Holland | LX.BSG02.001 | SO2GBIII10 | Ν          | N320GB5.4KS_4K |
| ENTK11BZ-E3<br>52G50Mnkk | Russia  | LX.BSG08.001 | SO2GBIII10 | N          | N500GB5.4KS    |
| ENTK11BZ-E3<br>53G50Mnkk | Hungary | LX.BSG0C.001 | SO2GBIII10 | SO1GBIII10 | N500GB5.4KS    |
| ENTK11BZ-E3<br>53G50Mnkk | Russia  | LX.BSG01.001 | SO2GBIII10 | SO1GBIII10 | N500GB5.4KS    |
| ENTK11BZ-E3<br>53G50Mnkk | Russia  | LX.BSG02.002 | SO2GBIII10 | SO1GBIII10 | N500GB5.4KS    |
| ENTK13BZ-E<br>352G32Mnrr | Holland | LX.BSJ02.001 | SO2GBIII10 | N          | N320GB5.4KS_4K |

#### Table 7-4. ODD, Extra SW, Card Reader

| Model                    | Country | Acer Part No | ODD    | Extra SW | Card Reader        |
|--------------------------|---------|--------------|--------|----------|--------------------|
| ENTK11BZ-E<br>352G32Mnkk | Holland | LX.BSG02.001 | NSM8XS | NIS      | 2-in-1 card reader |
| ENTK11BZ-E<br>352G50Mnkk | Russia  | LX.BSG08.001 | NSM8XS | NIS      | 2-in-1 card reader |
| ENTK11BZ-E<br>353G50Mnkk | Hungary | LX.BSG0C.001 | NSM8XS | Ν        | 2-in-1 card reader |
| ENTK11BZ-E<br>353G50Mnkk | Russia  | LX.BSG01.001 | NSM8XS | NIS      | 2-in-1 card reader |
| ENTK11BZ-E<br>353G50Mnkk | Russia  | LX.BSG02.002 | NSM8XS | NIS      | 2-in-1 card reader |
| ENTK13BZ-E<br>352G32Mnrr | Holland | LX.BSJ02.001 | NSM8XS | NIS      | 2-in-1 card reader |

| Model                    | Country | Acer Part No | Wireless LAN        | Bluetooth | NB Chipset   |
|--------------------------|---------|--------------|---------------------|-----------|--------------|
| ENTK11BZ-E<br>352G32Mnkk | Holland | LX.BSG02.001 | 3rd WiFi 2x2<br>BGN | N         | AMD A50M FCH |
| ENTK11BZ-E<br>352G50Mnkk | Russia  | LX.BSG08.001 | 3rd WiFi 2x2<br>BGN | N         | AMD A50M FCH |
| ENTK11BZ-E<br>353G50Mnkk | Hungary | LX.BSG0C.001 | 3rd WiFi 2x2<br>BGN | N         | AMD A50M FCH |
| ENTK11BZ-E<br>353G50Mnkk | Russia  | LX.BSG01.001 | 3rd WiFi 2x2<br>BGN | N         | AMD A50M FCH |
| ENTK11BZ-E<br>353G50Mnkk | Russia  | LX.BSG02.002 | 3rd WiFi 2x2<br>BGN | BT 3.0    | AMD A50M FCH |
| ENTK13BZ-E<br>352G32Mnrr | Holland | LX.BSJ02.001 | 3rd WiFi 2x2<br>BGN | Ν         | AMD A50M FCH |

Table 7-5. Wireless, Bluetooth, NB Chipset

Table 7-6. Battery, Adapter, Camera

| Model                    | Country | Acer Part No | Battery  | Adapter | Camera |
|--------------------------|---------|--------------|----------|---------|--------|
| ENTK11BZ-E<br>352G32Mnkk | Holland | LX.BSG02.001 | 6CELL2.2 | 65W     | 1.3M   |
| ENTK11BZ-E<br>352G50Mnkk | Russia  | LX.BSG08.001 | 6CELL2.2 | 65W     | 1.3M   |
| ENTK11BZ-E<br>353G50Mnkk | Hungary | LX.BSG0C.001 | 6CELL2.2 | 65W     | 1.3M   |
| ENTK11BZ-E<br>353G50Mnkk | Russia  | LX.BSG01.001 | 6CELL2.2 | 65W     | 1.3M   |
| ENTK11BZ-E<br>353G50Mnkk | Russia  | LX.BSG02.002 | 6CELL2.2 | 65W     | 1.3M   |
| ENTK13BZ-E<br>352G32Mnrr | Holland | LX.BSJ02.001 | 6CELL2.2 | 65W     | 1.3M   |

## CHAPTER 8 Test Compatible Components

| Microsoft® Windows® 7 Environment Test |
|----------------------------------------|
|----------------------------------------|

## **Test Compatible Components**

This computer's compatibility is tested and verified by Acer's internal testing department. All of its system functions are tested under Windows<sup>®</sup> 7 environment.

Refer to the following lists for components, adapter cards, and peripherals which have passed these tests. Regarding configuration, combination and test procedures, please refer to the Packard Bell EasyNote TK11BZ/TK13BZ. Compatibility Test Report released by the Acer Mobile System Testing Department.

| Vendor                    | Туре                 | Description                                                                                  | Part No.     |
|---------------------------|----------------------|----------------------------------------------------------------------------------------------|--------------|
| Accessory                 |                      |                                                                                              |              |
| 10001061 TSS              | Power DVD 10         | Software POWER DVD 10,<br>V10.0.2318.52                                                      | LZ.23800.071 |
| 10001061 TSS              | Power DVD 9          | Software POWER DVD 9,<br>V9.0.2723.50                                                        | SR.23900.009 |
| Adapter                   |                      |                                                                                              |              |
| 10001023 LITE-ON          | 65W                  | Adapter LITE-ON 65W 19V<br>1.7x5.5x11 Yellow<br>PA-1650-22AC LV5 LED LF                      | AP.06503.024 |
| 10001023 LITE-ON          | 65W                  | Adapter LITE-ON 65W 19V<br>1.7x5.5x11 Yellow<br>PA-1650-69AW, LV5, Low<br>profile LED LF     | AP.06503.029 |
| 10001081 DELTA            | 65W                  | Adapter DELTA 65W 19V<br>1.7x5.5x11 Yellow ADP-65JH<br>DB A, LV5 LED LF                      | AP.06501.026 |
| 10001081 DELTA            | 65W                  | Adapter DELTA 65W 19V<br>1.7x5.5x11 Yellow ADP-65VH<br>BA, LV5, Low profile LED LF           | AP.06501.033 |
| 60002015 HIPRO            | 65W                  | Adapter HIPRO 65W 19V<br>1.7x5.5x11 Yellow HP-A0652R3B<br>1LF, LV5 LED LF                    | AP.0650A.012 |
| 60016453 CHICONY<br>POWER | 65W                  | Adapter Chicony Power 65W<br>19V 1.7x5.5x11 Yellow<br>CPA09-A065N1, LV5, low<br>profile LF   | AP.0650A.017 |
| Audio Codec               |                      |                                                                                              |              |
| PLM00004<br>Conexant      | Conexant<br>CX-20584 | Conexant Audio Codec<br>CX-20584                                                             | LZ.21000.086 |
| Battery                   |                      |                                                                                              |              |
| 10001063 SONY             | 6CELL2.2             | Battery SONY AS10D Li-IonBT.00604.043S2P SONY 6 cell 4400mAhMain COMMON ID:AS10D41           |              |
| 60001535<br>PANASONIC     | 6CELL2.2             | Battery PANASONIC AS10D<br>Li-Ion 3S2P PANASONIC 6 cell<br>4400mAh Main COMMON<br>ID:AS10D51 |              |

#### Table 8-1. Test Compatible Components

| Table 8-1. | Test Compatible | Components |
|------------|-----------------|------------|
|------------|-----------------|------------|

| Vendor                  | Туре               | Description                                                                               | Part No.     |
|-------------------------|--------------------|-------------------------------------------------------------------------------------------|--------------|
| 60001921 SANYO          | 6CELL2.2           | Battery SANYO AS10D Li-Ion<br>3S2P SANYO 6 cell 4400mAh<br>Main COMMON ID:AS10D31         | BT.00603.111 |
| 60002162 SIMPLO         | 6CELL2.2           | Battery SIMPLO AS10D Li-Ion<br>3S2P PANASONIC 6 cell<br>4400mAh Main COMMON<br>ID:AS10D71 | BT.00607.125 |
| 60002162 SIMPLO         | 6CELL2.2           | Battery SIMPLO AS10D Li-Ion<br>3S2P SAMSUNG 6 cell<br>4400mAh Main COMMON<br>ID:AS10D     | BT.00607.127 |
| 60002162 SIMPLO         | 6CELL2.2           | Battery SIMPLO AS10H Li-Ion<br>3S2P SAMSUNG 6 cell<br>4400mAh Main COMMON<br>ID:AS10H75   | BT.00607.132 |
| 60013145<br>SAMSUNG SDI | 6CELL2.2           | Battery SAMSUNG AS10D<br>Li-Ion 3S2P SAMSUNG 6 cell<br>4400mAh Main COMMON<br>ID:AS10D61  | BT.00606.008 |
| Bluetooth               |                    | •                                                                                         | ·            |
| 10001018 HON HAI        | BT 3.0             | Foxconn Bluetooth BRM 2070<br>(T77H114.01) BT 3.0                                         | BH.21100.010 |
| 10001018 HON HAI        | BT 3.0             | Foxconn Bluetooth ATH BU12                                                                | BH.21100.011 |
| 23707801<br>FOXCONN TW  | BT 2.1             | Foxconn Bluetooth BRM 2070<br>(T77H114.01)                                                | BH.21100.007 |
| Camera                  |                    |                                                                                           |              |
| 10001023 LITE-ON        | 1.3M               | Liteon 1.3M LT9665AL<br>(09P2SF119)                                                       | AM.21400.069 |
| 10001023 LITE-ON        | 1.3M               | Liteon 1.3M<br>LT6AASP(09P2BF127)                                                         | AM.21400.070 |
| 10001044 CHICONY        | 1.3M               | Chicony 1.3M CH9665SN<br>(CNF9157)                                                        | AM.21400.067 |
| PLM00012 Suyin          | 1.3M               | Suyin 1.3M SY9665SN                                                                       | AM.21400.068 |
| Card Reader             |                    |                                                                                           |              |
| 10000981 MISC           | 2-in-1 card reader | 2-in-1 card reader                                                                        | CR.21500.030 |
| CPU                     |                    |                                                                                           |              |
| 60002168 AMD            | AMDC50B            | CPU AMD - C50 BGA 1.0G / 9W                                                               | KC.C0002.500 |
| 60002168 AMD            | AMDE240B           | CPU AMD - E240 BGA 1.5G 18W                                                               | KC.E0002.240 |
| 60002168 AMD            | AMDE350B           | CPU AMD - E350 BGA 1.6G 18W                                                               | KC.E0002.350 |

#### Table 8-1. Test Compatible Components

| Vendor                   | Туре           | Description                                                                                                  | Part No.     |
|--------------------------|----------------|----------------------------------------------------------------------------------------------------|--------------|
| HDD                      |                |                                                                                                    |              |
| 60001922 TOSHIBA<br>DIGI | N250GB5.4KS    | HDD TOSHIBA 2.5" 5400rpm<br>250GB MK2565GSX, Capricorn<br>BS, 320G/P SATA 8MB LF<br>F/W:GJ002J               | KH.25004.005 |
| 60001922 TOSHIBA<br>DIGI | N320GB5.4KS    | HDD TOSHIBA 2.5" 5400rpm<br>320GB Capricorn<br>BS,MK3265GSX SATA 8MB LF<br>F/W:GJ002J                        | KH.32004.004 |
| 60001922 TOSHIBA<br>DIGI | N500GB5.4KS    | HDD TOSHIBA 2.5" 5400rpm<br>500GB MK5065GSX,Capricorn<br>BS, 320G/P SATA 8MB LF<br>F/W:GJ002J                | KH.50004.002 |
| 60001922 TOSHIBA<br>DIGI | N640GB5.4KS    | HDD TOSHIBA 2.5" 5400rpm<br>640GB MK6465GSX,Capricorn<br>BS,320G/P SATA 8MB LF<br>F/W:GJ002J                 | KH.64004.001 |
| 60001922 TOSHIBA<br>DIGI | N750GB5.4KS    | HDD TOSHIBA 2.5" 5400rpm<br>750GB MK7559GSXP, 375G/P,<br>Capricorn BS, 4K drive SATA<br>8MB LF+HF F/W:GN003J | KH.75004.001 |
| 60001994 WD              | N250GB5.4KS    | HDD WD 2.5" 5400rpm 250GB<br>WD2500BPVT-22ZEST0,ML32<br>0S-AF, 4K drive SATA 8MB LF<br>F/W:01.01A01 4K drive | KH.25008.029 |
| 60001994 WD              | N320GB5.4KS_4K | HDD WD 2.5" 5400rpm 320GB<br>WD3200BPVT-22ZEST0,<br>ML320S, 4K drive SATA 8MB<br>LF F/W: 01.01A01            | KH.32008.022 |
| 60001994 WD              | N500GB5.4KS    | HDD WD 2.5" 5400rpm 500GB<br>WD5000BPVT-22HXZT1,ML37<br>5_AF, 4K drive SATA 8MB<br>LF+HF F/W:01.01A01        | KH.50008.021 |
| 60001994 WD              | N640GB5.4KS    | HDD WD 2.5" 5400rpm 640GB<br>WD6400BPVT-22HXZT1,<br>ML375M SATA 8MB LF F/W:<br>01.01A01                      | KH.64008.005 |
| 60001994 WD              | N750GB5.4KS    | HDD WD 2.5" 5400rpm 750GB<br>WD7500BPVT-22HXZT1,<br>ML375M, 4K drive SATA 8MB<br>LF F/W:01.01A01             | KH.75008.009 |

| Table 8-1. | Test Compatible | Components |
|------------|-----------------|------------|
|------------|-----------------|------------|

| Vendor              | Туре        | Description                                                                                                    | Part No.     |
|---------------------|-------------|----------------------------------------------------------------------------------------------------|--------------|
| 60002005 HGST SG    | N250GB5.4KS | HDD HGST 2.5" 5400rpm<br>250GB HTS545025B9A300<br>Panther B SATA LF F/W:C60F<br>Disk imbalance criteria =<br>0.014g-cm | KH.25007.016 |
| 60002005 HGST SG    | N320GB5.4KS | HDD HGST 2.5" 5400rpm<br>320GB HTS545032B9A300<br>Panther B SATA LF F/W:C60F<br>Disk imbalance criteria =<br>0.014g-cm | KH.32007.008 |
| 60002005 HGST SG    | N320GB5.4KS | HDD HGST 2.5" 5400rpm<br>320GB<br>HTS543232A7A384,0J11523,<br>Eagle B7 SATA 8MB LF<br>F/W:A60W 7mmzh                   | KH.32007.012 |
| 60002005 HGST SG    | N500GB5.4KS | HDD HGST 2.5" 5400rpm<br>500GB HTS545050B9A300<br>Panther B SATA LF F/W:C60F<br>Disk imbalance criteria =<br>0.014g-cm | KH.50007.010 |
| 60002005 HGST SG    | N750GB5.4KS | HDD HGST 2.5" 5400rpm<br>750GB HTS547575A9E384,<br>0J15083, Jet B, 375G/P SATA<br>8MB LF F/W:DA3872                    | KH.75007.004 |
| 60002036<br>SEAGATE | N250GB5.4KS | HDD SEAGATE 2.5" 5400rpm<br>250GB ST9250315AS,<br>9HH132-189, Wyatt with new<br>pcb SATA 8MB LF<br>F/W:0001SDM1        | KH.25001.019 |
| 60002036<br>SEAGATE | N320GB5.4KS | HDD SEAGATE 2.5" 5400rpm<br>320GB<br>ST9320310AS,9RN132-188,<br>Cameron 320G/P SATA 8MB LF<br>F/W:0001SDM1             | KH.32001.019 |
| 60002036<br>SEAGATE | N500GB5.4KS | HDD SEAGATE 2.5" 5400rpm<br>500GB<br>ST9500325AS,9HH134-189,<br>Wyatt with new pcb SATA 8MB<br>LF F/W:0001SDM1         | KH.50001.017 |
| 60002036<br>SEAGATE | N750GB5.4KS | HDD SEAGATE 2.5" 5400rpm<br>750GB<br>ST9750423AS,9ZW14G-188,<br>Desaru5, 375G/P. SATA 8MB<br>LF+HF F/W:0001SDM1        | KH.75001.011 |

#### Table 8-1. Test Compatible Components

| Vendor              | Туре          | Description                                                                                          | Part No.     |
|---------------------|---------------|----------------------------------------------------------------------------------------------------|--------------|
| Keyboard            |               |                                                                                                    |              |
| 60004864 DARFON     | AC7T_G10B     | Keyboard GATEWAY<br>AC7T_G10B AC7T Internal 17<br>Standard Black NONE Y2010<br>GTW_PB Legend Texture | KB.I170G.142 |
| LAN                 |               |                                                                                                    |              |
| 10017383 Atheros    | AR8151L       | Atheros AR8151L                                                                                      | NI.22400.048 |
| LCD                 |               |                                                                                                    |              |
| 10001038 CMO        | NLED15.6WXGAG | LED LCD CMO 15.6"W WXGA<br>Glare N156B6-L0B LF 220nit<br>8ms 650:1                                   | LK.1560D.010 |
| 60001927 CPT        | NLED15.6WXGAG | LED LCD CPT 15.6"W WXGA<br>Glare CLAA156WB11A LF<br>220nit 8ms 600:1                                 | LK.1560A.004 |
| 60002215<br>SAMSUNG | NLED15.6WXGAG | LED LCD SAMSUNG 15.6"W<br>WXGA Glare LTN156AT02-A11<br>LF 220nit 8ms 500:1                           | LK.15606.012 |
| 60003089 LG         | NLED15.6WXGAG | LED LCD LPL 15.6"W WXGA<br>Glare LP156WH2-TLEA LF<br>220nit 16ms 500:1 (color<br>engine)             | LK.15608.011 |
| 60003316 AUO        | NLED15.6WXGAG | LED LCD AUO 15.6"W WXGA<br>Glare B156XW02 V2 LF 200nit<br>8ms 500:1 (power saving)                   | LK.15605.010 |
| 60003316 AUO        | NLED15.6WXGAG | LED LCD AUO 15.6"W WXGA<br>Glare B156XW02 V6 LF 200nit<br>8ms 400:1                                  | LK.15605.019 |
| Memory              | ·             |                                                                                                    |              |
| 60001993 NANYA      | SO1GBIII13    | Memory NANYA SO-DIMM<br>DDRIII 1333 1GB<br>NT1GC64BH4B0PS-CG LF<br>128*16 0.055um                    | KN.1GB03.034 |
| 60001993 NANYA      | SO2GBIII13    | Memory NANYA SO-DIMM<br>DDRIII 1333 2GB<br>NT2GC64B88B0NS-CG LF<br>256*8 0.055um                     | KN.2GB03.021 |
| 60002000 UNIFOSA    | SO1GBIII13    | Memory UNIFOSA SO-DIMM<br>DDRIII 1333 1GB<br>GU672203EP0200 LF 128*8<br>0.065um                      | KN.1GB0H.017 |
| 60002041<br>QIMONDA | SO1GBIII10    | Memory NONE REG-ECC DDRIII<br>1066 1GB phantom p/n LF                                                | KN.1GB00.003 |

| Table 8-1. | Test Compatible | Components |
|------------|-----------------|------------|
|------------|-----------------|------------|

| Vendor               | Туре         | Description                                                                                       | Part No.     |
|----------------------|--------------|---------------------------------------------------------------------------------------------------|--------------|
| 60002045 HYNIX       | SO2GBIII13   | Memory HYNIX SO-DIMM<br>DDRIII 1333 2GB<br>HMT325S6BFR8C-H9 LF<br>256*8 46nm                      | KN.2GB0G.018 |
| 60002215<br>SAMSUNG  | SO1GBIII13   | Memory SAMSUNG SO-DIMM<br>DDRIII 1333 1GB<br>M471B2873FHS-CH9 LF 128*8<br>46nm                    | KN.1GB0B.035 |
| 60002215<br>SAMSUNG  | SO2GBIII10   | Memory NONE SO-DIMM DDRIII<br>1066 2GB dummy 1066 LF                                              | KN.2GB00.001 |
| 60002215<br>SAMSUNG  | SO2GBIII13   | Memory SAMSUNG SO-DIMM<br>DDRIII 1333 2GB<br>M471B5773DH0-CH9 LF 256*8                            | KN.2GB0B.030 |
| 60002215<br>SAMSUNG  | SO4GBIII10   | Memory SAMSUNG SO-DIMM<br>DDRIII 1066 4GB<br>M471B5273BH1-CF8 LF 256*8<br>0.055um                 | KN.4GB0B.007 |
| 60004668 ELPIDA      | SO2GBIII13   | Memory ELPIDA SO-DIMM<br>DDRIII 1333 2GB<br>EBJ21UE8BFU0-DJ-F LF<br>128*8 0.065um                 | KN.2GB09.009 |
| 60004668 ELPIDA      | SO4GBIII10   | Memory NONE SO-DIMM DDRIII<br>1066 4GB dummy P/N LF                                               | KN.4GB00.001 |
| 60004668 ELPIDA      | SO4GBIII13   | Memory ELPIDA SO-DIMM<br>DDRIII 1333 4GB<br>EBJ41UF8BAS0-DJ-F LF 256*8<br>0.055um                 | KN.4GB09.001 |
| 60024207<br>KINGSTON | SO1GBIII13   | Memory KINGSTON SO-DIMM<br>DDRIII 1333 1GB<br>ACR128X64D3S1333C9 LF<br>128*8 0.065um              | KN.1GB07.004 |
| 60024207<br>KINGSTON | SO2GBIII13   | Memory KINGSTON SO-DIMM<br>DDRIII 1333 2GB<br>ACR256X64D3S1333C9 LF<br>128*8 0.065um              | KN.2GB07.004 |
| NB Chipset           |              |                                                                                                   |              |
| 60002168 AMD         | AMD A50M FCH | AMD NB Chipset A50M                                                                               | KI.22600.055 |
| ODD                  | 1            | 1                                                                                                 |              |
| 10001063 SONY        | NSM8XS       | ODD SONY Super-Multi DRIVE<br>12.7mm Tray DL 8X AD-7585H<br>LF W/O bezel SATA (HF +<br>Windows 7) | KU.0080E.027 |

| Table 8-1. | Test Compatible | Components |
|------------|-----------------|------------|
|------------|-----------------|------------|

| Vendor                   | Туре     | Description                                                                                                    | Part No.     |
|--------------------------|----------|----------------------------------------------------------------------------------------------------|--------------|
| 10001070 PHILIPS         | NBDCB4XS | ODD PLDS BD COMBO 12.7mm<br>Tray DL 4X DS-6E2SH LF W/O<br>bezel SATA (HF + Win7 + 3D)                                           | KO.0040F.006 |
| 10001070 PHILIPS         | NSM8XS   | ODD PLDS Super-Multi DRIVE<br>12.7mm Tray DL 8X DS-8A5SH<br>LF+HF W/O bezel SATA With TI<br>+ Rohm Solution (HF +<br>Windows 7) | KU.0080F.014 |
| 60001535<br>PANASONIC    | NBDCB4XS | ODD PANASONIC BD COMBO<br>12.7mm Tray DL 4X UJ141AL<br>LF W/O bezel SATA Windows 7                                              | KO.00407.004 |
| 60001535<br>PANASONIC    | NSM8XS   | ODD PANASONIC Super-Multi<br>DRIVE 12.7mm Tray DL 8X<br>UJ8A0 LF W/O bezel SATA (HF<br>+ Windows 7) Foxconn Yentai<br>Factory   | KU.00807.075 |
| 60001535<br>PANASONIC    | NSM8XS   | ODD PANASONIC Super-Multi<br>DRIVE 12.7mm Tray DL 8X<br>UJ890A LF W/O bezel SATA<br>(HF + Windows 7)                            | KU.00807.070 |
| 60001922 TOSHIBA<br>DIGI | NSM8XS   | ODD TOSHIBA Super-Multi<br>DRIVE 12.7mm Tray DL 8X<br>TS-L633F LF W/O bezel SATA<br>(HF + Windows 7)                            | KU.00801.040 |
| 60001939 PIONEER         | NBDCB4XS | ODD PIONEER BD COMBO<br>12.7mm Tray DL 4X<br>BDC-TD03RS LF W/O bezel<br>1.01 SATA (Windows 7)                                   | KO.00405.006 |
| 60001939 PIONEER         | NSM8XS   | ODD PIONEER Super-Multi<br>DRIVE 12.7mm Tray DL 8X<br>DVR-TD10RS LF W/O bezel<br>1.00 SATA                                      | KU.00805.049 |
| 60003901 HITACHI<br>EAST | NBDCB4XS | ODD HLDS BD COMBO<br>12.7mm Tray DL 4X CT30N LF<br>W/O bezel 1.00 SATA (HF +<br>Windows 7 + 3D)                                 | KO.0040D.005 |
| 60003901 HITACHI<br>EAST | NSM8XS   | ODD HLDS Super-Multi DRIVE<br>12.7mm Tray DL 8X GT34N LF<br>W/O bezel SATA Zero Power<br>Supported, PCC LD (HF +<br>Windows 7)  | KU.0080D.057 |
| 610105 HLDS              | NBDCB4XS | ODD HLDS BD COMBO<br>12.7mm Tray DL 4X CT21N LF<br>W/O bezel 1.00 SATA (HF +<br>Windows 7)                                      | KO.0040D.004 |

#### Table 8-1. Test Compatible Components

| Vendor                     | Туре                   | Description                                                                                                    | Part No.     |
|----------------------------|------------------------|----------------------------------------------------------------------------------------------------|--------------|
| 610105 HLDS                | NSM8XS                 | ODD HLDS Super-Multi DRIVE<br>12.7mm Tray DL 8X GT32N<br>(R5-2) LF W/O bezel SATA with<br>Renesas solution + PCC LD<br>(HF + Windows 7) | KU.0080D.055 |
| SB Chipset                 |                        |                                                                                                    |              |
| 9999995 ONE TIME<br>VENDER | N                      | Ν                                                                                                    | KI.22800.011 |
| Software                   |                        |                                                                                                    |              |
| 10000981 MISC              | NIS                    | Antivirus application NIS                                                                                                    | SR.23900.002 |
| VGA Chip                   |                        |                                                                                                    |              |
| 22554573 AMD               | UMA                    | UMA (AMD)                                                                                                    | KI.23200.154 |
| 60002168 AMDISS            | SEYMOUR_XT             | VGA Chip AMD SEYMOUR_XT<br>40nm 29mm*29mm M2 package                                                                                    | KG.SEY0A.001 |
| VRAM                       |                        |                                                                                                    |              |
| 10000981 MISC              | 1G-DDR3<br>(128*16*4)  | 1G-DDR3 128*16*4                                                                                                    | KI.23300.029 |
| 10000981 MISC              | 512M-DDR3<br>(64*16*4) | 512M-DDR3 64*16*4                                                                                                    | KI.23300.019 |
| 60002045 HYNIX             | VR1Gbill9              | VRAM HYNIX Graphic DDRIII<br>900 1Gb H5TQ1G63DFR-11C<br>LF 64*16 46nm                                                                   | VR.1GB0G.006 |
| 60002215<br>SAMSUNG        | VR1Gbill9              | VRAM SAMSUNG Graphic DDRIII<br>900 1Gb K4W1G1646G-BC11 LF<br>64*16 35nm                                                                 | VR.1GB0B.008 |
| 9999995 ONE TIME<br>VENDER | N                      | N no VRAM                                                                                                    | KI.23300.014 |
| WiFi Antenna               | •                      | •                                                                                                    | •            |
| 10000105 WNC               | PIFA                   | PIFA                                                                                                    | LZ.23500.006 |
| Wireless LAN               |                        |                                                                                                    |              |
| 10001023 LITE-ON           | 3rd WiFi 2x2 BGN       | Liteon Wireless LAN Atheris<br>HB97 2x2 BGN (HM)<br>WN6603AH                                                                            | NI.23600.073 |
| 10001023 LITE-ON           | 3rd WiFi 2x2 BGN       | Liteon Wireless LAN Realtek<br>8192SE BGN WN6603LH(2x2<br>BGN)                                                                          | NI.23600.065 |
| 10001023 LITE-ON           | 3rd WiFi 2x2 BGN       | Liteon Wireless LAN Broadcom<br>43225 2x2 BGN                                                                                           | NI.23600.081 |

| Vendor                 | Туре             | Description                                                        | Part No.     |
|------------------------|------------------|--------------------------------------------------------------------|--------------|
| 23707801<br>FOXCONN TW | 3rd WiFi 2x2 BGN | Foxconn Wireless LAN Atheros<br>HB97 2x2 BGN (HM)                  | NI.23600.072 |
| 23707801<br>FOXCONN TW | 3rd WiFi 2x2 BGN | Foxconn Wireless LAN<br>Broadcomm 43225 2x2 BGN<br>(HM) T77H103.00 | NI.23600.066 |
| 23707801<br>FOXCONN TW | 3rd WiFi BG      | Foxconn Wireless LAN Atheros<br>HB95BG (HM) T77H121.10             | NI.23600.077 |

Table 8-1. Test Compatible Components

# CHAPTER 9

## **Online Support Information**

| Introduction |  |  |
|--------------|--|--|
|--------------|--|--|

## **Online Support Information**

### Introduction

This section describes online technical support services available to help users repair their Acer Systems.

For distributors, dealers, ASP or TPM, refer the technical queries to a local Acer branch office. Acer Branch Offices and Regional Business Units may access our website. However some information sources will require a user i.d. and password. These can be obtained directly from Acer CSD Taiwan.

Acer's Website offers convenient and valuable support resources.

In the Technical Information section users can download information on all of Acer's Notebook, Desktop and Server models including:

- Service guides for all models
- BIOS updates
- Software utilities
- Spare parts lists
- TABs (Technical Announcement Bulletin)

For these purposes, we have included an Acrobat File to facilitate the problem-free downloading of our technical material.

Also contained on this website are:

- Detailed information on Acer's International Traveller's Warranty (ITW)
- Returned material authorization procedures
- An overview of all the support services we offer, accompanied by a list of telephone, fax and e-mail contacts for all technical queries.

We are always looking for ways to optimize and improve our services, so do not hesitate to direct any suggestions or comments to us.